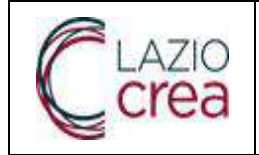

Data

Pag. 1 a 79

04.03.2024

# **MANUALE OPERATIVO PER L'UTENTE**

Rev. A.0

# APPLICAZIONE PER IL CALCOLO DEI COSTI DI RIFERIMENTO PSR REGIONE LAZIO

## Uso interno

| Redazione         | Verifica        | Approvazione |
|-------------------|-----------------|--------------|
| Giuseppe Baglioni | Adriana Caiazzo |              |
| Ginne Daglori     | Advalle         |              |

| Rev. | Data       | Descrizione Modifica |
|------|------------|----------------------|
| A.0  | 04.03.2024 | Prima stesura        |
|      |            |                      |
|      |            |                      |
|      |            |                      |
|      |            |                      |

LAZIOCREA S.P.A. SEDE LEGALE E AMMINISTRATIVA: VIA DEL SERAFICO, 107 00142 ROMA – T +39 06 515631 F +39 06 51563611 UFFICI: VIA ADELAIDE BONO CAIROLI, 68 – ROMA 00145 – T +39 06 51689800 – F +39 06 51892207

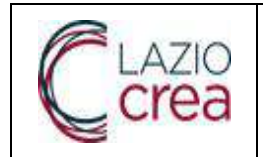

### Manuale Utente Sistema Informativo Costi Standard

 Rev.
 A.0

 Data
 04.03.2024

Pag. **2** a **79** 

# Indice

| Indice     |              |                                     | .2 |
|------------|--------------|-------------------------------------|----|
| 1 Introdu  | izione       |                                     | .4 |
| 2 Autenti  | icazione a   | l sistema                           | .5 |
| 3 Attori c | lel sistem   | a                                   | .6 |
| 3.1.1      | Accesso      | come Amministratore del Sistema     | 7  |
|            | 3.1.1.1      | Consultazione utenti                |    |
|            | 3.1.1.2      | Consultazione ruoli9                |    |
| 3.1.2      | Gestione     | e cataloghi                         | 9  |
|            | 3.1.2.1      | Bandi9                              |    |
|            | 3.1.2.2      | Valori                              |    |
|            | 3.1.2.3      | Vincoli11                           |    |
|            | 3.1.2.4      | Elenchi valori12                    |    |
|            | 3.1.2.5      | Comuni14                            |    |
|            | 3.1.2.6      | Categoria15                         |    |
|            | 3.1.2.7      | Matrice obbligatorietà              |    |
|            | 3.1.2.8      | Matrice obbligatorietà dimensioni   |    |
|            | 3.1.2.9      | Matrice obbligatorietà categorie    |    |
|            | 3.1.2.10     | Prezzi e coefficienti               |    |
|            | 3.1.2.11     | Prezzo modulo campione20            |    |
|            | 3.1.2.12     | Coefficiente maglia                 |    |
|            | 3.1.2.13     | Coefficiente altitudine             |    |
|            | 3.1.2.14     | Coefficiente accessibilità23        |    |
|            | 3.1.2.15     | Coefficiente rischio sismico24      |    |
|            | 3.1.2.16     | Coefficiente altezza25              |    |
|            | 3.1.2.17     | Coefficiente copertura              |    |
|            | 3.1.2.18     | Formule27                           |    |
|            | 3.1.2.19     | Ribassi                             |    |
| 3.1.3      | Accesso      | come Supervisore                    | 30 |
|            | 3.1.3.1      | Ricerca modulo                      |    |
|            | 3.1.3.2      | Presa in carico modulo32            |    |
|            | 3.1.3.3      | Annullamento presa in carico        |    |
|            | 3.1.3.4      | Simulazione                         |    |
|            | 3.1.3.5      | Valutazione                         |    |
| 3.1.4      | Accesso      | come Tecnico Delegato               | 40 |
|            | 3.1.4.1      | Creazione nuovo modulo              |    |
|            | 3.1.4.2      | Anagrafica e tipo intervento41      |    |
|            | 3.1.4.3      | Dati dimensionali                   |    |
|            | 3.1.4.4      | Categorie                           |    |
|            | 3.1.4.5      | Attestazione                        |    |
|            | 3.1.4.6      | Stampa modulo48                     |    |
|            | 3.1.4.7      | Invio modulo                        |    |
|            | 3.1.4.8      | Ricerca modulo                      |    |
|            | 3.1.4.8.1    | Dettaglio modulo                    |    |
| Document   | to di propri | ietà di LAZIOcrea S.p.A Uso Interno |    |

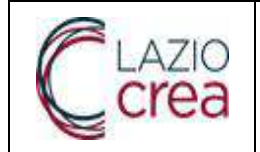

|       | 3.1.4.8.2 | Modifica modulo58                      | 1  |
|-------|-----------|----------------------------------------|----|
|       | 3.1.4.8.3 | Elimina modulo58                       | 1  |
|       | 3.1.4.8.4 | Annulla invio modulo                   | 1  |
|       | 3.1.4.8.5 | Rettifica modulo61                     |    |
|       | 3.1.4.8.6 | Variazione modulo62                    |    |
|       | 3.1.4.8.7 | Primo Acconto63                        | 1  |
|       | 3.1.4.8.8 | Secondo Acconto66                      | 1  |
|       | 3.1.4.8.9 | Saldo                                  | i  |
|       | 3.1.4.9   | Deleghe aziende70                      | I  |
|       | 3.1.4.10  | Aggiungi delega70                      | I  |
|       | 3.1.4.11  | Dettaglio delega72                     |    |
|       | 3.1.4.12  | Elimina delega73                       | 1  |
| 3.1.5 | Accesso o | come Utente Cittadino non censito      | 75 |
|       | 3.1.5.1   | Accesso come Utente non Azienda75      | I  |
|       | 3.1.5.2   | Accesso come Utente Azienda Agricola78 | 1  |
|       |           |                                        |    |

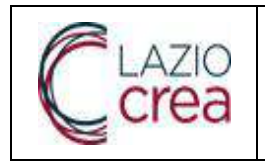

| Rev. | A.0        |
|------|------------|
| Data | 04.03.2024 |

# 1 Introduzione

Il presente documento è un manuale che descrive la modalità operativa per l'utilizzo delle funzionalità del Sistema Informativo per il calcolo dei costi di riferimento per il PSR della regione Lazio che per brevità chiameremo "COSTI STANDARD".

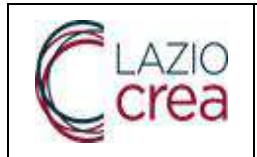

# 2 Autenticazione al sistema

Il Sistema Costi Standard è collocato all'interno del portale SIAR – Sistema Informativo Agricolo Regionale, che rappresenta il nuovo contenitore unico dei diversi sistemi dell'area Agricoltura.

L'utente che intende accedervi deve quindi effettuare l'autenticazione al portale SIAR, secondo le modalità messe a disposizione dal sistema di autenticazione regionale e descritte nel relativo manuale operativo.

Al termine della procedura di autenticazione, l'utente vede nella home page del portale SIAR l'icona di accesso a Costi Standard, insieme alle eventuali altre icone di accesso agli altri sistemi cui risulta accreditato.

Cliccando sull'icona di Costi Standard, viene condotto alla home page di competenza sulla base del profilo di appartenenza.

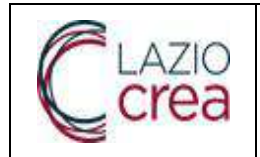

# 3 Attori del sistema

Le specifiche profilazioni che permettono l'accesso al sistema sono le seguenti:

- <u>Amministratore del sistema</u> Funzionario regionale che:
  - ✓ gestisce le tabelle catalogo su cui si basa la compilazione del modulo di calcolo
  - ✓ consulta utenti e ruoli previsti nel sistema
- <u>Tecnico delegato</u>

Libero professionista appartenente ad un ordine professionale riconosciuto (Geometri, Architetti, Ingegneri, Agronomi) che può inserire, salvare ed inviare un modulo di calcolo per conto di una o più aziende da cui è delegato.

<u>Supervisore</u>

Funzionario regionale che può visionare tutti i moduli inviati dai tecnici delegati ed effettuare l'istruttoria dei moduli che decide di prendere in carico

• <u>Azienda</u>

È il titolare o il rappresentante legale di un'azienda con fascicolo aziendale sulla base dati regionale. Può consultare moduli di calcolo relativi alla propria azienda o a quelle di cui risulta rappresentante legale.

Ogni pagina del sistema presenta il logo di Regione Lazio ed in alto a destra il cognome e nome dell'utente collegato e l'indicazione del ruolo con cui accede. L'utente può da ogni pagina tornare alla pagina iniziale cliccando sull'icona **a** 

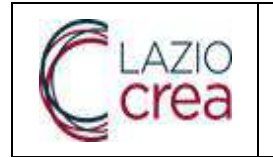

# **3.1.1** Accesso come Amministratore del Sistema

L'attore che risulti abilitato all'applicazione come Amministratore accede all'home page dedicata al ruolo che riporta le seguenti card:

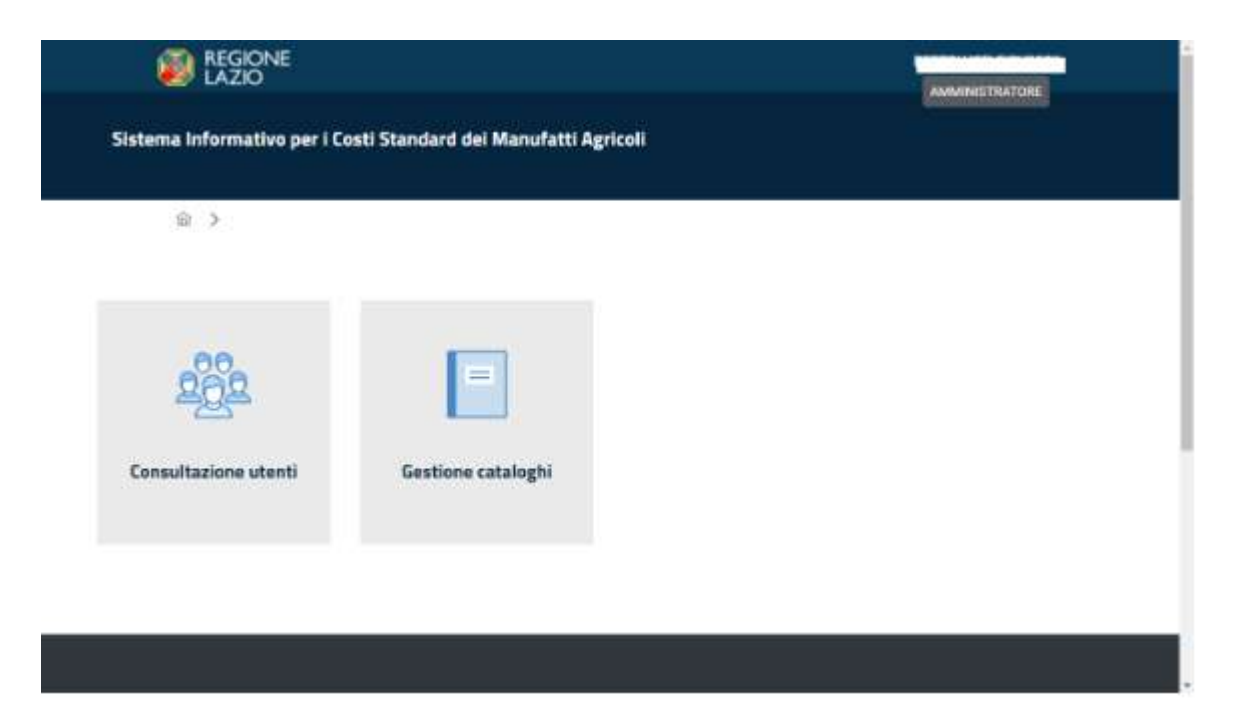

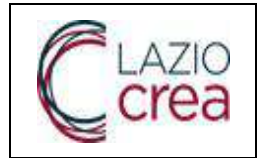

# 3.1.1.1 Consultazione utenti

| Utens (5 Mboli |           |                   |                  |          |
|----------------|-----------|-------------------|------------------|----------|
|                | Cognorme  | Notice            | Eadal Fiscale    |          |
|                |           | RIPULISCI         | CERCA            |          |
| tenti          |           |                   |                  |          |
| Cogname T      | Nome 11   | Codice fiscale 11 | Ruolo            | Stato 11 |
| iEria          |           | PN1               | Tecnico delegato | ATTIVO   |
| W              | <b>SI</b> | DCpering          | Supervisore      | ATTIVO   |
| я              | PIERO     | DCI BBIA          | Tecnico delegato | ΑΤΠΥΟ    |
| abo            | TOM       | CI STATE          | Tecnico delegato | ATTIVO   |
|                | 010 * *** | agrou             | Amministratore   | ATTIVO   |

Accedendo alla funzione di consultazione utenti, il sistema mostra una pagina per la visualizzazione degli utenti censiti divisa in due sezioni:

Nella prima sezione sono presenti i parametri di ricerca:

- ✓ Cognome
- ✓ Nome
- ✓ Codice Fiscale
- ✓ Ruolo (scelto da menù a tendina dei ruoli)

#### <u>Tasti</u>

- Cerca fa partire la ricerca dopo impostazione dei criteri
- **Ripulisci** ripulisce la pagina predisponendo ad una nuova selezione

Nella seconda sezione è presente l'elenco paginato degli utenti estratti dalla ricerca. Cliccando sull'etichetta delle colonne, è possibile modificare l'ordinamento dei dati estratti.

#### <u>Tasti</u>

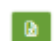

effettua l'esportazione in formato xls dell'elenco ottenuto.

| CLAZIO |                                                      | Rev.                      | A.0        |  |
|--------|------------------------------------------------------|---------------------------|------------|--|
|        | Manuale Utente<br>Sistema Informativo Costi Standard | Data                      | 04.03.2024 |  |
| Cica   | Sistema mormativo costi standard                     | Pag. <b>9</b> a <b>79</b> |            |  |
|        |                                                      |                           |            |  |

le freccette consentono di spostarsi tra le pagine

# 3.1.1.2 Consultazione ruoli

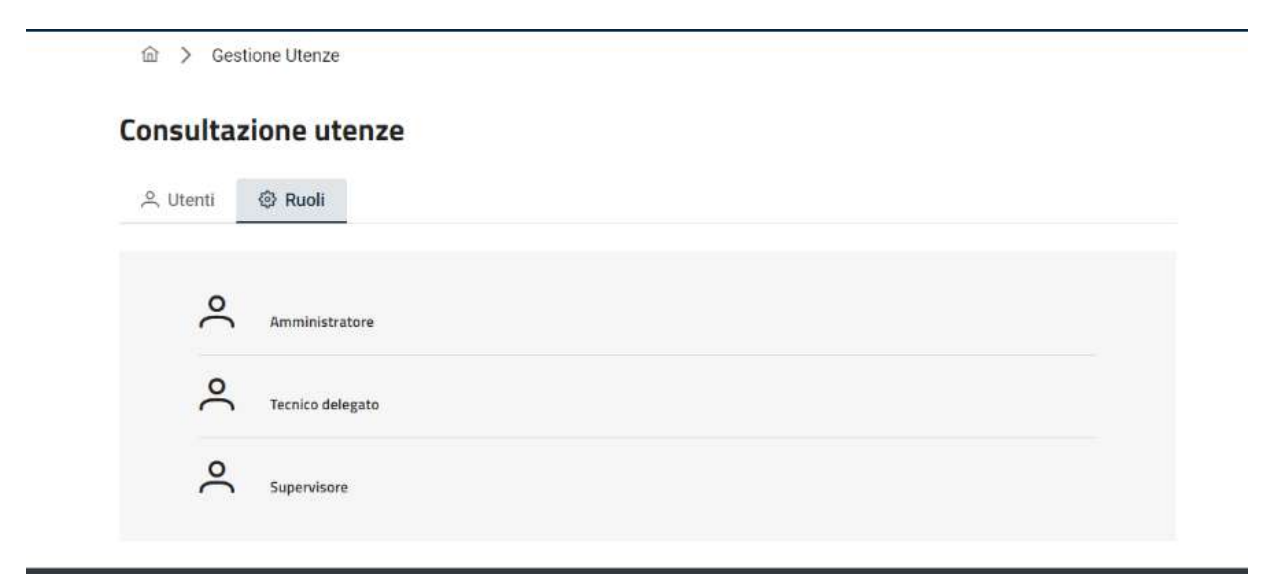

Accedendo alla funzione di consultazione ruoli, il sistema mostra una pagina per la visualizzazione dei ruoli censiti nella base dati.

# 3.1.2 Gestione cataloghi

Accedendo alla funzione di gestione cataloghi il sistema mostra una pagina con un menù in alto con le voci disponibili

# 3.1.2.1 Bandi

| í 〉 Gesti    | one catalogi | ni     |              |                |                       |                |         |                    |            |
|--------------|--------------|--------|--------------|----------------|-----------------------|----------------|---------|--------------------|------------|
| Gestione o   | atalogi      | ni     |              |                |                       |                |         |                    |            |
| Bandi Va     | lori Cat     | egoria | Matrice di o | bbligatorietà  | Prezzi e coefficienti | Formule        | Ribassi |                    |            |
|              |              |        |              |                |                       |                |         |                    | + Aggiungi |
| Annualità †. | Ļ            | Numero | †L           | Descrizione †  | L                     | Data emissione | †1      | Data scadenza   †↓ | Azioni     |
| 2023         |              | 1      |              | Bando n.1 Regi | one Lazio             | 01/11/2023     |         | 30/11/2023         |            |

Il sistema mostra una pagina con l'elenco dei bandi.

Cliccando sull'etichetta delle colonne, è possibile modificare l'ordinamento dei dati estratti. Documento di proprietà di LAZIOcrea S.p.A Uso Interno

| PI 1710 |                                                      | Rev.                       | A.0        |
|---------|------------------------------------------------------|----------------------------|------------|
| crea    | Manuale Utente<br>Sistema Informativo Costi Standard | Data                       | 04.03.2024 |
|         |                                                      | Pag. <b>10</b> a <b>79</b> |            |

- Salva effettua il salvataggio dei dati inseriti/modificati per un bando
- Elimina effettua la cancellazione del bando dopo conferma

|                                                   |                                |                                                                          |                 | BERTOLUCCI GIOVANNI |
|---------------------------------------------------|--------------------------------|--------------------------------------------------------------------------|-----------------|---------------------|
| Sistema Informativo per                           | r i Costi Standard dei Manufal | ti Agricoli                                                              |                 |                     |
| 俞 〉 Gestione cataloghi                            |                                |                                                                          |                 |                     |
| Gestione cataloghi                                |                                |                                                                          |                 |                     |
| Bandi Valori Categoria                            | Matrice di obbligatorietà      | electrica \Lambda termale 👘 terms                                        |                 |                     |
|                                                   | ll band<br>car                 | io "Bando n. 1 Regione Lazio" verrà<br>icellato, si desidera continuare? |                 | + Aggiungi          |
| Annualità 1 Numero 1                              | Descrizione                    | Si No                                                                    | Data scadenza 1 | Azioni              |
| 2023 1                                            | Bando n.1 Regione Lazio        | 0 01/11/2023                                                             | 31/12/2024      |                     |
|                                                   |                                |                                                                          |                 |                     |
|                                                   |                                |                                                                          |                 |                     |
| Sistema Informativo per i Costi Standard del Manu | ıtattı Agricoli                |                                                                          |                 |                     |

• Aggiungi – apre una finestra pop-up in cui inserire i dati del nuovo bando

|                                                                  | Inserimento bando                | ×           |                 |               |  |
|------------------------------------------------------------------|----------------------------------|-------------|-----------------|---------------|--|
| 102 > Gestione cataloghi                                         | * Annualità                      |             |                 |               |  |
| Gestione cataloghi                                               | 2023                             |             |                 |               |  |
| Bandt Valori Categoria Matrice di obbligato                      | * Numero                         |             |                 |               |  |
|                                                                  | 1 * Descrizione                  |             |                 | + Aggiungi    |  |
| Annualità 11 Numero: 11 D                                        | Bando n.1 Regione Lazio          |             | Data scadenza 👔 | Azioni        |  |
| Nessun record presente                                           |                                  |             |                 |               |  |
| Sistema Informative per 7 Existi Standard dei Manufutti Agricoli | * Data di emissione              |             |                 | REGIONE LAZIO |  |
| Recapiti e Contatti                                              | 01/11/2023                       |             |                 |               |  |
| Regione Lazio<br>Via R. Raimondi Garibaldi 7 - 00145 Roma        | * Data di scadenza<br>30/11/2023 | Li t        |                 |               |  |
| Arcessibilită Phracy, Cooke Policy                               |                                  | √ Inserisci |                 |               |  |
|                                                                  |                                  |             |                 |               |  |

Il sistema mostra l'elenco dei campi da riempire, specificando con \* i campi obbligatori.

Documento di proprietà di LAZIOcrea S.p.A

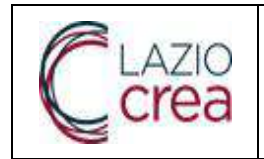

• Inserisci – effettua il salvataggio dei dati inseriti

# 3.1.2.2 Valori

Il sistema mostra una pagina con le seguenti voci espandibili :

- Vincoli
- Elenchi valori
- Comuni

| 俞>       | Gestione c | ataloghi  |                           |                       |         |         |  |   |
|----------|------------|-----------|---------------------------|-----------------------|---------|---------|--|---|
| Gestio   | ne cata    | loghi     |                           |                       |         |         |  |   |
| Bandi    | Valori     | Categoria | Matrice di obbligatorietà | Prezzi e coefficienti | Formule | Ribassi |  |   |
| Vincoli  |            |           |                           |                       |         |         |  | ~ |
| Elenchiv | valori     |           |                           |                       |         |         |  | ~ |
| Comuni   |            |           |                           |                       |         |         |  | ~ |
|          |            |           |                           |                       |         |         |  |   |

# 3.1.2.3 Vincoli

| ndi Valori Cate    | goria Matrice di obbligatorietà | Prezzi e coefficienti Formule F | Ribassi   |
|--------------------|---------------------------------|---------------------------------|-----------|
| ncoli              |                                 |                                 |           |
| Tinologia          |                                 |                                 |           |
| SUPERFICIE COPERTA | ~                               |                                 |           |
| Theoreman          |                                 |                                 | Marsing 1 |
|                    | Withing                         |                                 | Wassinto  |
| NUMBER(8.2)        | mg 0,01                         |                                 | mq        |

Documento di proprietà di LAZIOcrea S.p.A

|      |                                                      | Rev. | A.0                      |
|------|------------------------------------------------------|------|--------------------------|
| Crea | Manuale Utente<br>Sistema Informativo Costi Standard | Data | 04.03.2024               |
| Cica |                                                      | Ра   | g. <b>12</b> a <b>79</b> |

Il sistema mostra una pagina con un menù a tendina tramite il quale scegliere la tipologia di vincolo e le caratteristiche del vincolo selezionato. Tasti

• Salva – effettua il salvataggio dei dati inseriti per un vincolo

• Annulla – effettua l'azzeramento dei dati inseriti

# 3.1.2.4 Elenchi valori

| ologia<br>ccessibilità ~ |                    |                   |
|--------------------------|--------------------|-------------------|
|                          |                    | + Aggiungi valore |
|                          |                    | Q Ricerca globale |
| odice ↑↓                 | Descrizione ↑↓     | Azioni            |
|                          | PIANURA            | ×                 |
|                          | FASCIA PEDEMONTANA | ×                 |
|                          | COLLINA            | ×                 |
|                          | MONTAGNA           | ×                 |
|                          | 1001 A             |                   |

Il sistema mostra una pagina con un menù a tendina tramite il quale scegliere la tipologia di valore e la lista dei valori ammissibili per la tipologia selezionata.

E' presente un campo per effettuare una ricerca testuale sui valori

<u>Tasti</u>

• Elimina – effettua la cancellazione del valore dopo conferma

| <b>R</b> 1 A710 |                                                      | Rev. | A.0                     |
|-----------------|------------------------------------------------------|------|-------------------------|
| Crea            | Manuale Utente<br>Sistema Informativo Costi Standard | Data | 04.03.2024              |
| Cica            |                                                      | Pag  | . <b>13</b> a <b>79</b> |

|           |                                                                                     | Q, Ricerca globale |
|-----------|-------------------------------------------------------------------------------------|--------------------|
| Codice ↑↓ | Descrizione 1                                                                       | Azioni             |
| 1         | PIANURA                                                                             | ×                  |
| 2         | FASCIA PEDEMONTANA                                                                  | ×                  |
| 3         |                                                                                     | ×                  |
| 4         | II valore ZONA SVANTAGGIATA verrà<br>MONTACIONA cancellato, si desidera continuare? | ×                  |
| 5         | ISOLA Si No                                                                         | ×                  |
| 6         | ZONA SVANTAGGIATA                                                                   | ×                  |

 Aggiungi valore – apre una finestra pop-up in cui inserire i dati del nuovo valore relativo alla tipologia selezionata. I campi obbligatori sono contrassegnati con \*

| anchi valori                 |                                   |                                      |
|------------------------------|-----------------------------------|--------------------------------------|
| Tipologia<br>Accessibilità V |                                   |                                      |
|                              | Inserimento valore ×              |                                      |
|                              | Tipologia scelta<br>Accessibilità | + Aggiungi valore Q. Ricerca globale |
| Codice 1                     | * Codice                          | Azioni                               |
| 1                            | 6 * Descrizione                   | ×                                    |
| 2                            | ZONA SVANTAGGIATA                 | ×                                    |
| 3                            | √ Inserisci                       | ×                                    |
| 4                            | MONTAGNA                          | ×                                    |
| 5                            | ISOLA                             | ×                                    |

### <u>Tasti</u>

• Inserisci – effettua il salvataggio dei dati inseriti

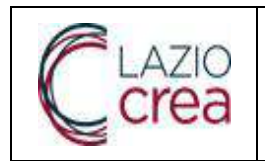

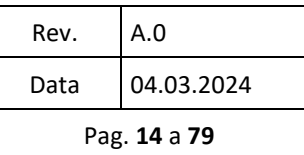

# 3.1.2.5 Comuni

Il sistema mostra una pagina con l'elenco dei comuni

Cliccando sull'etichetta delle colonne, è possibile modificare l'ordinamento dei dati estratti.

E' presente un campo per effettuare una ricerca testuale sui vari campi.

Inoltre è possibile limitare la visualizzazione tramite menù a tendina sui seguenti campi : Province, Classificazione 2015, Classificazione, Zona Altimetrica Normalizzata.

|         |                 |                |            |                            |                  |                   |                     | + Aggiung                          | comune                |
|---------|-----------------|----------------|------------|----------------------------|------------------|-------------------|---------------------|------------------------------------|-----------------------|
|         |                 |                |            |                            |                  |                   |                     |                                    |                       |
|         |                 |                |            |                            |                  |                   |                     | Q Ricerca globale                  |                       |
| Regione | Codice<br>Istat | Denominazione  | Province 1 | Classificazione<br>2015 ↑1 | Altitudine<br>†1 | Classificazione 1 | Zona<br>Altimetrica | Zona Altimetrica<br>Normalizzata 🍴 | Classific<br>Normali: |
|         |                 |                | Tutte 🗸    | Tutte 🗸                    |                  | Tutte 🗸           |                     | Tutte 🗸                            |                       |
| LAZIO   | 057001          | ACCUMOLI       | RIETI      | 1                          | 855              | D                 | 12                  | MONTAGNA                           | 1                     |
| LAZIO   | 060001          | ACQUAFONDATA   | FROSINONE  | 1                          | 926              | D                 | 1                   | MONTAGNA                           | 1                     |
| LAZIO   | 056001          | ACQUAPENDENTE  | VITERBO    | 2B                         | 420              | в                 | 3                   | COLLINA                            | 3                     |
| LAZID   | 060002          | ACUTO          | FROSINONE  | 2B                         | 724              | D                 | T                   | MONTAGNA                           | з                     |
| LAZIO   | 058001          | AFFILE         | ROMA       | 2B                         | 684              | C                 | 1                   | MONTAGNA                           | 3                     |
| LAZIO   | 058002          | AGOSTA         | ROMA       | 28                         | 882              | в                 | 1                   | MONTAGNA                           | 3                     |
| LAZIO   | 060003          | ALATRI         | FROSINONE  | 2B                         | 502              | c                 | ٦                   | MONTAGNA                           | 3                     |
| LAZIO   | 058003          | ALBANO LAZIALE | ROMA       | 28                         | 400              | В                 | 4                   | FASCIA<br>PEDEMONTANA              | 3                     |
| LAZIO   | 058004          | ALLUMIERE      | ROMA       | 3B                         | 522              | C                 | 4                   | FASCIA<br>PEDEMONTANA              | 4                     |
| LAZIO   | 060004          | ALVITO         | FROSINONE  | 1                          | 475              | в                 | Т                   | MONTAGNA                           | 1                     |
| 3       |                 |                |            |                            |                  |                   |                     |                                    | l + 1                 |

#### <u>Tasti</u>

• Aggiungi comune – apre una finestra pop-up in cui inserire i dati del nuovo comune tramite campi testuali e menù a tendina. I campi obbligatori sono contrassegnati con \*

le freccette consentono di spostarsi tra le pagine

| EL AZIO |                     |                                                      | Rev.                                                                                                    | A.0                       |
|---------|---------------------|------------------------------------------------------|----------------------------------------------------------------------------------------------------|---------------------------|
| Crea    |                     | Manuale Utente<br>Sistema Informativo Costi Standard | Data                                                                                                    | 04.03.2024                |
| Cica    | ·                   |                                                      | Pa                                                                                                    | ag. <b>15</b> a <b>79</b> |
|         |                     |                                                      |                                                                                                    |                           |
|         | Comail              |                                                      |                                                                                                    |                           |
|         | -                   | Inserimento comune ×                                 |                                                                                                    |                           |
|         |                     | Regione                                              | and and a second                                                                                                    |                           |
|         |                     | 14793                                                | in the second second se |                           |
|         |                     | 1 Public INTAT                                       |                                                                                                    |                           |
|         | Regione Lucar<br>1  | - LORDE DI MI                                        | Sona Altimetrica<br>Normalizzata - 11                                                                                                    |                           |
|         |                     | * Denominazione                                      | Turte 🔍                                                                                                    |                           |
|         | LAZIO 05700         |                                                      | NONTAGNA                                                                                                    |                           |
|         | LAZIO DECOD         | * Predecia                                           | MONTAGNA                                                                                                    |                           |
|         | LADO 30000          |                                                      | NONTAGNA                                                                                                    |                           |
|         | LA210 06030         | Selectes option.                                     | NONTAGNA                                                                                                    |                           |
|         | LA210 06000         | * Clabolificazione 2015                              | NONTAGNA                                                                                                    |                           |
|         | LAZIO 00000         | Select an option.                                    | TOLL HA                                                                                                    |                           |
|         | LA210 05700         | * Altitutine                                         | MONTAGNA                                                                                                    |                           |
|         | LADG 0000           |                                                      | COLLINA                                                                                                    |                           |
|         | LA210 05700         |                                                      | NUNTAGNA                                                                                                    |                           |
|         | LAZIG 06000         | * Claoonficazione                                    | COLL MA                                                                                                    |                           |
|         | 1.1                 | Select at optim.                                     | •                                                                                                    |                           |
|         |                     | * Zona Altimetrica                                   |                                                                                                    |                           |
|         |                     | Select as option.                                    |                                                                                                    |                           |
|         |                     | * Zona Altimotrisa Normalizzata                      |                                                                                                    |                           |
|         |                     | Select an option.                                    |                                                                                                    |                           |
|         | 50 15 G 1           | * Classificazione nonmalizzata                       | AND RECEIPTE                                                                                                    |                           |
|         |                     | Select or splitt.                                    | Cazio                                                                                                    |                           |
|         | Recapiti e Contat   | ⇒ ksenta                                             |                                                                                                    |                           |
|         | Carrier and Carrier |                                                      |                                                                                                    |                           |

• Inserisci – effettua il salvataggio dei dati inseriti

### 3.1.2.6 Categoria

Il sistema mostra una pagina con un menù a tendina tramite il quale selezionare una categoria.

E' possibile aggiungere una o più macrovoci tramite il tasto Aggiungi macrovoce, o eliminarle tramite l'icona X. E' possibile associare alla categoria uno o più coefficienti.

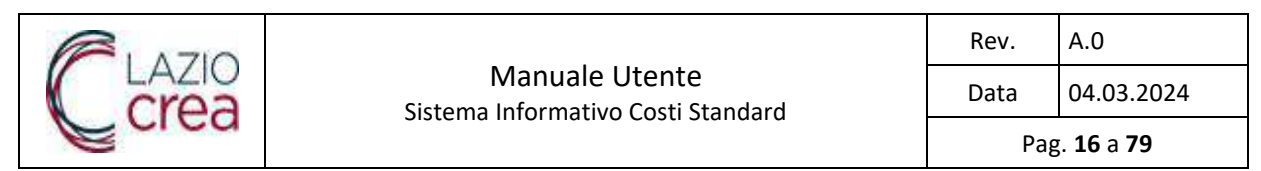

| Valori Categoria Matrice r            | i anhiantainn Reati a a | orfficienti Eprevale Ebatri |  |
|---------------------------------------|-------------------------|-----------------------------|--|
|                                       |                         | Contraction of Contraction  |  |
|                                       |                         |                             |  |
| + Interiori categoria                 |                         |                             |  |
|                                       |                         |                             |  |
| Scept categories                      |                         |                             |  |
| FONDAZION                             | × ~                     |                             |  |
| 15                                    |                         |                             |  |
| Grappo di categoria:                  | Nome cotegoria          | •                           |  |
| STRUTTURE                             | FONDAZION               |                             |  |
|                                       |                         |                             |  |
| Vacrovaci                             |                         |                             |  |
| + Applungt machine                    |                         |                             |  |
| Test Tizzone muchemme                 |                         |                             |  |
| DIRETTE A PLATEA                      |                         | ×                           |  |
|                                       |                         |                             |  |
| DIRETTE A PLINTI E TRAVI DI COLLEGAME | NTO                     | x                           |  |
|                                       |                         |                             |  |
| Sepchizione muscreve co               |                         | 11 100                      |  |
| DIRETTE A TRAVI HOVESCE               |                         |                             |  |
| (meleola                              |                         |                             |  |
| e andre a contrata                    |                         |                             |  |
| SUPERFICIE CUPERIA                    | ~                       |                             |  |
|                                       |                         |                             |  |
| Coefficienti                          |                         |                             |  |

- Salva effettua il salvataggio dei dati inseriti/modificati per una categoria
- Cancella effettua la cancellazione della categoria dopo conferma

|                                                                                                    | azioe di obbligatoriati | Prozzi e operficier | 5 Formule         | Pibacci |  |  |  |
|----------------------------------------------------------------------------------------------------|-------------------------|---------------------|-------------------|---------|--|--|--|
|                                                                                                    |                         |                     |                   |         |  |  |  |
| * Inserioci categoria                                                                                                    |                         |                     |                   |         |  |  |  |
| egli categoria.                                                                                                    |                         |                     |                   |         |  |  |  |
| ONDAZION                                                                                                    | × × ]                   |                     |                   |         |  |  |  |
|                                                                                                    |                         |                     |                   |         |  |  |  |
| quo di categoria                                                                                                    |                         | Nome cotegoria      |                   |         |  |  |  |
| SRUTTURE                                                                                                    | ~                       | FONDAZIONI          |                   |         |  |  |  |
| circula (                                                                                                    |                         |                     |                   |         |  |  |  |
| adum mercere                                                                                                    |                         |                     |                   |         |  |  |  |
|                                                                                                    |                         |                     |                   |         |  |  |  |
|                                                                                                    |                         |                     |                   |         |  |  |  |
| ERENE A PLATEA                                                                                                    |                         |                     | ×                 |         |  |  |  |
| INTERNATIONALISE                                                                                                    |                         |                     | ×                 |         |  |  |  |
| UNIXEN TACING AN ALL ALL ALL ALL ALL ALL ALL ALL ALL                                                                                                    | EGAMENTO.               |                     | ×                 |         |  |  |  |
| URETTE A PLATEA<br>IRETTE A PLATEA<br>ORENTE MUCHTURE<br>IRETTE A PLINTI E TRAVIDI COLLE                                                                          | EGAMENTO                |                     | ×                 |         |  |  |  |
| INTERNITALINESS<br>IRETTE A PLATEA<br>IRETTE A PLIATE E<br>IRETTE A PLIATE E TRAVIDI COLLE<br>INTERNITALINESSES<br>IRETTE A TRAVIDI ROVEDCE                       | EGAMENTO.               |                     | ×                 |         |  |  |  |
| INTERNITE A PLATEA<br>INEETTE A PLATEA<br>INEETTE A PLATEA<br>INEETTE A PLATI E TRAVI DI COLLE<br>INEETTE A TRAVI ROVEDE                                          | EG4MENTO                |                     | ) ×<br>) ×<br>) × |         |  |  |  |
| NATIONAL AND AND AND AND AND AND AND AND AND AND                                                                                                    | EGAMENTO                |                     | ) ×<br>] ×<br>] × |         |  |  |  |
|                                                                                                    | EGAMENTO                |                     | ) x<br>] x<br>] x |         |  |  |  |
| INTERNITIES A PLATES<br>INETTE A PLATES<br>SOLON MUSICIONE<br>RIETTE A PLATI E TRAVI DI COLLE<br>CINEDI ALTONI ROVEDCE<br>ORGIN<br>UPREFICE COPERTA<br>INTERNITIE | EGAMENTO                |                     | ) ×<br>) ×<br>) × |         |  |  |  |

| PI ATIO |                                                      | Rev. | A.0                      |
|---------|------------------------------------------------------|------|--------------------------|
| Crea    | Manuale Utente<br>Sistema Informativo Costi Standard | Data | 04.03.2024               |
| Ecica   |                                                      | Ра   | g. <b>17</b> a <b>79</b> |

#### Gestione cataloghi

| ndi Valori <mark>Categoria M</mark> atri | e di obbligatorietă Prezzi e coefficienți Formule Ribassi |         |
|------------------------------------------|-----------------------------------------------------------|---------|
|                                          |                                                           |         |
| Theerise? categoria                      |                                                           |         |
| Scegli categoria:<br>Scegli categoria    | ~                                                         |         |
| Guono di catogoria:                      | Blome categoria:                                          |         |
| Scegii gruppo                            | V                                                         |         |
| Macrovoci                                |                                                           |         |
| + Apglung(macrosoce                      |                                                           |         |
| Tipologia                                |                                                           |         |
| Scegli dimensione                        | ~                                                         |         |
| Coefficienti                             |                                                           |         |
| Scegil coefficiente                      |                                                           |         |
|                                          |                                                           | 🗸 Salva |

• Inserisci categoria – apre una finestra pop-up in cui inserire i dati della nuova categoria tramite campi testuali e menù a tendina. I campi obbligatori sono contrassegnati con \*

| Inserimento categoria |                 |  |
|-----------------------|-----------------|--|
| Gruppo di categoria:  | Nome categoria: |  |
| Scegli gruppo         | ~               |  |
| Macrovoci             |                 |  |
| + Aggiungi macrovoce  |                 |  |
| Tipologia             |                 |  |
| Scegli dimensione     | ~               |  |
| Coefficienti          |                 |  |
| Scegli coefficiente 🔍 |                 |  |
|                       |                 |  |

#### <u>Tasti</u>

• Inserisci – effettua il salvataggio dei dati inseriti per la nuova categoria

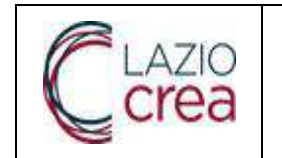

Pag. 18 a 79

### 3.1.2.7 Matrice obbligatorietà

Il sistema mostra una pagina con le seguenti voci espandibili :

- Matrice obbligatorietà dimensioni
- Matrice obbligatorietà categorie

# 3.1.2.8 Matrice obbligatorietà dimensioni

Il sistema mostra una pagina sotto forma di matrice con l'elenco delle dimensioni nelle righe e l'elenco delle destinazioni d'uso nelle colonne. Per ogni elemento è possibile scegliere tramite un menù a tendina tra i valori Non previsto, Facoltativo, Obbligatorio.

E' presente un campo testuale per limitare l'elenco delle dimensioni

| Ibbligatorietà dimensioni in bas | e alla destinazione d'uso |                |                |                    |                 |
|----------------------------------|---------------------------|----------------|----------------|--------------------|-----------------|
| Tutti                            | TETTOIE                   | STALLE         | MAGAZZINI      | OPIFICI PRODUZIONE | OPIFICI VENDITA |
| APPARECCHI SANITARI              | NON PREVISTO              | NON PREVISTO V | FACOLITATIVO V | FACOLTATIVO V      | FACOLTATIVO V   |
| AREE ESTERNE                     |                           | FACOLTATIVO V  | FACOLTATIVO V  | FACOLTATIVO V      | FACOLTATIVO 🗸 🗸 |
| AGNI DISABILI                    |                           | NON PREVISTO V | NON PREVISTO   | FACOLTATIVO V      | FACOLTATIVO V   |
| ATTISCOPA                        |                           | NON PREVISTO   | FACOLTATIVO V  | FACOLTATIVO V      | FACOLTATIVO V   |
| USSOLE                           |                           |                | FACOLTATIVO V  | FACOLTATIVO V      | FACOLTATIVO.    |
| GRONDE                           | FACOLTATIVO V             | FACOLTATIVO V  | FACOLITATIVO V | FACOLTATIVO V      | FACOLTATIVO V   |
|                                  |                           | []             | []]            |                    |                 |

<u>Tasti</u>

• Salva – effettua il salvataggio dei dati modificati per una dimensione

### 3.1.2.9 Matrice obbligatorietà categorie

Il sistema mostra una pagina sotto forma di matrice con l'elenco delle categorie nelle righe e l'elenco delle destinazioni d'uso nelle colonne. Per ogni elemento è possibile scegliere tramite un menù a tendina tra i valori Non previsto, Facoltativo, Obbligatorio.

E' presente un campo testuale per limitare l'elenco delle categorie

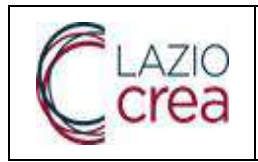

#### Manuale Utente Sistema Informativo Costi Standard

Data 04.03.2024

Pag. **19** a **79** 

Obbligatorietà categorie

| Ibbligatorietà categorie in base a    | alla destinazione d'uso |                |               |                    | V Salva         |
|---------------------------------------|-------------------------|----------------|---------------|--------------------|-----------------|
| Tutti                                 | TETTOIE                 | STALLE         | MAGAZZINI     | OPIFICI PRODUZIONE | OPIFICI VENDITA |
| BATTISCOPA O SGUSCIA<br>ANTIBATTERICA | NON PREVISTO            | NON PREVISTO   | FACOLTATIVO 🗸 | FACOLTATIVO V      | FACOLTATIVO V   |
| BUSSOLE INTERNE                       | NON PREVISTO            | NON PREVISTO V | FACOLTATIVO V | FACOLTATIVO V      | FACOLTATIVO V   |
| CONTROSOFFITTI                        | NON PREVISTO V          | NON PREVISTO   | FACOLTATIVO 🛩 | FACOLTATIVO ~      | FACOLTATIVO ~   |
| FOGNATURE ACQUE BIANCHE               | FACOLTATIVO V           | FACOLTATIVO V  | FACOLTATIVO V | FACOLTATIVO V      | FACOLTATIVO V   |
| OGNATURE ACQUE NERE                   |                         | NON PREVISTO   | FACOLTATIVO V | FACOLTATIVO ~      | FACOLTATIVO V   |
| ONDAZIONI                             | OBBLIGATORIO V          | OBBLIGATORIO V |               | OBBLIGATORIO V     | FACOLTATIVO V   |
|                                       |                         |                |               |                    |                 |

#### <u>Tasti</u>

• Salva – effettua il salvataggio dei dati modificati per una categoria

# 3.1.2.10 Prezzi e coefficienti

Il sistema mostra una pagina con le seguenti voci espandibili :

- Prezzo modulo campione
- Coefficiente maglia
- Coefficiente altitudine
- Coefficiente accessibilità
- Coefficiente rischio sismico
- Coefficiente altezza
- Coefficiente copertura

|                                                      |                                                                 | Rev.                       | A.0        |
|------------------------------------------------------|-----------------------------------------------------------------|----------------------------|------------|
| crea                                                 | Manuale Utente<br>Sistema Informativo Costi Standard            | Data                       | 04.03.2024 |
| Science                                              |                                                                 | Pag. <b>20</b> a <b>79</b> |            |
|                                                      |                                                                 |                            |            |
| Gestione cataloghi                                   |                                                                 |                            |            |
| Bandi Valori Categori                                | Matrice di obbligatorietà Prezzi e coefficienti Formule Ribassi |                            |            |
| Prezzo modulo campione                               |                                                                 |                            | ~          |
|                                                      |                                                                 |                            |            |
| Coefficiente maglia                                  |                                                                 |                            | ×          |
| Coefficiente altitudine                              |                                                                 |                            | ~          |
| Coofficiento soconsibilità                           |                                                                 |                            |            |
| Coenciente accessionita                              |                                                                 |                            |            |
|                                                      |                                                                 |                            |            |
| Coefficiente rischio sismico                         |                                                                 |                            | ×          |
| Coefficiente rischio sismico<br>Coefficiente altezza |                                                                 |                            | ~          |
| Coefficiente rischio sismico<br>Coefficiente altezza |                                                                 |                            | ~          |

# 3.1.2.11 Prezzo modulo campione

Il sistema mostra una pagina con un menù a tendina tramite il quale selezionare una categoria. Viene mostrata la lista delle macrovoci relative alla categoria selezionata con il relativo prezzo

### **Gestione cataloghi**

| Bandi            | Valori                      | Categoria      | Matrice di obbligatorietà | Prezzi e coefficienti | Formule | Ribassi   |        |
|------------------|-----------------------------|----------------|---------------------------|-----------------------|---------|-----------|--------|
| rezzo n          | nodulo cam                  | pione          |                           |                       |         |           | ^      |
| ategori<br>FONDA | ia<br>ZIO <mark>NI V</mark> | ]              |                           |                       |         |           |        |
| Assum            | ne il valore                |                |                           |                       |         | Prezzo    |        |
| DIRET            | TE A PLATE                  | Ą              |                           |                       |         | 133,94    |        |
| DIRET            | TE A PLINTI                 | E TRAVI DI COL | LEGAMENTO                 |                       |         | 97,24     |        |
| DIRET            | TE A TRAVI                  | ROVESCE        |                           |                       |         | 119,91    |        |
|                  |                             |                |                           |                       |         | _         |        |
|                  |                             |                |                           |                       | ×       | Salva × A | nnulla |

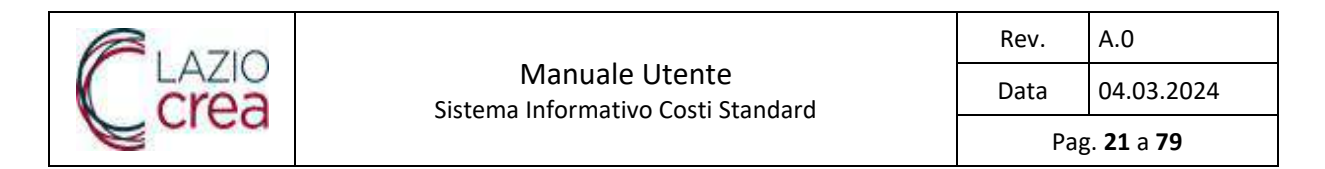

- Annulla effettua l'azzeramento del prezzo inserito
- Salva effettua il salvataggio del prezzo inserito dopo conferma

| Bandi   | Valori                | Categoria      | Matrice di obbligatorietà               | Prezzi e coefficienti   | Formule | Ribassi         |
|---------|-----------------------|----------------|-----------------------------------------|-------------------------|---------|-----------------|
| rezzo n | nodulo cam            | pione          |                                         |                         |         | ~               |
| ategori | a                     |                |                                         |                         |         |                 |
| FONDA   | zio <mark>ni</mark> V |                | Δ                                       | ×                       |         |                 |
| Assum   | e il valore           |                | ll prezzo relativo alla cate            | goria FONDAZIONI        |         | Prezzo          |
| DIRETT  | TE A PLATE            | Ą              | risulta modificato, si inte<br>modifica | nde confermare la<br>a? |         | -300,00         |
| DIRETT  | TE A PLINTI           | E TRAVI DI COL | Si<br>LEGAMENTO                         | No                      |         | 97,24           |
| DIRETT  | TE A TRAVII           | ROVESCE        |                                         |                         |         | 119,91          |
|         |                       |                |                                         |                         |         | Salva X Annulla |
|         |                       |                |                                         |                         |         |                 |
|         |                       |                |                                         |                         |         |                 |

## 3.1.2.12 Coefficiente maglia

Il sistema mostra una pagina con un menù a tendina tramite il quale selezionare una categoria. Viene mostrata la lista delle macrovoci relative alla categoria selezionata con i valori del coefficiente in base alla classe di Area massima

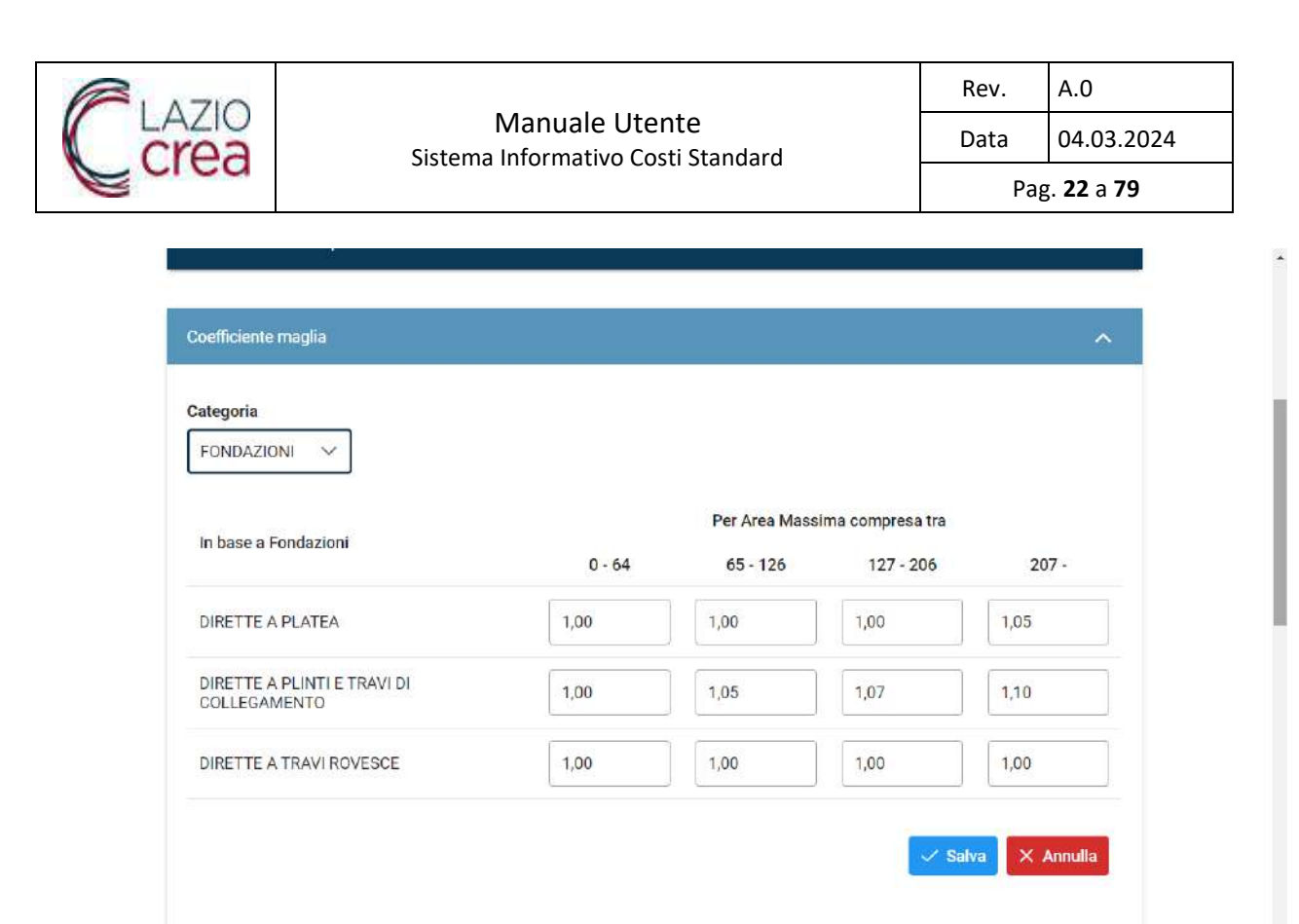

Annulla – effettua l'azzeramento del coefficiente inserito

Salva – effettua il salvataggio dei coefficienti inseriti

### 3.1.2.13 Coefficiente altitudine

Il sistema mostra una pagina con un menù a tendina tramite il quale selezionare una categoria. Viene mostrata la lista delle macrovoci relative alla categoria selezionata con i valori del coefficiente in base alla fascia di altitudine

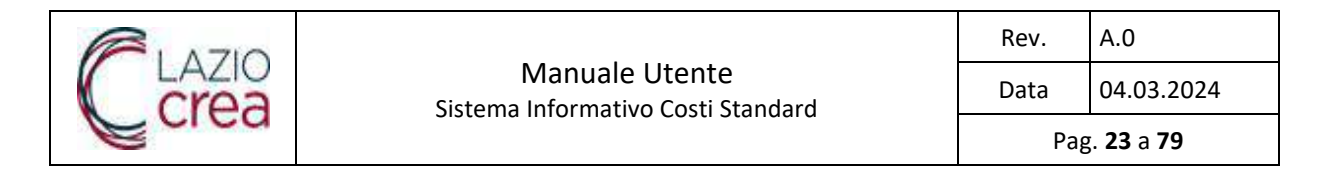

| iondazioni V                               |         |               |                |       |
|--------------------------------------------|---------|---------------|----------------|-------|
| base a Fondazioni                          |         | Per Altitudin | e compresa tra |       |
|                                            | 0 - 299 | 300 - 499     | 500 - 699      | 700 - |
| IRETTE A PLATEA                            | 1,00    | 1,03          | 1,05           | 1,07  |
| IRETTE A PLINTI E TRAVI DI<br>IOLLEGAMENTO | 1,00    | 1,03          | 1,05           | 1,07  |
| IRETTE A TRAVI ROVESCE                     | 1,00    | 1,03          | 1,05           | 1,07  |

- Annulla effettua l'azzeramento del coefficiente inserito
- Salva effettua il salvataggio dei coefficienti inseriti

### 3.1.2.14 Coefficiente accessibilità

Il sistema mostra una pagina con un menù a tendina tramite il quale selezionare una categoria. Viene mostrata la lista delle macrovoci relative alla categoria selezionata con i valori del coefficiente in base alla zona altimetrica

| PI ATIO |                                                      | Rev. | A.0                      |
|---------|------------------------------------------------------|------|--------------------------|
| Crea    | Manuale Utente<br>Sistema Informativo Costi Standard | Data | 04.03.2024               |
| Cica    |                                                      | Рад  | g. <b>24</b> a <b>79</b> |

| ondazioni V                            |      |            |                        |                   |      |
|----------------------------------------|------|------------|------------------------|-------------------|------|
| n base a Fondazioni                    |      | Per Indice | Zona altimetrica norma | lizzata uguale a: |      |
|                                        | 1    | 2          | 3                      | 4                 | 5    |
| IRETTE A PLATEA                        | 1,00 | 1,01       | 1,02                   | 1,03              | 1,20 |
| RETTE A PLINTI E TRAVI DI COLLEGAMENTO | 1,00 | 1,01       | 1,02                   | 1,03              | 1,20 |
| RETTE A TRAVI ROVESCE                  | 1,00 | 1,01       | 1,02                   | 1,03              | 1,20 |

Annulla – effettua l'azzeramento del coefficiente inserito

Salva – effettua il salvataggio dei coefficienti inseriti

# 3.1.2.15 Coefficiente rischio sismico

Il sistema mostra una pagina con un menù a tendina tramite il quale selezionare una categoria. Viene mostrata la lista delle macrovoci relative alla categoria selezionata con i valori del coefficiente in base alla classificazione normalizzata

| A710                                                                                          |                                    | Manuala Lita                      | nto                                      |                                         | Rev.    | A.0                      |
|-----------------------------------------------------------------------------------------------|------------------------------------|-----------------------------------|------------------------------------------|-----------------------------------------|---------|--------------------------|
| rea                                                                                           | Sistema                            | ivianuale Ote<br>a Informativo Co | nte<br>sti Standard                      |                                         | Data    | 04.03.202                |
| urcu                                                                                          |                                    |                                   |                                          |                                         | Pa      | g. <b>25</b> a <b>79</b> |
| -                                                                                             |                                    |                                   |                                          |                                         |         |                          |
| Coefficiente rischi                                                                           | o sismico                          |                                   |                                          |                                         |         | ^                        |
|                                                                                               |                                    |                                   |                                          |                                         |         |                          |
| 12-12-12-12-12-12-12-12-12-12-12-12-12-1                                                      |                                    |                                   |                                          |                                         |         |                          |
| Categoria<br>FONDAZIONI                                                                       | ~                                  |                                   |                                          |                                         |         |                          |
| Categoria<br>FONDAZIONI                                                                       | ~                                  |                                   |                                          |                                         |         |                          |
| Categoria<br>FONDAZIONI<br>In base a Fonda                                                    | ~ _                                |                                   | Per Classificazione                      | e Normalizzata ugi                      | uale a: |                          |
| Categoria<br>FONDAZIONI<br>In base a Fonda                                                    | zloni                              | ĩ                                 | Per Classificazione                      | e Normalizzata ugi<br>3                 | uale a: | 4                        |
| Categoria<br>FONDAZIONI<br>In base a Fonda:<br>DIRETTE A PLAT                                 | ∠<br>zioni<br>TEA                  | 1                                 | Per Classificazione<br>2<br>1,03         | a Normalizzata ugi<br>3<br>1,07         | uale a: | 4                        |
| Categoria<br>FONDAZIONI<br>In base a Fonda<br>DIRETTE A PLAT<br>DIRETTE A PLIN<br>COLLEGAMENT | zioni<br>TEA<br>TI E TRAVI DI<br>D | 1<br>1,00<br>1,00                 | Per Classificazione<br>2<br>1,03<br>1,03 | e Normalizzata uga<br>3<br>1,07<br>1,07 | uale a: | 4                        |

- Annulla effettua l'azzeramento del coefficiente inserito
- Salva effettua il salvataggio dei coefficienti inseriti

### 3.1.2.16 Coefficiente altezza

Il sistema mostra una pagina con un menù a tendina tramite il quale selezionare una categoria. Viene mostrata la lista delle macrovoci relative alla categoria selezionata con i valori del coefficiente in base alla fascia di altezza

× Annulla

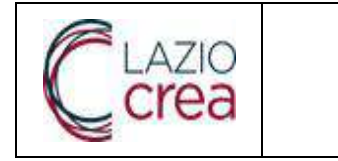

#### Manuale Utente Sistema Informativo Costi Standard

Rev. A.0

Data 04.03.2024

Pag. **26** a **79** 

| ategoria                                                                                    |          |          |                      |           |         |
|---------------------------------------------------------------------------------------------|----------|----------|----------------------|-----------|---------|
| STRUTTURE IN ELEVAZIONE                                                                     |          |          |                      |           |         |
|                                                                                             |          | F        | Per Altezza compresa | a tra     |         |
| in base a structure in Elevazione                                                           | 0.01 - 4 | 4.01 - 6 | 6.01 - 8             | 8.01 - 10 | 10.01 - |
| EDILIZIA INDUSTRIALE - IN ACCIAIO COMPRENSIVO DI STRUTTURA DELLA<br>COPERTURA               | 1,00     | 1,00     | 1,12                 | 1,15      | 115,00  |
| EDILIZIA INDUSTRIALE - IN CEMENTO PREFABBRICATO COMPRENSIVO DI<br>STRUTTURA DELLA COPERTURA | 1,00     | 1,00     | 1,07                 | 1,09      | 1,09    |
| IN ACCIAIO PER STRUTTURE DELLA COPERTURA IN LEGNO LAMELLARE                                 | 1,00     | 1,37     | 1,74                 | 2,12      | 2,12    |
| IN ACCIAIO STRUTTURE A TELAIO                                                               | 1,00     | 1,28     | 1,55                 | 1,83      | 1,83    |
| IN CEMENTO ARMATO IN OPERA PER STRUTTURE DELLA COPERTURA IN<br>LEONO LAMELLARE              | 1,00     | 1,08     | 1,11                 | 1,15      | ٦,15    |
| IN CEMENTO ARMATO IN OPERA PER STRUTTURE A MAGLIA                                           | 1,00     | 1,10     | 1,20                 | 1,30      | 1,30    |
| IN LEGNO MAGLIA 6X6 STRUTTURA A TELAIO                                                      | 1,00     | 1,07     | 1,14                 | 1,21      | 1,21    |
| MURATURA                                                                                    | 1,00     | 1,15     | 1,30                 | 1,45      | 1,45    |

<u>Tasti</u>

- Annulla effettua l'azzeramento del coefficiente inserito
- Salva effettua il salvataggio dei coefficienti inseriti

# 3.1.2.17 Coefficiente copertura

Il sistema mostra una pagina con un menù a tendina tramite il quale selezionare una categoria. Viene mostrata la lista delle macrovoci relative alla categoria selezionata con i valori del coefficiente in base alla tipologia di copertura

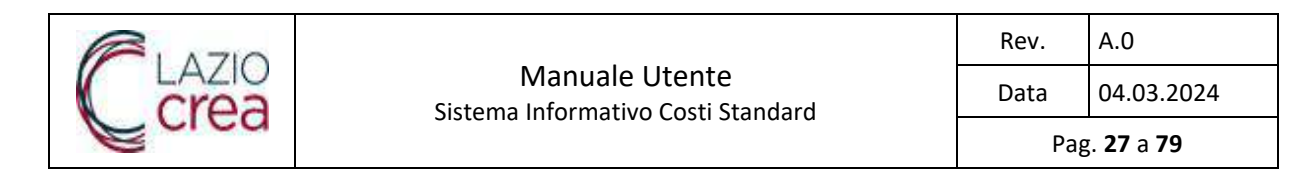

| STRUTTURE COPERTURE               |       |                   |                         |       |
|-----------------------------------|-------|-------------------|-------------------------|-------|
| n base a Strutture Coperture      |       | Per indice Tipolo | gia Copertura uguale a: | tay c |
|                                   | 1     | 2                 | 3                       | 4     |
| N LATERO CEMENTO                  | 0,85  | 0,90              | 1,00                    | 1,30  |
| N LEGNO LAMELLARE PER GRANDI LUCI | 1,00  | 1,00              | 1,00                    | 1,13  |
| N LEGNO                           | 10,85 | 0,90              | 1,00                    | 1,20  |
| N ACCIAIO                         | 0,80  | 0,85              | 1,00                    | 3,20  |

- Annulla effettua l'azzeramento del coefficiente inserito
- Salva effettua il salvataggio dei coefficienti inseriti

### 3.1.2.18 Formule

Il sistema mostra una pagina con un menù a tendina tramite il quale selezionare una categoria. Viene mostrata la formula tramite cui viene calcolato l'importo parziale della categoria selezionata.

| andi  | Valori            | Categoria        | Matrice di obbligatorietà   | Prezzi e coefficienti        | Formule          | Ribassi            |
|-------|-------------------|------------------|-----------------------------|------------------------------|------------------|--------------------|
| Costo | di riferimento    | i.               |                             |                              |                  |                    |
| FON   | IDAZIONI<br>rmula |                  | ~                           |                              |                  |                    |
| in    | nporto parzi      | ale = superficie | coperta * prezzo modulo cam | pione * coefficiente altitud | line * coefficie | nte accessibilita' |

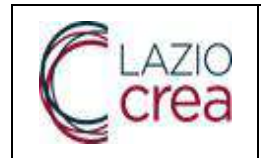

### 3.1.2.19 Ribassi

Il sistema mostra una pagina divisa in due sezioni.

Nella prima viene mostrata la percentuale dei costi di sicurezza, modificabile dall'utente

#### <u>Tasti</u>

Salva – effettua il salvataggio della percentuale

| Gestione cataloghi                       |                                        |             |                             |
|------------------------------------------|----------------------------------------|-------------|-----------------------------|
| Bandi Valori Categoria Matrice di obblic | phoniată Prozzi a coefficienți Formale | Rbassi      |                             |
|                                          |                                        |             | <ul> <li>✓ Salar</li> </ul> |
| Percentuale costi di sicurezza           | 3,18%                                  |             |                             |
|                                          |                                        |             | + Appikung                  |
| Totale investi                           | manto (Euro)                           | Otherse (*) | ( weating 1 (               |
| Da                                       | A                                      | HCD2050 (%) | Abon                        |
| 0,01 €                                   | 30.000,00 ¢                            | 10 %        | ×                           |
| 50.000.01 ¢                              | 100.200.00 ¢                           | 12.10 %     | ×                           |
| 100.000.01 E                             | 150.00000€                             | 12.75 %     | ×                           |
| 150.000,01€                              | 200.000.00€                            | 12.35%      | ×                           |
| 200.000.01 €                             | 300.000.00 €                           | 8.98%       | ×                           |
| 200.000,01.6                             | 400.000.00 €                           | 15.96%      | ×                           |
| 400.000,01 t                             | 500.000.00 €                           | 14,54%      | ×                           |
| 500.000,01 ¢                             | 1.000.000.00 €                         | 12,80%      | ×                           |
| 1.000.000,01 €                           | ¢                                      | 12.54%      | ×                           |

Nella seconda viene mostrato l'elenco delle percentuali di ribasso per fascia di importo totale dell'investimento

<u>Tasti</u>

- Salva effettua il salvataggio delle fasce di importo e delle percentuali di ribasso inserite
- Elimina effettua la cancellazione della fascia di importo selezionata
- Aggiungi apre una finestra pop-up in cui inserire i dati della nuova fascia di importo. I campi obbligatori sono contrassegnati con \*

| PI ATIO |                          |                                                 |             | Rev. | A.0                      |
|---------|--------------------------|-------------------------------------------------|-------------|------|--------------------------|
| Crea    | ۲                        | Manuale Utente<br>istema Informativo Costi Star | udard       | Data | 04.03.2024               |
| Ecica   | 5                        |                                                 | laura       | Ра   | g. <b>29</b> a <b>79</b> |
| 2       |                          |                                                 |             | _    |                          |
| Percei  | ituale costi di sicurezz | a 1,15%                                         |             |      |                          |
|         |                          |                                                 |             |      |                          |
|         |                          | Inserimento ribasso                             | ×           |      |                          |
|         |                          |                                                 |             |      | - Aggiungi               |
|         | Total                    | * Valore minimo                                 |             |      |                          |
|         | Da                       |                                                 |             |      | Azioni                   |
|         | 0,01 €                   | Valore massimo                                  |             |      | x                        |
|         |                          |                                                 |             |      |                          |
|         | 50.000,01 €              | * Percentuale                                   |             |      | ×                        |
|         | 100.000,01 €             |                                                 |             |      | ×                        |
|         |                          |                                                 |             |      |                          |
|         | 150.000,01 €             |                                                 | ✓ Inserisci |      | ×                        |
|         | 200.000,01 €             | 300.000,00 €                                    | 8.98 %      |      | ×                        |
|         | 200.000.01.6             | 400 000 00 5                                    | 12.05 %     |      | ~                        |

• Inserisci – effettua il salvataggio dei valori inseriti

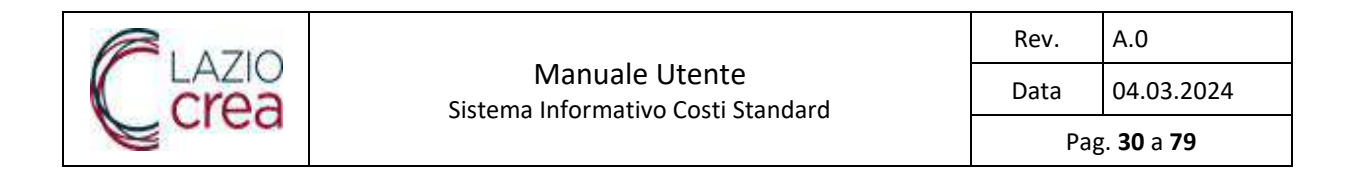

# 3.1.3 Accesso come Supervisore

L'attore che risulti abilitato all'applicazione come Supervisore accede all'home page dedicata al ruolo che riporta le seguenti card:

|                                 |                                 | DICRESCENZO SIMONE<br>BITRUTTORS |
|---------------------------------|---------------------------------|----------------------------------|
| Sistema Informativo per i Costi | Standard dei Manufatti Agricoli |                                  |
| û >                             |                                 |                                  |
|                                 |                                 |                                  |
|                                 |                                 |                                  |
| Ricerca modulo                  |                                 |                                  |
|                                 |                                 |                                  |
|                                 |                                 |                                  |

# 3.1.3.1 Ricerca modulo

Il sistema presenta una pagina divisa in due sezioni.

Nella prima sezione è presente la data di ultimo aggiornamento delle tabelle del catalogo e una serie di campi attraverso i quali effettuare la ricerca dei moduli.

- CUAA azienda
- Nome del modulo : la ricerca viene effettuata sui moduli il cui nome contiene il parametro
- Data creazione : la ricerca viene effettuata sui moduli che hanno data di creazione uguale o maggiore del parametro
- Data invio : la ricerca viene effettuata sui moduli che hanno data di invio uguale o maggiore del parametro

<u>Tasti</u>

- Ripulisci effettua l'azzeramento dei campi di ricerca
- **Cerca** effettua la ricerca dei moduli in base alle impostazioni dei campi di ricerca. Se questi non sono riempiti la ricerca si estende a tutti i moduli

Nella seconda sezione è riportato il numero di moduli trovati, la lista in cui per ciascun modulo sono riportati i seguenti campi :

 CUAA. Al di sotto del CUAA può essere presente l'etichetta DEFINITIVO se il modulo di sostegno è valido, oppure SUPERATO se il modulo è annullato

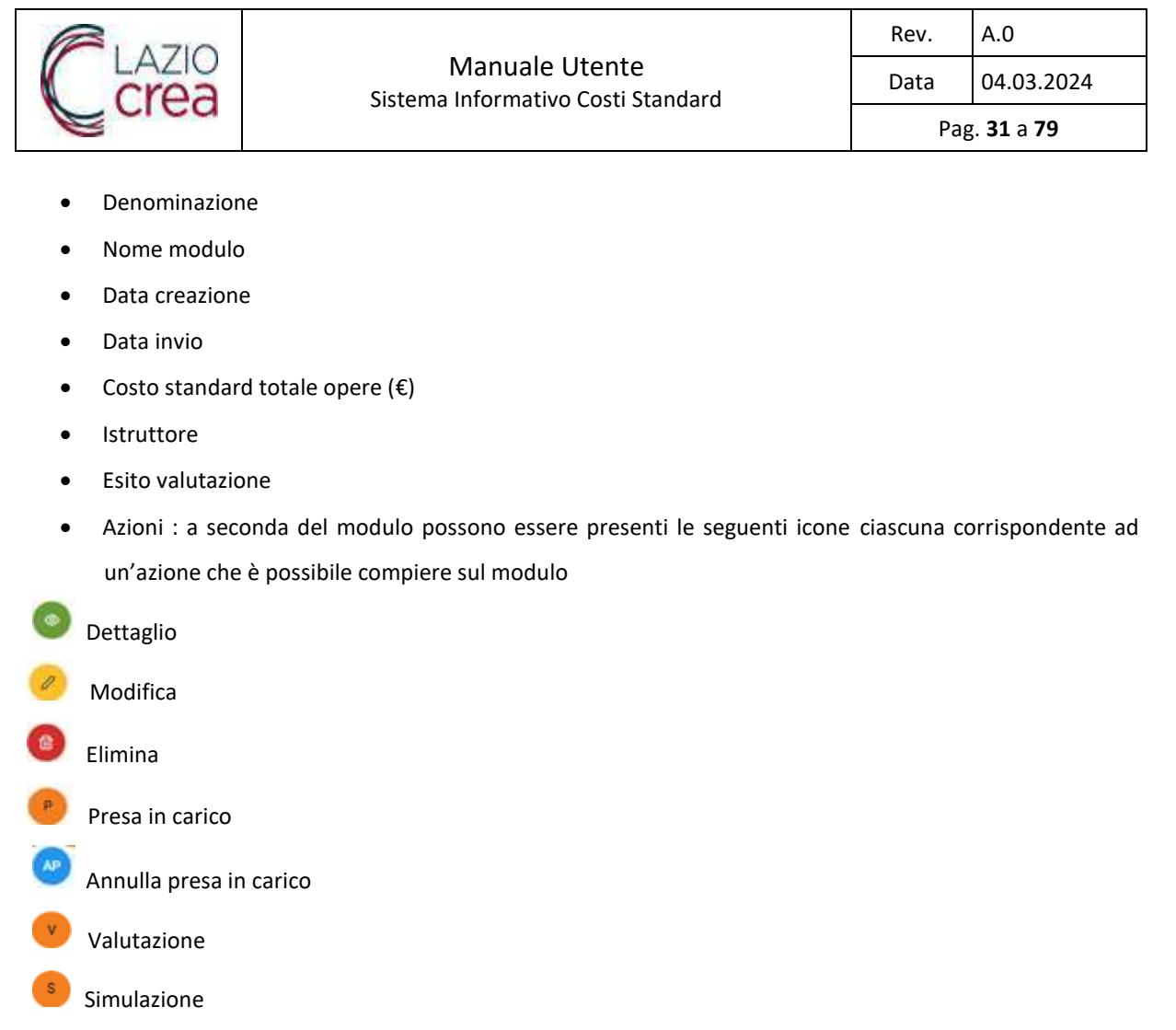

Cliccando sull'etichetta delle colonne, è possibile modificare l'ordinamento dei dati estratti.

|          | CUAA aziel                  | nda            | Nome                         | e del modulo            | Data             | creazione                                | Data invio |                            |                 |
|----------|-----------------------------|----------------|------------------------------|-------------------------|------------------|------------------------------------------|------------|----------------------------|-----------------|
|          |                             |                |                              | PIPULISCI               |                  | CERCA                                    |            |                            |                 |
|          |                             |                |                              | All GLIGUT              |                  | BLRGA                                    |            |                            |                 |
| moduli   |                             |                |                              |                         |                  |                                          |            |                            |                 |
| D        |                             |                |                              |                         |                  |                                          |            |                            |                 |
| CUAA TI  | Denominazione<br>azienda †j | Nome<br>modulo | Nome<br>modulo<br>precedente | Data<br>creazione<br>↑↓ | Data invio<br>†↓ | Costo<br>standard<br>totale<br>opere (€) | Istruttore | Esito<br>valutazione<br>Î↓ | Azioni          |
| NF777777 | N/                          | S-<br>1/SIM    | S-1                          | 05/12/2023              |                  | 268.106,27                               | DCF.1      |                            | 000             |
|          | CI.TTONE<br>M/              | S-3            |                              | 02/12/2023              | 05/12/2023       | 16.260,63                                |            |                            | <b>P</b>        |
| NR.      | N                           | S-1            |                              | 01/12/2023              | 30/11/2023       | 268.106,27                               | DCUMANUM   | CONFORME                   | (B) (V)<br>(AP) |

Tasti

effettua l'esportazione in formato csv dell'elenco ottenuto

Documento di proprietà di LAZIOcrea S.p.A

| <b>R</b> 1 A710 |                                                      | Rev. | A.0                      |
|-----------------|------------------------------------------------------|------|--------------------------|
| Crea            | Manuale Utente<br>Sistema Informativo Costi Standard | Data | 04.03.2024               |
|                 | Sistema mormativo costi standara                     | Рав  | g. <b>32</b> a <b>79</b> |
|                 |                                                      |      |                          |

effettua l'esportazione in formato xls dell'elenco ottenuti

le freccette consentono di spostarsi tra le pagine

# 3.1.3.2 Presa in carico modulo

Cliccando sull'icona 🕐 per un modulo l'istruttore effettua la presa in carico del modulo stesso.

|             | CUAA azie                  | ida i                | ) ([                  | Nome del modulo    | Data                         | cikazione  |          | lača (1976). |                            |        |
|-------------|----------------------------|----------------------|-----------------------|--------------------|------------------------------|------------|----------|--------------|----------------------------|--------|
|             |                            |                      | 1                     | RIPULISCI          |                              | CERCA      |          |              |                            |        |
| mobili      |                            |                      |                       |                    | Δ                            | ×          |          |              |                            |        |
| 0           |                            |                      |                       | Procedere con la p | Recised<br>resa in carico d  | el module? |          |              |                            |        |
| CUAA 11     | Denominazione<br>azienda 🏦 | Nome<br>modulo<br>Tá | Nome<br>modu<br>prece | CRD 17<br>Norw     | 121 - CARDONE<br>modulo: 5-3 | MANUEL -   | Inutione |              | Esito<br>valutazione<br>11 | Azioni |
| NRO 13H501Z | NARDI FASIO                | 5-<br>1/SIM          | \$1                   | Constantine of     | -                            | Senie      |          | 200          |                            | 000    |
| CROM        | CARDONE<br>MANJEL          | S-7                  |                       | 02/12/2023         | 05/12/2023                   | 10.200,61  |          |              |                            | 00     |
| NFDFEA 2    | NARDI FABIO                | 5-1                  |                       | 01/12/2023         | 30/11/2023                   | 268 106,27 | DCRS     | 1L1200       | CONFORME                   |        |
|             |                            |                      |                       |                    |                              |            |          |              |                            |        |

L'utente può confermare o meno la presa in carico del modulo. Se conferma nel campo Istruttore compare il codice fiscale dell'istruttore e l'icona e l'annullamento della presa in carico

| Manuale Utente<br>Sistema Informativo Costi Standard       Data       04.03.2024         Pag. 33 a 79                                                                                                    |                         |                             |              |                      |                 |                  |                                 |           |          |      | Rev               | <i>.</i> | A.0                      |
|----------------------------------------------------------------------------------------------------|-------------------------|-----------------------------|--------------|----------------------|-----------------|------------------|---------------------------------|-----------|----------|------|-------------------|----------|--------------------------|
| Bisterina minorimativo costa standard       Pag. 33 a 79         Pag. 33 a 79                                                                                                    | Crea                    |                             | Sie          | N<br>stema I         | Aanual          | e Uten           | te<br>i Standa                  | ard       |          |      | Dat               | а        | 04.03.2024               |
|                                                                                                    | Ecica                   |                             | 51.          | Sternar              | mormat          | .100 0031        | .i Standt                       | ard       |          |      |                   | Pag      | g. <b>33</b> a <b>79</b> |
| Contraction         Contraction         Contraction         Contraction         Contraction         Contraction         Contraction         Contraction         Contraction         Contraction         Accord         Accord         Accord         Accord         Accord         Contraction         Accord         Contraction         Contraction         Contraction         Accord         Contraction         Accord         Contraction         Contraction         Contraction         Contraction         Contraction         Contraction         Contraction         Contraction         Contraction         Contraction         Contraction         Contraction                                                                                                    |                         |                             |              |                      |                 |                  |                                 |           |          |      |                   |          |                          |
| CUAA Ablerde         Nome del modulo         Data cienazione         Oute smito           RIPALISCI         CERCA           Jamente         CERCA                                                                                                    | Deta ultimu appornament | to catalogo (64/1)          | 2/2023       |                      |                 |                  |                                 |           |          |      |                   |          |                          |
| IPPA ISCI         CERCA           J metali         C         C           S metali         C         C           CAAA 71         Demonstrinalizione module procedente control procedente control procedente contro procedente control procedent                                                                                                    |                         | COAAadien                   | da i         | Nome                 | del modulo      | Data             | cienzione                       |           | Data Inv | 0    | - 1               |          |                          |
| BIPALISC         CERCA           Jamesia           Jamesia         Jamesia           CMAA 71         Demoninazion<br>Astenda 71         Nome<br>Ti         Data<br>Data invio<br>precedente<br>71         Data<br>Ti         Data<br>Data invio<br>Spece (e)         Instruttore<br>Ti         Esito<br>Valutazione<br>Ti         Azioni           NRDFI         1/2         NARDI FABIO         5/1         D5/12/2023         Data invio<br>Ti         Data invio<br>Spece (e)         Instruttore         Esito<br>Valutazione         Azioni           NRDFI         1/2         NARDI FABIO         5/1         D5/12/2023         D5/12/2023         D5/12/2023         D1/12/2023         D1/12/2023 <td< td=""><td></td><td></td><td></td><td></td><td></td><td></td><td></td><td>_171</td><td></td><td></td><td></td><td></td><td></td></td<>                                                                                                    |                         |                             |              |                      |                 |                  |                                 | _171      |          |      |                   |          |                          |
| S multi       S mone       Data       Data                                                                                                    |                         |                             |              |                      | RIPULISCI       |                  | CERCA                           |           |          |      |                   |          |                          |
| CMAA         TJ         Denominazione strenda TJ         Nome modulo precedente         Data molo         Data molo         Data molo         Costo         Standard         Istrattore         Esilo         Azioni           NRDFH         3/12         NARDI FABRO $\frac{5}{11000}$ 5/1         05/12/2020         2681106.27         OCF         1200         Azioni           NRDFH         3/12         NARDI FABRO $\frac{5}{11000}$ 05/12/2020         2681106.27         OCF         1200 $200$ $200$ </td <td>3 maduli</td> <td></td> <td></td> <td></td> <td></td> <td></td> <td></td> <td></td> <td></td> <td></td> <td></td> <td></td> <td></td>                                                                                                    | 3 maduli                |                             |              |                      |                 |                  |                                 |           |          |      |                   |          |                          |
| CMAA         T_1         Demonstrazione<br>steerds         Nome<br>T_1         Data<br>modulo<br>precedente         Data<br>T_1         Data<br>staciale<br>togere (v)         Isture<br>staciale<br>togere (v)         Esto<br>staciale<br>togere (v)         Isture<br>staciale<br>togere (v)         Esto<br>staciale<br>togere (v)         Azioni           NRDFH         112         NARDI FABIO         S-1         05/12/2023         05/12/2023         DC5         120C         00         0         0         0         0         0         0         0         0         0         0         0         0         0         0         0         0         0         0         0         0         0         0         0         0         0         0         0         0         0         0         0         0         0         0         0         0         0         0         0         0         0         0         0         0         0         0         0         0         0         0         0         0         0         0         0         0         0         0         0         0         0         0         0         0         0         0         0         0         0         0         0         0         0                                                                                                             |                         |                             |              |                      |                 |                  |                                 |           |          |      |                   |          |                          |
| CUAA         T1         Denominations<br>T1         Models<br>models<br>T1         Detailswie<br>models<br>precedentic         Data iswie<br>T1         Standlet<br>istandie<br>sopere (t)         Istandie<br>istandie<br>istandi |                         |                             | 63           | Sec. 1               | 122             |                  | Costo                           |           |          |      |                   |          |                          |
| NRDFH         31Z         NARDF FABIO         3-1         05/12/2023         268 106.27         DCF         120C         O O         O         O <td>CUAA 11</td> <td>Denominazione<br/>azienda 11</td> <td>moduło<br/>TJ</td> <td>modulo<br/>precedente</td> <td>creatione<br/>71</td> <td>Data levio<br/>TL</td> <td>standard<br/>sotale<br/>opene (4)</td> <td>Istruttor</td> <td>5</td> <td></td> <td>valutazione<br/>13</td> <td>Az</td> <td>tioni</td>                                                                                                    | CUAA 11                 | Denominazione<br>azienda 11 | moduło<br>TJ | modulo<br>precedente | creatione<br>71 | Data levio<br>TL | standard<br>sotale<br>opene (4) | Istruttor | 5        |      | valutazione<br>13 | Az       | tioni                    |
| CR01         J3         CARDONE         5-3         D2/12/2023         05/12/2023         16-260,68         DCI         L120C         State           MAR                                                                                                    | NRDFI JIZ I             | NARDI FABIO                 | S-<br>1/5M   | \$1                  | 05/12/2023      |                  | 268 106.27                      | 005       |          | 200  |                   | 0 4      | 0                        |
| MARCH         IV         IV <thi< td=""><td>CR0</td><td>CARDONE</td><td>5-3</td><td></td><td>02/12/2023</td><td>05/12/2023</td><td>10 200,63</td><td>DCI</td><td>-</td><td>1200</td><td></td><td>0</td><td></td></thi<>                                                                                                    | CR0                     | CARDONE                     | 5-3          |                      | 02/12/2023      | 05/12/2023       | 10 200,63                       | DCI       | -        | 1200 |                   | 0        |                          |
| HAR                                                                                                    |                         | MANUEL.                     |              |                      |                 |                  |                                 |           |          |      |                   | ۲        | <b>(1</b> )              |
|                                                                                                    | NAL                     | NARDI FABIO                 | 9-1          |                      | 01/12/2023      | 30/11/2023       | 205.100,27                      | DCRIN     | Wall     | 200  | CONFORME          | 0        | <b>(9</b> )              |
|                                                                                                    |                         |                             |              |                      |                 |                  |                                 |           |          |      |                   | 4        |                          |

# 3.1.3.3 Annullamento presa in carico

Cliccando sull'icona er un modulo l'istruttore effettua l'annullamento della presa in carico del modulo stesso.

|            | CUAA agler                 | ida i                | 1.0                   | Nome del modulo   | Data                         | cheazione - |          | data avio |                            |        |
|------------|----------------------------|----------------------|-----------------------|-------------------|------------------------------|-------------|----------|-----------|----------------------------|--------|
|            |                            |                      | 1                     | RIPULISCI         |                              | CERCA       |          |           |                            |        |
| modult     |                            |                      |                       |                   | Δ                            | ×           |          |           |                            |        |
| 0          |                            |                      |                       | Si desidera annul | are la presa le i<br>sodula? | sarico del  |          |           |                            |        |
| CUAA 11    | Denominazione<br>azienda 🏦 | Nome<br>modulo<br>Tá | Nome<br>modu<br>prece | CRONNL, North     | CARDONE<br>modula 5-9        | MANUEL      | Inutione |           | Esito<br>valutazione<br>12 | Azioni |
| NROF8 SOIZ | NARDI FABIO                | 3-<br>1/SM           | \$1                   |                   | <i>.</i>                     | Solite      | ORSA     |           |                            | 000    |
| (ROA) 7121 | CARDONE<br>MANJEL          | 53                   |                       | 02/12/2023        | 05/13/2023                   | 16.260,63   | DCR      | 161200    |                            | 88     |
| NFOFE 012  | NARDI FABIO                | 5-1                  |                       | 01/12/2023        | 30/11/2023                   | 268,106,27  | 0CR5M    | 200       | CONFORME                   | 00     |

Documento di proprietà di LAZIOcrea S.p.A

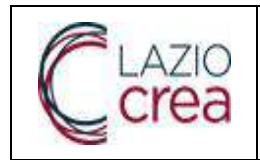

| Rev. | A.0                      |
|------|--------------------------|
| Data | 04.03.2024               |
| Pag  | j. <b>34</b> a <b>79</b> |

L'utente può confermare o meno l'annullamento della presa in carico del modulo. Se conferma nel campo Istruttore scompare il codice fiscale dell'istruttore e compare l'icona (P) per effettuare di nuovo la presa in carico.

Nel caso siano presenti valutazioni o moduli di simulazione collegati al modulo per cui si richiede l'annullamento della presa in carico il sistema chiede di confermare l'annullamento che comporta la loro cancellazione.

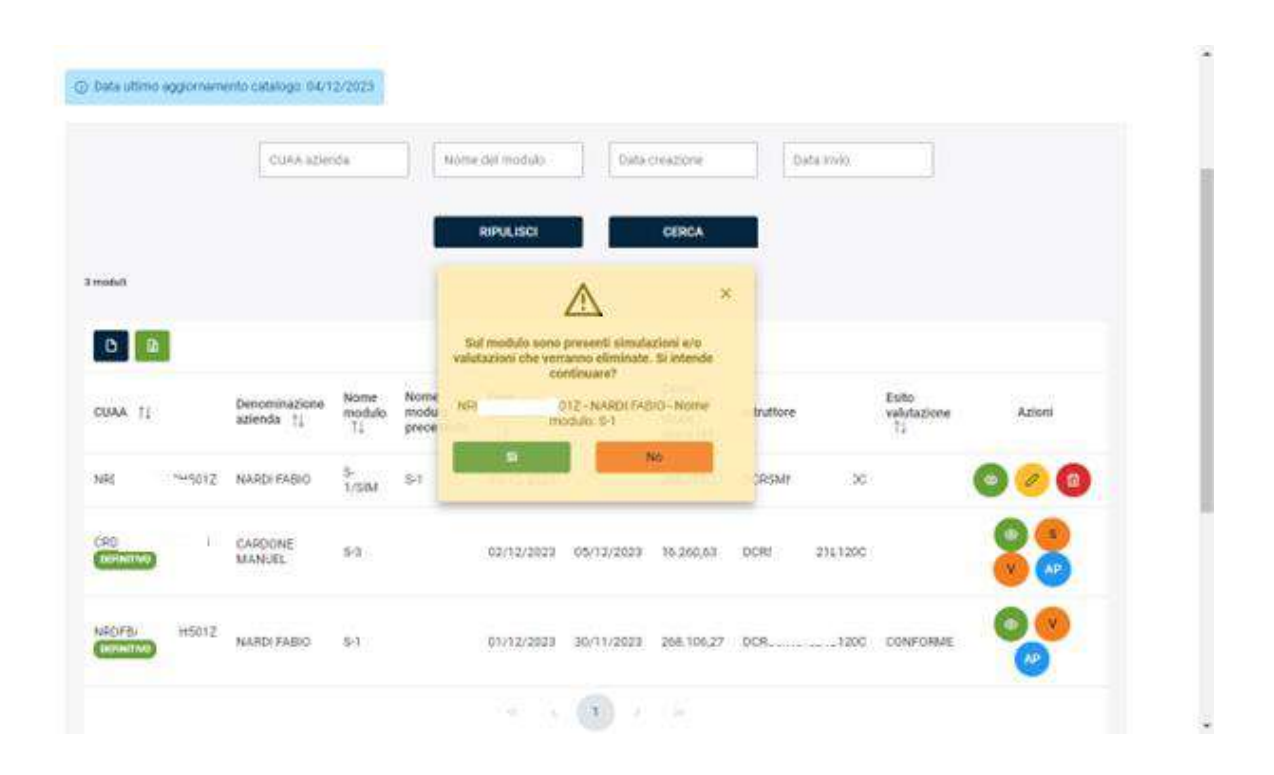

|                                                                                                   |                                                                 |                                                             |                                                       |                                              |                                                                     |                       |               | Re                                   | ٧.                   | A.0              |       |
|---------------------------------------------------------------------------------------------------|-----------------------------------------------------------------|-------------------------------------------------------------|-------------------------------------------------------|----------------------------------------------|---------------------------------------------------------------------|-----------------------|---------------|--------------------------------------|----------------------|------------------|-------|
| crea                                                                                              |                                                                 | Sistem                                                      | Manual<br>Na Informat                                 | e Uten                                       | te<br>i Standa                                                      | ard                   |               | Da                                   | ta                   | 04.03            | .2024 |
| guru                                                                                              |                                                                 | oloten                                                      |                                                       |                                              |                                                                     |                       |               |                                      | Pag                  | g. <b>35</b> a i | 79    |
|                                                                                                   |                                                                 | _                                                           |                                                       |                                              |                                                                     |                       |               |                                      |                      |                  |       |
| ① Deta ultimu aggiorname                                                                          | enta catulogo: 04/1                                             | 2/2023                                                      |                                                       |                                              |                                                                     |                       |               |                                      |                      |                  |       |
|                                                                                                   | CLIAA azier                                                     | da 🔤                                                        | Nome del modulo                                       | Data                                         | cleatione                                                           | Data Inc              | ~             | Avvitabl<br>Presa in t<br>conjutturi | carica anna<br>verta | atata C          | ×     |
|                                                                                                   |                                                                 |                                                             |                                                       |                                              | 100211                                                              | _                     | -             |                                      |                      |                  |       |
|                                                                                                   |                                                                 |                                                             | RIPULISCI                                             |                                              | CERCA                                                               |                       |               |                                      |                      |                  |       |
|                                                                                                   |                                                                 |                                                             |                                                       |                                              |                                                                     |                       |               |                                      |                      |                  |       |
| 2 metalik                                                                                         |                                                                 |                                                             |                                                       |                                              |                                                                     |                       |               |                                      |                      |                  |       |
| 2 mahal                                                                                           |                                                                 |                                                             |                                                       |                                              |                                                                     |                       |               |                                      |                      |                  |       |
| CUAA 71                                                                                           | Denominazione<br>azienda 11                                     | Nome<br>modulo<br>T2 preced                                 | Data<br>o creatione<br>lente 11                       | Data Invio<br>TL                             | Costo<br>standard<br>totale<br>opene (K)                            | Istruttore            | Ē             | siko<br>elutazione<br>12             | Az                   | oni              |       |
| CUAA TI<br>CHI 2217130                                                                            | Denominazione<br>azienda 11<br>CARDONE<br>MANJEL                | Nome<br>modulo<br>T3 Nome<br>modulo<br>preced               | 5 Data<br>creatione<br>71<br>02/12/2023               | Data Invio<br>TL<br>05/12/2023               | Costo<br>stacolard<br>totale<br>opene (K)<br>16.260,63              | Defruttore<br>DOF L1  | 8<br>9<br>200 | ulto<br>alutazione<br>14             | AZ                   | ori<br>O         |       |
| 2 metala<br>CUAA 1;<br>CUAA 1;<br>CEL 2217121<br>NRI 10012.                                       | Denominazione<br>azienda 11<br>CARDONE<br>MANURL<br>NARDI FABIO | Nome<br>modulo<br>11 Produk<br>5-3<br>5-1                   | Data<br>creatione<br>71<br>02/12/2020<br>01/12/2020   | Deta invio<br>TL<br>05/12/2023<br>30/11/2023 | Costo<br>standard<br>totale<br>opere (K)<br>16.260.63<br>268.108.27 | Distruttore<br>DOS L1 | 8<br>v<br>200 | uho<br>Akitajiere<br>1               | Az<br>0              | •                |       |
| 2 metala<br>CUAAA TI<br>CUAAA TI<br>CUAAA TI<br>CUAAATI<br>2217120<br>2217120<br>2217120<br>20172 | Denominazione<br>azienda 11<br>CARDONE<br>MANJEL<br>NAR(I FABIO | Nome<br>modulo<br>12 Nome<br>modulo<br>preced<br>5-3<br>5-1 | 5 Data<br>creatione<br>71<br>01/12/2020<br>01/12/2020 | Data Invio<br>TL<br>05/12/2023<br>30/11/2023 | Costo<br>stavalard<br>opere (K)<br>16.260.63<br>268.106,27          | DCF L1                | 200           | tilo<br>Autažiene<br>12              | Az<br>0              | ori<br>V         |       |

# 3.1.3.4 Simulazione

Cliccando sull'icona <sup>(S)</sup> per un modulo l'istruttore effettua dopo la conferma la simulazione della compilazione del modulo.

| REGIONE<br>LAZIO              |                             |                |                              |                         |                             |                                          |             |                            | DICRESCENZO SIMONE |
|-------------------------------|-----------------------------|----------------|------------------------------|-------------------------|-----------------------------|------------------------------------------|-------------|----------------------------|--------------------|
| Sistema Informativo per i Cos | ti Standard dei             | Manufa         | tti Agricoli                 |                         |                             |                                          |             |                            |                    |
| ŵ ) Ricerca modulo            |                             |                |                              |                         |                             |                                          |             |                            |                    |
| Ricerca modulo                |                             |                |                              |                         |                             |                                          |             |                            |                    |
| 🕜 Data ultimo aggiomame       | anto catalogo: 04/1:        | 2/2023         |                              |                         | Δ                           | ×                                        |             |                            |                    |
|                               | CLIAA szien                 | da             | Pro                          | cedere con la s         | simulazione del             | modulo in                                | Eista Invio |                            |                    |
|                               |                             |                | NRE                          | -n<br>m                 | 2 - NARDI FAE<br>odulo: S-1 | IIO - Nome                               |             |                            |                    |
| 1 modulo                      |                             |                |                              | Si                      |                             | ło                                       |             |                            |                    |
| D                             |                             |                |                              |                         |                             |                                          | _           |                            |                    |
| CUAA TI                       | Denominazione<br>azlenda †↓ | Nome<br>modulo | Nome<br>modulo<br>precedente | Data<br>creazione<br>†↓ | Data invio<br>Î↓            | Costo<br>standard<br>totale<br>opere (€) | Istruttore  | Esito<br>valutazione<br>†↓ | Azioni             |
|                               | NARDI FABIO                 | S-1            |                              | 01/12/2023              | 30/11/2023                  | 268.106,27                               | DCF"        | 1                          |                    |
|                               |                             |                |                              |                         |                             |                                          |             |                            |                    |

L'istruttore compila le varie sezioni del modulo analogamente a quanto fa il tecnico delegato

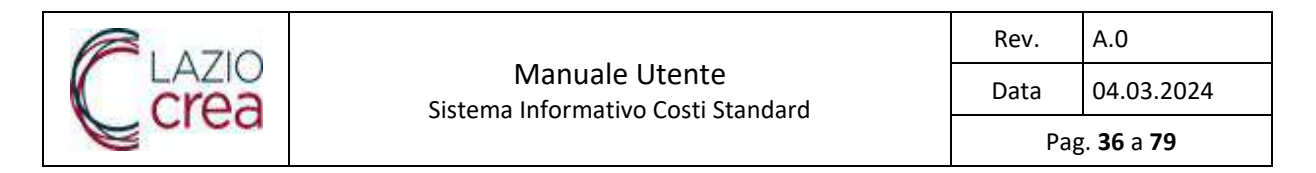

📾 🔍 Ricerca modulo 💙 Modifica

#### SIMULAZIONE

| Stato:                          | BOZZA                                                                 |                          | Nome modula                 | 5-1/SIM                   |
|---------------------------------|-----------------------------------------------------------------------|--------------------------|-----------------------------|---------------------------|
| Destinazione d'uso              | OPIFICI PER PRODUZIONE C<br>UFFICID E/O PER VENDITA E<br>DEGUSTAZIONE | on locáli ad<br>Iretta - |                             |                           |
| DATI MODULO DI SOSTEGNO         |                                                                       |                          |                             |                           |
| Costo al m <sup>2</sup>         | 893,59 €                                                              |                          | Costo standard totale opere | 268.106.27 €              |
| Totale costi di riferimento     | 299.252,71 C                                                          |                          |                             |                           |
| Anagrafica e tipo di intervento | 2 Dat                                                                 | idimensionali -          | O Calegorie                 | Attestazione              |
| Bransmustiane                   | 008 2022 2022                                                         | SALVA E CO               | NTINUA 🕥                    | Bando e 1 Basilana I ania |
| * Programmazione                | CSR 2023-2027                                                         |                          | * Bando di riferimento      | Bando n.1 Regione Lazio   |

#### SIMULAZIONE

| Stator                                                                    | BOZZA                                                                                     | Nome modulo                                             | 5-1/SiM      |
|---------------------------------------------------------------------------|-------------------------------------------------------------------------------------------|---------------------------------------------------------|--------------|
| Destinazione d'uso                                                        | OPIFICI PER PRODUZIONE CON LOCALI AD<br>UFFICID E/O PER VENDITA DIRETTA -<br>DEGUSTAZIONE |                                                         |              |
| DATI MODULO DI SOSTEGNO                                                   |                                                                                           |                                                         |              |
| Costo al m <sup>2</sup>                                                   | 893,69 £                                                                                  | Costo standard totale opere                             | 268 105,27 6 |
| Totale costi di riferimento                                               | 294.252,71 €                                                                              |                                                         |              |
| Ansgrafica e tipo di intervento                                           | 2 Dati dimensionali<br>3 NDIETRO                                                          | Categorie<br>SALVA E CONTINUA Ø                         | Attestazione |
| * Superficie coperta (m <sup>2</sup> )                                    | 300,00                                                                                    | Superficie porte e portelloni esterni (m <sup>2</sup> ) | 45,00        |
| * Superficie zone produzione (m <sup>2</sup> )                            | 200,00                                                                                    | Superficie controsoffitti (m <sup>2</sup> )             |              |
| * Superficie locali ufficio / degustazione /<br>vendita (m <sup>2</sup> ) | 100,00                                                                                    | Superficie rivestimenti pareti interne<br>(m²)          |              |
| Battiscopa e/o sguscia antibatterica (m)                                  |                                                                                           | Aree esterne (m²)                                       |              |
| <b>R</b> 1 A710 |                                                      | Rev. | A.0                      |
|-----------------|------------------------------------------------------|------|--------------------------|
| Crea            | Manuale Utente<br>Sistema Informativo Costi Standard | Data | 04.03.2024               |
| Cica            |                                                      | Рад  | g. <b>37</b> a <b>79</b> |

#### SIMULAZIONE

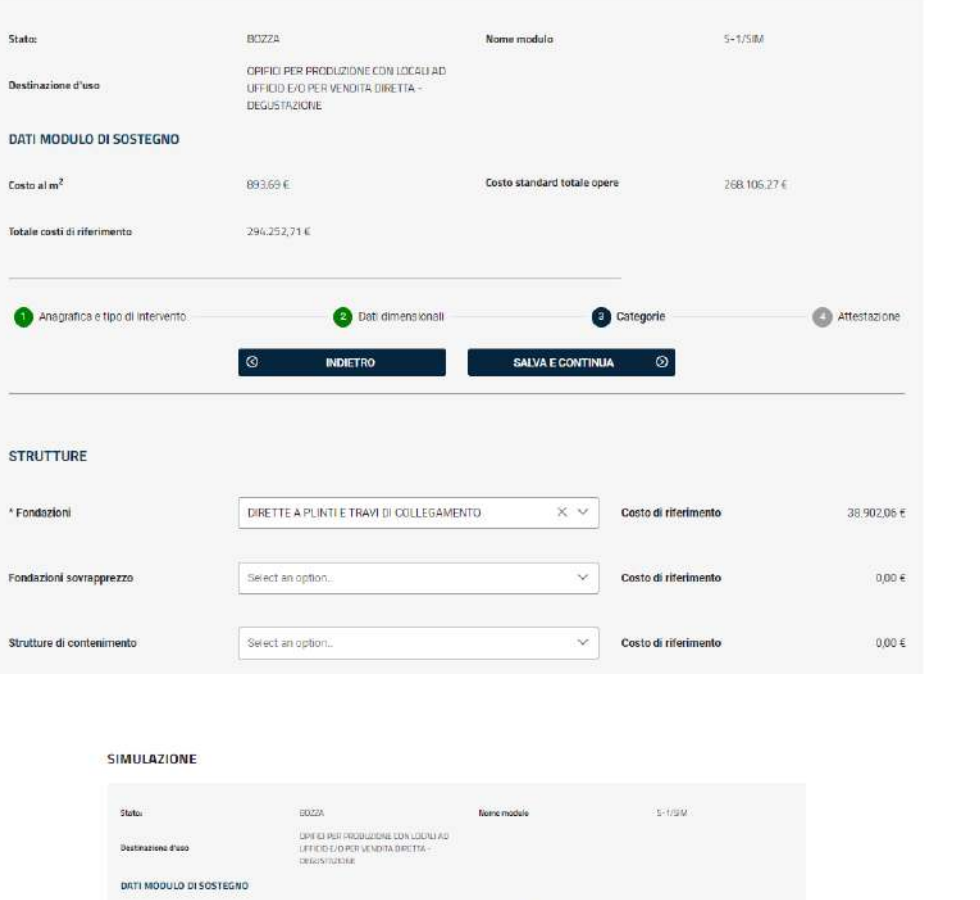

|                                                              |                                                                                        |                                                                                      | 1.21.17.2000.1                                                |  |
|--------------------------------------------------------------|----------------------------------------------------------------------------------------|--------------------------------------------------------------------------------------|---------------------------------------------------------------|--|
| Destinations d'uso                                           | OPE 65 PER PROBLEMAE CON LODILI AD<br>LEFECIDE/O PER VENDITA DIRETTA -<br>CREASTRATINE |                                                                                      |                                                               |  |
| DATI MODULO DI SOSTEGNO                                      |                                                                                        |                                                                                      |                                                               |  |
| Costo al m <sup>2</sup>                                      | 83369€                                                                                 | Costo standard totale opers                                                          | 260.106.27.6                                                  |  |
| Totule costi di niferimanto                                  | 204.352,71 E                                                                           |                                                                                      |                                                               |  |
| Anagrafica e tipo di interiento                              | 🕤 Dati dimetsionali                                                                    |                                                                                      | Amerizzione                                                   |  |
| TECNICO                                                      |                                                                                        |                                                                                      |                                                               |  |
| Noministivo                                                  | VERDLANTON/O                                                                           | Iseritto all'Detline o Collegio                                                      | DELDEDMETHI E DEDMETRI I ALREAT                               |  |
|                                                              |                                                                                        | Professionale                                                                        |                                                               |  |
| Provincia                                                    | Adiopano                                                                               | Numero inorizione                                                                    | 7182                                                          |  |
| Provincia                                                    | Архостто                                                                               | Professionaliste                                                                     | 7/42                                                          |  |
| Provincia<br>ISTANZA<br>* Tipo di intenze                    | Афорато<br>Релмезно и состация:                                                        | Professionale<br>Numers Isortalene<br>Comune/Erite                                   | Triaz                                                         |  |
| Provincia<br>ISTANZA<br>* Tigo di interce<br>* Profosollo n. | Appositio PERMESIO IN COSTINUEE                                                        | Politestatata<br>Numera teattalone<br>Comune,Esten<br>*Data protocollo               | Trist                                                         |  |
| Provincia<br>ISTANZA<br>* Trpo di interze<br>* Protocello n. | Афордито<br>Реликано и соятныне                                                        | Professionala<br>Numero Isortzione<br>Comune/Erite<br>* Data protocolio<br>XX MCOLLO | Projeme Lasin     V       Regime Lasin     V       20/11/2022 |  |

<u>Tasti</u>

 Stampa modulo effettua la stampa del modulo che presenta nelle varie pagine la dicitura 'Simulazione' .

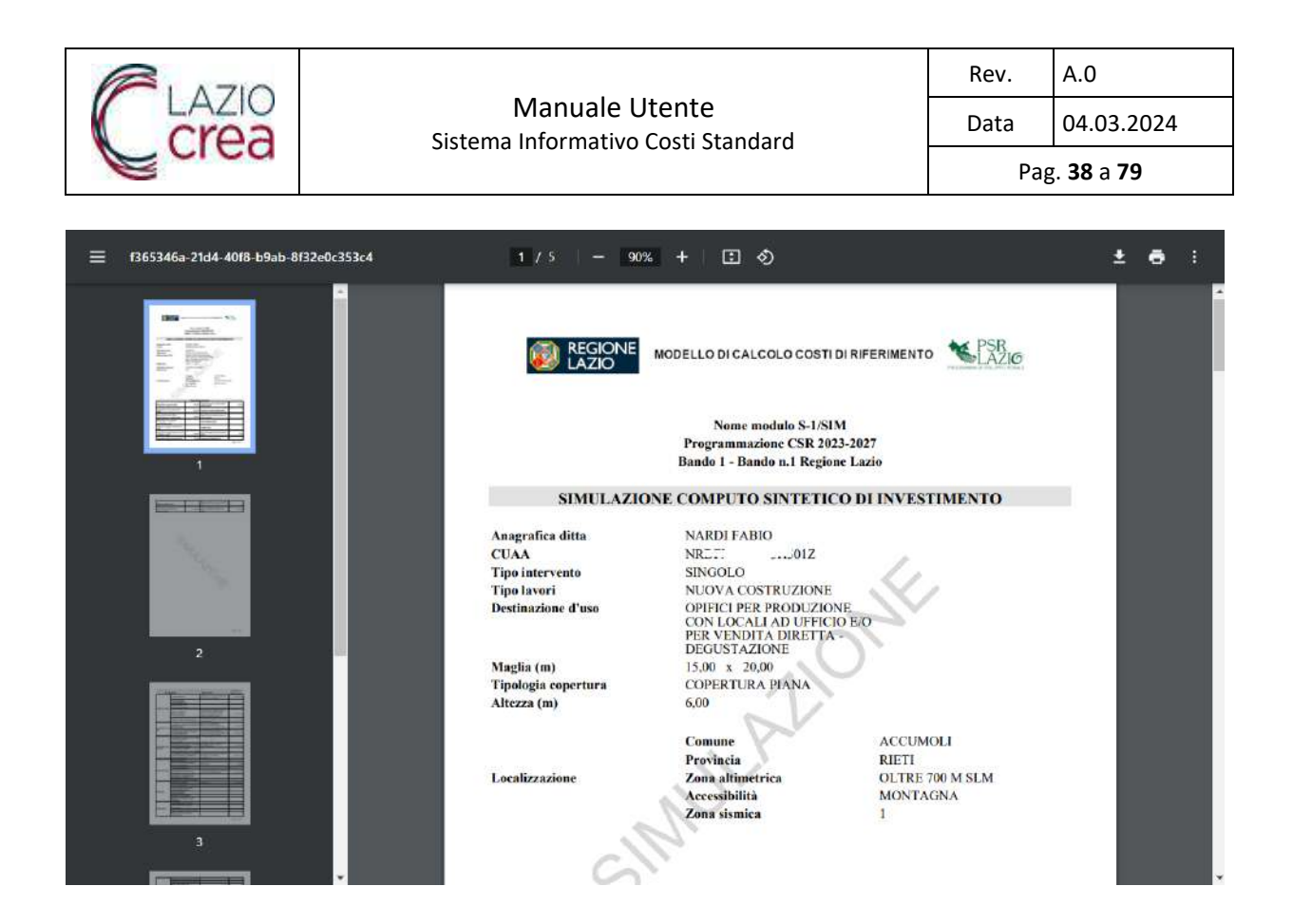

## 3.1.3.5 Valutazione

Cliccando sull'icona ver un modulo l'istruttore effettua dopo la conferma la valutazione del modulo compilato dal tecnico delegato.

| ) Data ultimo aggiornami | ento catalogo: 04/1         | 2/2023         |                       |                    |                                   |            |             |                            |            |
|--------------------------|-----------------------------|----------------|-----------------------|--------------------|-----------------------------------|------------|-------------|----------------------------|------------|
|                          | CUAA azier                  | ıda            |                       | Nome del modulo    | Data cre                          | eazione    | Data invio  |                            |            |
| 2 moduli                 |                             |                | ſ                     | Si desidera proced | A lere con la valutaz             | ×          |             |                            |            |
| D D                      |                             |                |                       | NRE T              | . 1 Z - NARDI FABIC<br>odulo: S-1 | - Nome     |             |                            |            |
| CUAA 11                  | Denominazione<br>azienda ↑↓ | Nome<br>modulo | Nome<br>modu<br>prece | Sì                 | No                                | per 10     | truttore    | Esito<br>valutazione<br>Î↓ | Azioni     |
| NRL 0*57                 | NARDI FABIO                 | S-<br>1/SIM    | S-1                   | 05/12/2023         |                                   | 268 106,27 | DCRS****20C |                            | 000        |
| NRD                      | NARDI FABIO                 | S-1            |                       | 01/12/2023         | 30/11/2023                        | 268.106,27 | DCR         | (*                         | <b>V A</b> |
|                          |                             |                |                       | ac: 07             |                                   |            |             |                            |            |

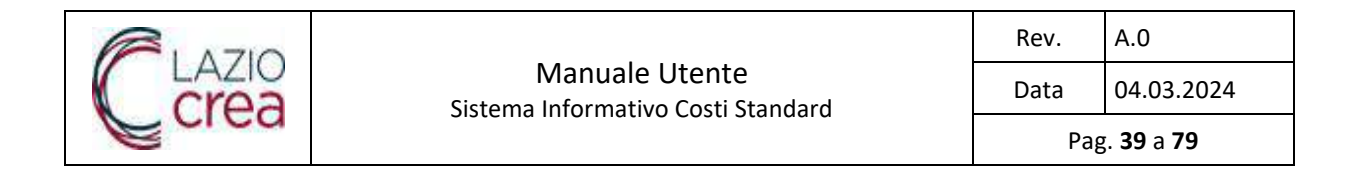

L'istruttore compila i campi Codice a barre SIAN della domanda di sotegno, Esito valutazione, e nel caso di esito non conforme il motivo di conformità.

| Ricerca modulo                                                                                                    |                                |                   |
|----------------------------------------------------------------------------------------------------|--------------------------------|-------------------|
| ③ Data ultimo aggiorriamento catalogo: 04/12/2023                                                                                               |                                |                   |
| Valutazione modulo<br>Si sta procedento alla valutazione del seguente modulo:<br>- CUAA azienda: NR CENTRE CONTRA IZ - Denominazione azienda: I | NARDI FABIO - Nome modulo: S-1 | ×                 |
| Codice a barre SIAN della domanda di<br>sostegno     Motivo non conformità                                                                      | * Esito valutazione            | Select an option. |
|                                                                                                    | а к <b>1</b> у ж               | VALUTA            |
|                                                                                                    |                                |                   |

### <u>Tasti</u>

• Valuta effettua l'inserimento della valutazione del modulo e rimanda l'utente alla pagina di ricerca

| Ricerca m | nodulo |
|-----------|--------|
|-----------|--------|

|               | CUAA azier                  | ida                  | Nome                         | del modulo              | Date             | creazione                                | Data Invio     | Valutazio                  | one inserita con successo | ~ |
|---------------|-----------------------------|----------------------|------------------------------|-------------------------|------------------|------------------------------------------|----------------|----------------------------|---------------------------|---|
|               |                             |                      |                              | RIPULISCI               |                  | CERCA                                    |                |                            |                           |   |
| moduli        |                             |                      |                              |                         |                  |                                          |                |                            |                           |   |
| D B           |                             |                      |                              |                         |                  |                                          |                |                            |                           |   |
| CUAA 11       | Denominazione<br>azienda †↓ | Nome<br>modulo<br>11 | Nome<br>modulo<br>precedente | Data<br>creazione<br>⊺↓ | Data invio<br>↑↓ | Costo<br>standard<br>totale<br>opere (€) | Istruttore     | Esito<br>valutazione<br>1⊥ | Azioni                    |   |
| NR TOLENCE01Z | NARDI FABIO                 | S-<br>1/SIM          | S-1                          | 05/12/2023              |                  | 268.106,27                               | DCFARAGEL_L_LC |                            | 000                       |   |
|               | NARDI FABIO                 | S-1                  |                              | 01/12/2023              | 30/11/2023       | 268.106,27                               | DCP***20C      | CONFORME                   | AP                        |   |
|               |                             |                      |                              | <i>a c</i>              |                  | ->>                                      |                |                            |                           |   |

.

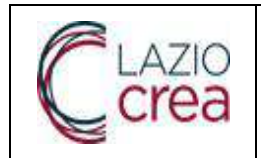

# **3.1.4** Accesso come Tecnico Delegato

L'attore che risulti abilitato all'applicazione come Tecnico delegato accede all'home page dedicata al ruolo che riporta le seguenti card

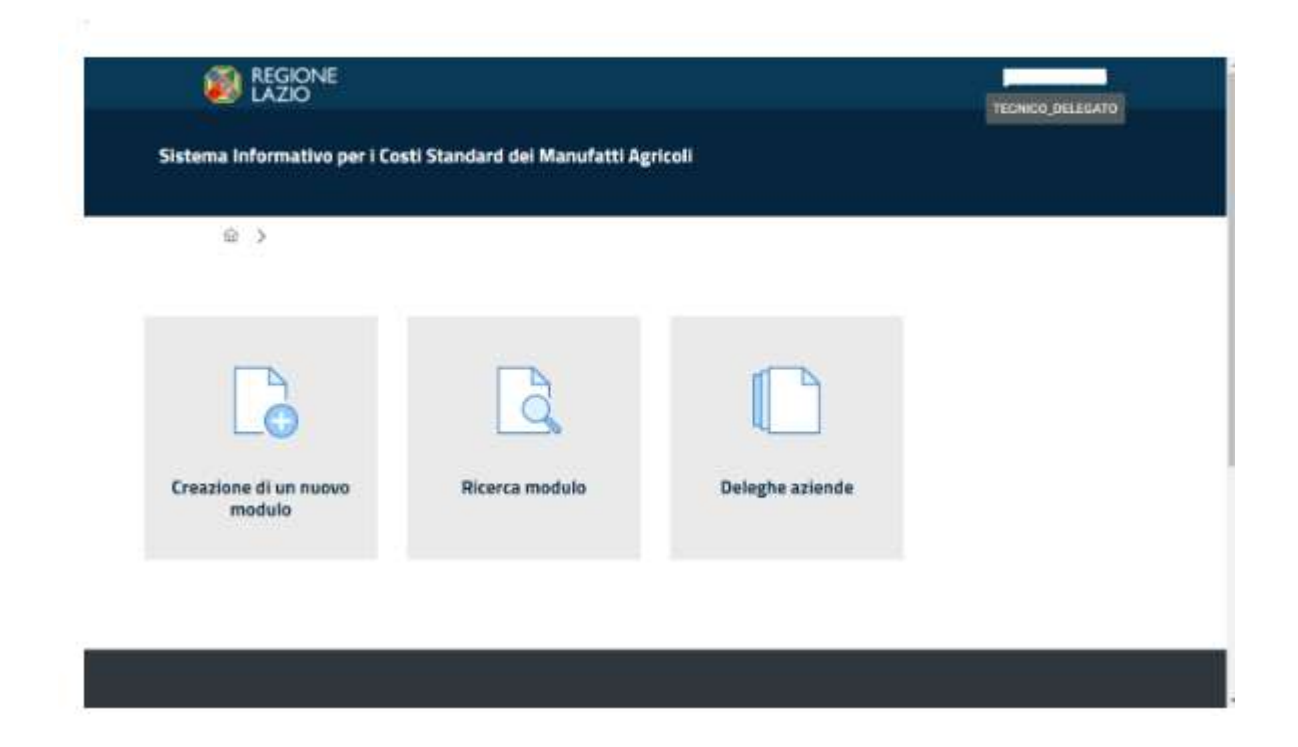

Se il tecnico delegato non ha nessuna delega da parte di un'azienda viene visualizzato il seguente messaggio

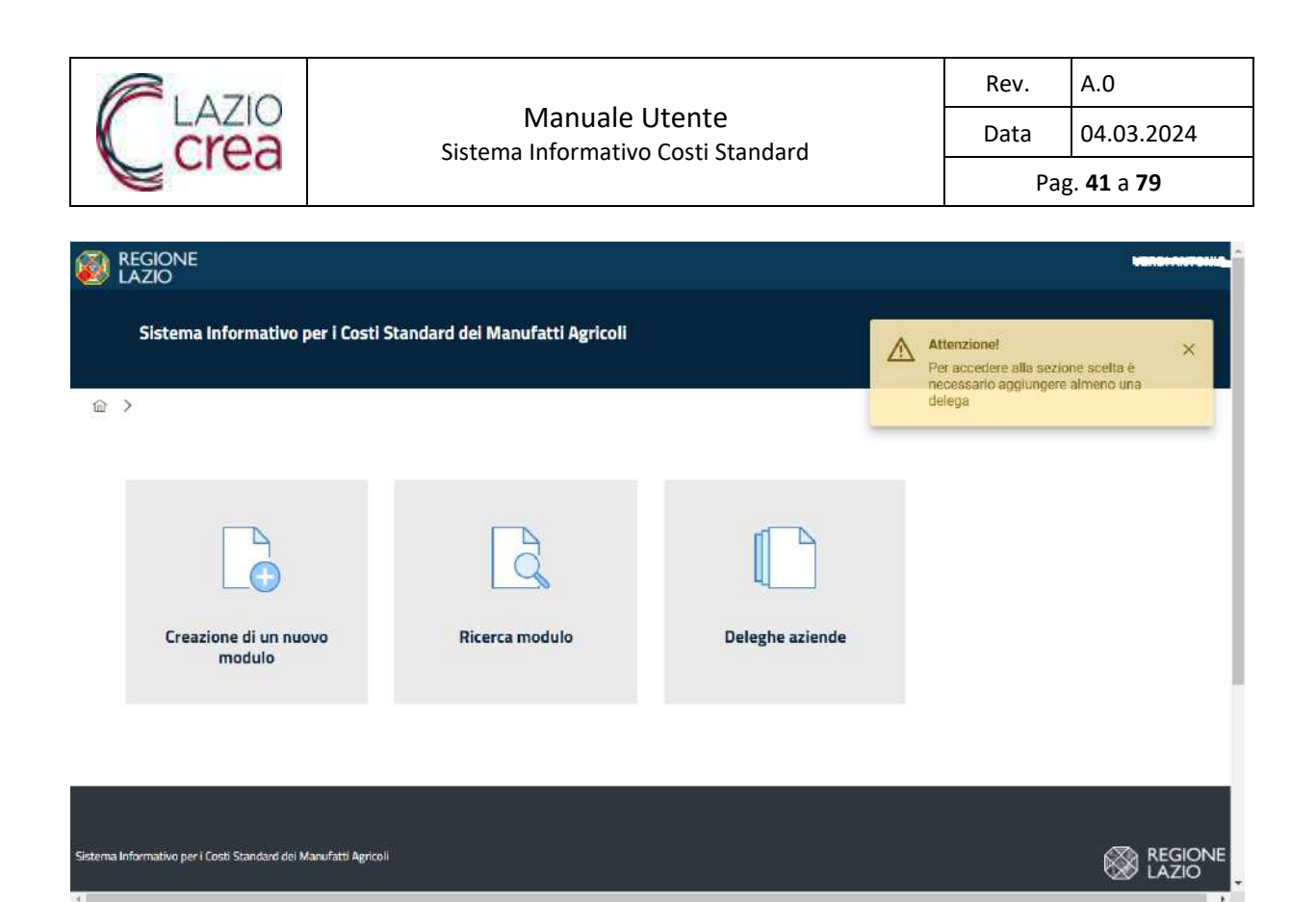

## 3.1.4.1 Creazione nuovo modulo

Cliccando sulla scheda Creazione di un nuovo modulo il sistema permette di inserire i dati del modulo attraverso più pagine.

Ogni pagina è divisa in due sezioni, di cui la prima riporta i dati caratteristici del modulo :

- Stato
- Nome modulo
- Destinazione d'uso
- Costo al m<sup>2</sup>
- Costo standard totale opere

## 3.1.4.2 Anagrafica e tipo intervento

La seconda sezione riporta una barra di navigazione con le varie pagine del modulo, evidenziando la pagina corrente e una serie di campi per l'acquisizione dei dati relativi all'Anagrafica e al tipo di intervento. I campi obbligatori sono contrassegnati con \*.

Per il campo CUAA è presente un menù a tendina in cui è riportato l'elenco dei CUAA per i quali il tecnico ha la delega.

I campi Provincia, Zona altimetrica, Accessibilità, Zona sismica sono riempiti automaticamente in base al comune selezionato e non sono modificabili.

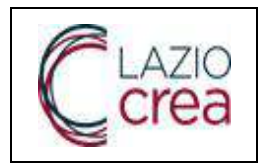

### Manuale Utente Sistema Informativo Costi Standard

Rev. A.0

Data 04.03.2024

Pag. **42** a **79** 

| itato:                                                                                                   | In creazione                                      | Nome modulo                                                                                                    |                                   |
|----------------------------------------------------------------------------------------------------|---------------------------------------------------|----------------------------------------------------------------------------------------------------|-----------------------------------|
| Destinazione d'uso                                                                                       |                                                   |                                                                                                    |                                   |
| DATI MODULO DI SOSTEGNO                                                                                  |                                                   |                                                                                                    |                                   |
| iosto al m <sup>2</sup>                                                                                  | 0,00 €                                            | Costo standard totale opere                                                                                                    | 0,00 €                            |
| 1 Anagrafica e tipo di intervento                                                                        | 2 Dati dimensionali                               | Categorie     G Attestazione                                                                                                    | 🕤 Stampa e firma 💦 🕑 Invia modulo |
| Programmazione                                                                                           | Select an option                                  | SALVA E CONTINUA ()                                                                                                    | Select an option.                 |
| INAGRAFICA                                                                                               |                                                   |                                                                                                    |                                   |
| NAGRAFICA<br>CUAA                                                                                        | Select an option                                  | ✓ Denominazione azienda                                                                                                    |                                   |
|                                                                                                    | Select an option                                  | V Denominazione azienda                                                                                                    |                                   |
| INAGRAFICA<br>CUAA<br>NTERVENTO<br>ipo intervento                                                        | Select an option                                  | Denominazione azienda     Tipo lavori                                                                                                    | NUOVA COSTRUZIONE                 |
| INAGRAFICA<br>CUAA<br>NTERVENTO<br>ipo intervento<br>Destinazione d'uso                                  | Select an option,.<br>SINGOLO<br>Select an option | ✓       Denominazione azienda         Tipo lavori         ✓       * Maglia                                                                                                    | NUOVA COSTRUZIONE                 |
| ANAGRAFICA<br>CUAA<br>NTERVENTO<br>ipo intervento<br>Destinazione d'uso<br>Tipologia copertura           | Select an option                                  | Y       Denominazione azienda         Tipo lavori         Y       * Maglia         Y       * Altezza                                                                                                    |                                   |
| INAGRAFICA<br>CUAA<br>NTERVENTO<br>ipo intervento<br>Destinazione d'uso<br>Tipologia copertura<br>Comune | Select an option                                  | Image: Denominazione azienda         Tipo lavori         Imagia         Imagia <td></td> |                                   |

<u>Tasti</u>

• Salva e continua effettua l'inserimento dei dati e consente di passare alla seconda pagina del modulo

| PI AZIO |                                                      | Rev. | A.0                      |
|---------|------------------------------------------------------|------|--------------------------|
| Crea    | Manuale Utente<br>Sistema Informativo Costi Standard | Data | 04.03.2024               |
| Cica    |                                                      | Ра   | g. <b>43</b> a <b>79</b> |

|                         |                                      | ·                          | Salvataggio avvenuto correttamente |
|-------------------------|--------------------------------------|----------------------------|------------------------------------|
| Stato:                  | BOZZA                                | Nome modulo                | S-1                                |
|                         | OPIFICI PER PRODUZIONE CON           |                            |                                    |
| Destinazione d'uso      | LOCALI AD UFFICIO E/O PER            |                            |                                    |
|                         | VENDITA DIRETTA -                    |                            |                                    |
| DATI MODULO DI SOS      | STEGNO                               |                            |                                    |
| Costo al m <sup>2</sup> | 0,00€                                | Costo standard totale oper | e 0,00€                            |
|                         |                                      |                            |                                    |
|                         | •                                    |                            |                                    |
| Anagrafica e tipo di    | i intervento 🦉 Dati dimensionali 📲   | Categorie 🚺 Attestazion    | ie 😈 Stampa e firma 😈 Invia mod    |
| 1 Anagrafica e tipo di  | i intervento 🛛 2 Dati dimensionali 🚳 | Categorie 🗿 Attestazion    | ne 🌀 Stampa e firma 🌀 Inv          |

# 3.1.4.3 Dati dimensionali

La seconda sezione riporta una barra di navigazione con le varie pagine del modulo, evidenziando la pagina corrente e una serie di campi per l'acquisizione dei dati dimensionali della costruzione.

I campi obbligatori sono contrassegnati con \*.

I campi non significativi per il tipo di destinazione d'uso non sono modificabili.

| Aragranica e upo di interventio     Controlmentationa        | DIETRO SALVA E CONTINUA O                                   |  |
|--------------------------------------------------------------|-------------------------------------------------------------|--|
| Superficie coperta (m²)                                      | Superficie porte e portelioni esterni (m²)                  |  |
| perficie zone produzione (m <sup>2</sup> )                   | Superficie controsoffitti (m <sup>2</sup> )                 |  |
| perficie locali ufficio / degustazione /<br>ndita (m²)       | Superficie rivestimenti pareti interne<br>(m <sup>2</sup> ) |  |
| ttiscopa e/o sguscia antibatterica (m)                       | Aree esterne (m <sup>2</sup> )                              |  |
| uri di sostegno controterra (m²)                             | Gronde (m)                                                  |  |
| iuperficié tamponature esterne e<br>liture (m <sup>2</sup> ) | Potenza impianto fotovoltaico (kW)                          |  |
| porficio infissi esterni (m²)                                | Apparecchi sanitari (n.)                                    |  |
| ssole interne (n.)                                           | Bagni per diversamente abili (n.)                           |  |
| perficie tramezzature interne (m <sup>2</sup> )              | Zone riscaldate/raffrescate (m <sup>2</sup> )               |  |

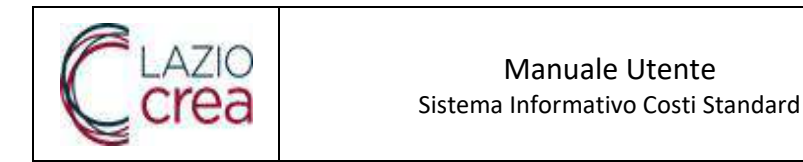

• Salva e continua effettua l'inserimento dei dati e consente di passare alla terza pagina del modulo

| 1 Anagrafica e tipo di intervento    | Dati dimensionali     3 Categorie | Attestazione     | Stampa e tirma | O Invia modulo                             |   |
|--------------------------------------|-----------------------------------|------------------|----------------|--------------------------------------------|---|
|                                      | () INDIETRO                       | SALVA E CONTINUA | 0              | Avvisol<br>Salvataggio evvenuto correttame | × |
|                                      |                                   |                  |                |                                            |   |
| Fondazioni                           | Select an option                  | ~                |                |                                            |   |
| ondazi <mark>oni</mark> sovrapprezzo | Select an option.                 | ~                |                |                                            |   |
| trutture di contenimento             | Select an option.                 | ~                |                |                                            |   |
| Strutture in elevazione              | Select an option                  | ×                |                |                                            |   |
| Strutture coperture                  | Select an option.                 | ~                |                |                                            |   |
| TAMPONATURE                          |                                   |                  |                |                                            |   |
| Samponature esterne e rifiniture     | Select an option                  | ~                |                |                                            |   |
| famponature esterne sovrapprezzo     | Select an option.                 | ~                |                |                                            | 6 |

• Indietro torna alla pagina precedente

# 3.1.4.4 Categorie

La seconda sezione riporta una barra di navigazione con le varie pagine del modulo, evidenziando la pagina corrente e una serie di campi per l'acquisizione dei dati delle categorie costruttive. I campi obbligatori sono contrassegnati con \*.

I campi non significativi per il tipo di destinazione d'uso non sono modificabili.

|                                                                                                    |                                                                                                    | N 4                                                                                                    | 1                            |                                                                                                    |        | nev        | •        |                        |      |
|----------------------------------------------------------------------------------------------------|----------------------------------------------------------------------------------------------------|----------------------------------------------------------------------------------------------------|------------------------------|----------------------------------------------------------------------------------------------------|--------|------------|----------|------------------------|------|
| ea                                                                                                    | S                                                                                                    | istema Informa                                                                                                    | ile Utente<br>itivo Costi St | andard                                                                                                    |        | Data       | a (      | 04.03.2                | 2024 |
| C G                                                                                                    |                                                                                                    |                                                                                                    |                              |                                                                                                    |        |            | Pag.     | <b>45</b> a <b>7</b> 9 | 9    |
|                                                                                                    |                                                                                                    |                                                                                                    | -                            |                                                                                                    |        | 17         |          |                        |      |
| Anagr                                                                                                    | afica e tipo di intervento                                                                                                    | Dati dimensionali                                                                                                    | Categorie                    | Attestazione                                                                                                    | Stampa | efirma — I | linvia m | odulo                  |      |
|                                                                                                    |                                                                                                    |                                                                                                    |                              |                                                                                                    |        |            |          |                        |      |
| STRUTTU                                                                                                    | IRE                                                                                                    |                                                                                                    |                              |                                                                                                    |        |            |          |                        |      |
| * Fondazion                                                                                                    | 6                                                                                                    | Select an option                                                                                                    |                              | ×                                                                                                    |        |            |          |                        |      |
| Fondazioni                                                                                                    | sovrapprezze                                                                                                    | Select an option.                                                                                                    |                              | ~                                                                                                    |        |            |          |                        |      |
| Strutture di                                                                                                    | contenimento                                                                                                    | Select an option.                                                                                                    |                              | ~                                                                                                    |        |            |          |                        |      |
| * Strutture i                                                                                                    | n elevazione                                                                                                    | Select an option                                                                                                    |                              | ~                                                                                                    |        |            |          |                        |      |
| * Strutture o                                                                                                    | soperture                                                                                                    | Select ap option                                                                                                    |                              |                                                                                                    |        |            |          |                        |      |
| of all a c                                                                                                    |                                                                                                    |                                                                                                    |                              |                                                                                                    |        |            |          |                        |      |
| TAMPON                                                                                                    | ATURE                                                                                                    | 7                                                                                                    |                              |                                                                                                    |        |            |          |                        |      |
| TAMPON.<br>Tamponatur<br>Tamponatur                                                                                                    | ATURE<br>e esterne e rifiniture<br>e esterne sourapprezzo                                                                                                    | Select an option.                                                                                                    |                              | v                                                                                                    |        |            |          |                        |      |
| TAMPON.<br>Tamponatur<br>Tamponatur<br>PAVIMEN<br>Pavimentaz                                                                                                    | ATURE<br>re esterne e rifiniture<br>re esterne sovradorezzo<br>TAZIONI<br>Ioni tettole fieniti statle                                                                                                    | Select an option.                                                                                                    |                              | ~<br>~                                                                                                    |        |            |          |                        |      |
| TAMPON.<br>Tamponatur<br>Tamponatur<br>PAVIMEN<br>Pavimentaz<br>magazzini                                                                                          | ATURE<br>re esterne e rifiniture<br>re esterne sovrapprezzo<br>TAZIONI<br>Ioni tettole freniti stalle                                                                                                    | Select an option.                                                                                                    |                              | ×<br>×                                                                                                    |        |            |          |                        |      |
| TAMPON.<br>Tamponatur<br>Tamponatur<br>PAVIMEN<br>Pavimentaz<br>Pavimentaz                                                                                         | ATURE<br>re esterne e rifiniture<br>re esterne sovrapprezzo<br>TAZIONI<br>Ioni tettole Reniti stalle<br>Ioni cantine zone produzione                                                                                   | Select an option.<br>Select an option.<br>Select an option.                                                                                                    |                              | <ul> <li></li> <li></li> <li></li> <li></li> <li></li> </ul>                                                                                                    |        |            |          |                        |      |
| TAMPON.<br>Tamponatur<br>Tamponatur<br>PAVIMEN<br>Pavimentaz<br>Pavimentaz                                                                                         | ATURE<br>re esterne e rifiniture<br>re esterne sovrapprezzo<br>TAZIONI<br>Ioni tettole Reniti stalle<br>Ioni cantine zone produzione<br>Ioni sovrapprezzo canaline                                                     | Select an option. Select an option. Select an option. Select an option. Select an option.                                                                                           |                              | <ul> <li></li> <li></li> <li><td></td><td></td><td></td><td></td><td></td></li></ul>                                                                                                    |        |            |          |                        |      |
| TAMPON.<br>Tamponatur<br>Tamponatur<br>PAVIMEN<br>Pavimentaz<br>Pavimentaz<br>Pavimentaz<br>Pavimentaz                                                             | ATURE<br>re esterne e rifiniture<br>re esterne souradorezzo<br>TAZIONI<br>Ioni tettole treniti stalle<br>ioni cantine zone produzione<br>ioni covrapprezzo canaline<br>ioni contine zone ufficio<br>ustazione          | Select an option.<br>Select an option.<br>Select an option.<br>Select an option.<br>Select an option.                                                                               |                              | ×<br>×<br>×                                                                                                    |        |            |          |                        |      |
| TAMPON.<br>Tamponatur<br>Tamponatur<br>PAVIMEN<br>Pavimentaz<br>Pavimentaz<br>Pavimentaz<br>Pavimentaz<br>Rafinitus                                                | ATURE re esterne e rifiniture re esterne sovraporezzo (TAZIONI ioni tettole fienili statle ioni cantine zone produzione ioni sovrapprezzo canaline ioni cantine zone ufficio ustazione                                 | Select an option.<br>Select an option.<br>Select an option.<br>Select an option.<br>Select an option.                                                                               |                              |                                                                                                    |        |            |          |                        |      |
| TAMPON.<br>Tamponatur<br>Tamponatur<br>PAVIMEN<br>Pavimentaz<br>Pavimentaz<br>Pavimentaz<br>RiFINITUR<br>Rivestiment                                               | ATURE re esterne e rifiniture re esterne sovrapprezzo TAZIONI Ioni tettole Renili stalle Ioni cantine zone produzione Ioni covrapprezzo canaline Ioni cantine zone ufficio ustazione E                                 | Select an option. Select an option. Select an option. Select an option. Select an option. Select an option. Select an option. Select an option. Select an option.                   |                              |                                                                                                    |        |            |          |                        |      |
| TAMPON.<br>Tamponatur<br>Tamponatur<br>PAVIMEN<br>Pavimentaz<br>Pavimentaz<br>Pavimentaz<br>Pavimentaz<br>RiFINITUR<br>Rivestiment<br>Battiscopa d                 | ATURE re esterne e rifiniture re esterne sovrapprezzo TAZIONI ioni tettole neniti stalle ioni cantine zone produzione ioni covrapprezzo canaline ioni cantine zone ufficio stazione i sec                              | Select an option. Select an option. Select an option. Select an option. Select an option. Select an option. Select an option. Select an option. Select an option.                   |                              | <ul> <li></li> <li></li> &lt;</ul> |        |            |          |                        |      |
| TAMPON.<br>Tamponatur<br>Tamponatur<br>PAVIMEN<br>Pavimentaz<br>Pavimentaz<br>Pavimentaz<br>Pavimentaz<br>Rifinitus<br>Rivestiment<br>Battiscopa o                 | ATURE re esterne e rifiniture re esterne souradorezzo TAZIONI toni tetole neniti staile ioni cantine zone produzione ioni covrapprezzo canatine ioni cantine zone ufficio statione i seguecia antibatterica ti         | Select an option. Select an option. Select an option. Select an option. Select an option. Select an option. Select an option. Select an option. Select an option. Select an option. |                              |                                                                                                    |        |            |          |                        |      |
| TAMPON.<br>Tamponatur<br>Tamponatur<br>PAVIMEN<br>Pavimentaz<br>Pavimentaz<br>Pavimentaz<br>Pavimentaz<br>Rifinitus<br>Rivestiment<br>Battiscopa o<br>Controsoffit | ATURE re esterne e rifiniture re esterne souradorezzo TAZIONI toni tetole neniti staile ioni cantine zone produzione ioni sovrapprezzo canatine ioni cantine zone ufficio statione i seguecia antibatterica ti nertura | Select an option. Select an option. Select an option. Select an option. Select an option. Select an option. Select an option. Select an option. Select an option. Select an option. |                              |                                                                                                    |        |            |          |                        |      |

.

| 10                                             | Manuale Ut            | tente          | Data | 04 02 202                 |
|------------------------------------------------|-----------------------|----------------|------|---------------------------|
| a s                                            | iistema Informativo ( | Costi Standard | Dala | 04.03.2024                |
|                                                |                       |                | Pa   | ag. <b>46</b> a <b>79</b> |
| Tramezzature interne                           | Select an option.     | ~              |      |                           |
|                                                |                       |                |      |                           |
|                                                |                       |                |      |                           |
| INFISSI                                        |                       |                |      |                           |
| Infissi esterni                                | Select an option.     | ~              |      |                           |
| Oscuramenti                                    | Select an option      | ~              |      |                           |
| Grate metalliche antiintrusione                | Select an option.     | ~              |      |                           |
|                                                |                       |                |      |                           |
| Zanzariere                                     | Select an option.     | ~              |      |                           |
| Bussole interne                                | Select an option      | ~              |      |                           |
| Porte e portello <mark>ni</mark> esterni       | Select an option.     | ~              |      |                           |
|                                                |                       |                |      |                           |
|                                                |                       |                |      |                           |
| IMPIANTI                                       |                       |                |      |                           |
| Gronde e pluviali                              | Select an option.     | ~              |      |                           |
| Fognature acque bianche                        | Select an option.     | ~              |      |                           |
| Fognature acque nere                           | Select an option.     | ~              |      |                           |
| territoria fotoria antitata                    |                       |                |      |                           |
| implanto igierico santano                      | dereta en opnion.     |                |      |                           |
| Servizi igienici disabili                      | Select an option.     |                |      |                           |
| Impianto fotovoltaico                          | Select an option.     | ~              |      |                           |
| Riscaldamento rattrescamento a split           |                       |                |      |                           |
| system                                         |                       |                |      |                           |
| Sovrapprezzo split system                      | Select an option.     |                |      |                           |
| Riscaldamento tradizionale a corpi<br>radianti | Select as option .    | × .            |      |                           |
| Impianto elettrico                             | Select an option.     | ~              |      |                           |
|                                                |                       |                |      |                           |
| sovrapprezzo trifase                           | Select an option.     | ×              |      |                           |
| Implanto di rete                               | Select an option.     |                |      |                           |
| AREE ESTERNE                                   |                       |                |      |                           |
| Sattofauda                                     | Select as option      |                |      |                           |
|                                                | General an Uption.    |                |      |                           |
| Sovrapprezzo finitura                          | Select an option.     | × ]            |      |                           |
|                                                |                       |                |      |                           |

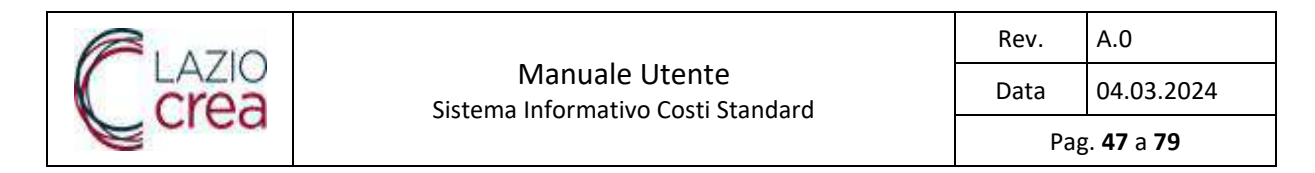

• Salva e continua effettua l'inserimento dei dati e consente di passare alla quarta pagina del modulo

| es y alcerta mostrio y creame   |                                                          |                             |                    | -                                                                                                    |
|---------------------------------|----------------------------------------------------------|-----------------------------|--------------------|----------------------------------------------------------------------------------------------------|
| Creazione nuovo modulo          |                                                          |                             |                    | Messaggio into     É in corso il salcolo dei co     Lucerazione publicite nich     minuto, si prega di non ch     anzionne la padine |
| Stato:                          | BOZZA                                                    | Nome modulo                 | 5-47               |                                                                                                    |
| Destinazione d'uso              | MAGAZZIN E RICOVERO MACCHINE E<br>ATTREZZATURE           |                             |                    |                                                                                                    |
| DATI MODULO DI SOSTEGNO         |                                                          |                             |                    |                                                                                                    |
| Costo al m <sup>2</sup>         | 0.00 E                                                   | Costo standard totale opere | 0.00 E             |                                                                                                    |
|                                 |                                                          |                             |                    |                                                                                                    |
| Anagrafica e tipo di intervento | <ul> <li>Dati dimensionali</li> <li>Categoria</li> </ul> | on. 🖉 Attestazione 🔤 (      | 🔘 Stampa e firma — | 💿 IIIvia modulo                                                                                                    |
|                                 |                                                          | SALVA E CONTINUA (S         |                    |                                                                                                    |
|                                 |                                                          |                             |                    |                                                                                                    |
| STRUTTURE                       |                                                          |                             |                    |                                                                                                    |
| * Fondazioni                    | DIRETTE A PLATEA                                         | × ~                         |                    |                                                                                                    |
| Fondazioni sovrapprezzo         | Select an option.                                        | ~                           |                    |                                                                                                    |
|                                 |                                                          |                             |                    |                                                                                                    |

• Indietro torna alla pagina precedente

# 3.1.4.5 Attestazione

La seconda sezione riporta una barra di navigazione con le varie pagine del modulo, evidenziando la pagina corrente e una serie di campi per l'acquisizione dei dati del tecnico e dell'istanza.

I campi obbligatori sono contrassegnati con \*.

I dati del tecnico non sono modificabili.

|      |                                                      | Rev. | A.0                      |
|------|------------------------------------------------------|------|--------------------------|
| Crea | Manuale Utente<br>Sistema Informativo Costi Standard | Data | 04.03.2024               |
|      |                                                      | Pag  | ;. <b>48</b> a <b>79</b> |

|                   |                  | SALVA E CONTINUA                                | 0                                |
|-------------------|------------------|-------------------------------------------------|----------------------------------|
| TECNICO           |                  |                                                 |                                  |
| Nominativo        | CICCOTTI TOMMASO | Iscritto all'Ordine o Collegio<br>Professionale | DEI DOTTORI AGRONOMI E DOTTORI I |
| Provincia         | AGRIGENTO        | Numero iscrizione                               | 123                              |
| ISTANZA           |                  |                                                 |                                  |
| * Tipo di istanza | Select an option | Comune/Ente                                     | ACQUAPENDENTE X V                |
| * Protocollo n.   |                  | * Data protocollo                               |                                  |

• Salva e continua effettua l'inserimento dei dati e consente di passare alla pagina di Stampa e firma del modulo

| Anagrafica e tipo di intervento 2       | Dati dimensionali | 3 Categorie                | Attestazione       | 5 St                | Avvisol        | O falla nodulo         |  |
|-----------------------------------------|-------------------|----------------------------|--------------------|---------------------|----------------|------------------------|--|
|                                         | ) INDIETRO        |                            | AVANTI             | 0                   | Salvataggio a  | avvenuto correttamente |  |
|                                         |                   | -B                         |                    |                     |                |                        |  |
| ×ţ                                      |                   |                            |                    |                     | ×              |                        |  |
| 1. Scarica il modulo BOZZA o DEFINITIVO | 2. Apponi la fin  | ma digitale sul modulo DEF | FINITIVO scaricato | 3. Carica il modulo | DEFINITIVO fir | nato digitalmente      |  |
| BOZZA DEFINITIVO                        |                   |                            |                    |                     | CARICA         |                        |  |

• Indietro torna alla pagina precedente

# 3.1.4.6 Stampa modulo

Nella pagina di stampa l'utente può stampare una bozza del modulo o effettuare la stampa definitiva, firmarla digitalmente e caricarla sul sistema

|      |                                                      | Rev. | A.0                      |
|------|------------------------------------------------------|------|--------------------------|
| Crea | Manuale Utente<br>Sistema Informativo Costi Standard | Data | 04.03.2024               |
| Cica | Sistema mormativo costi standara                     | Pag  | g. <b>49</b> a <b>79</b> |

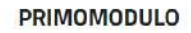

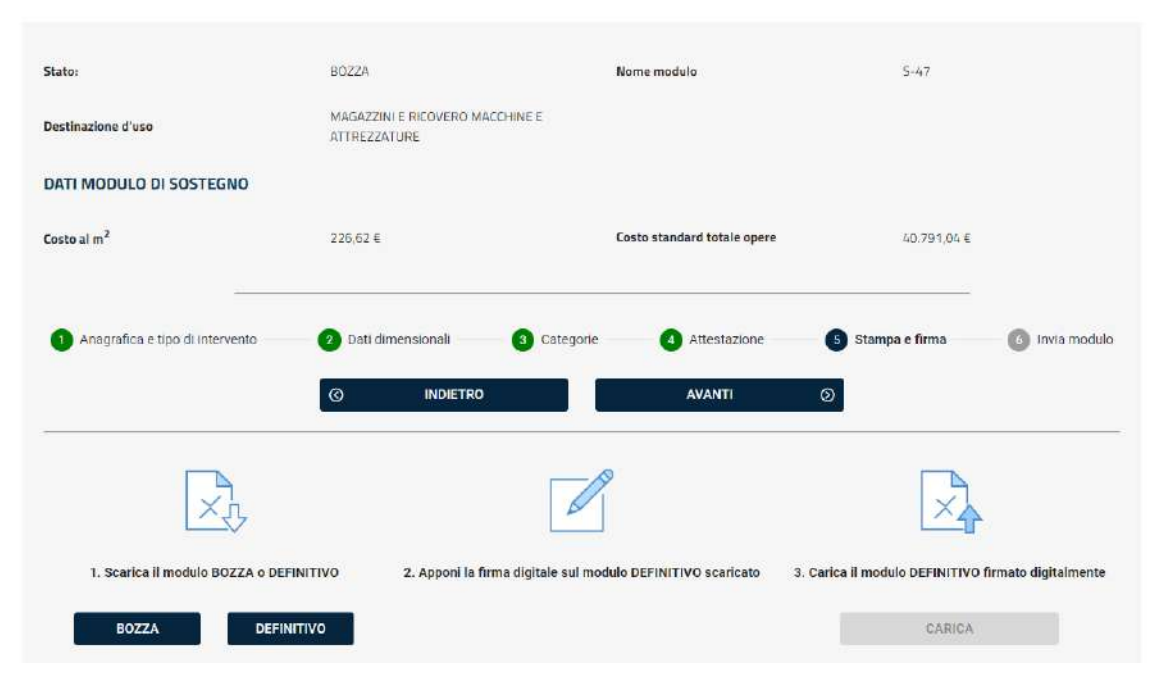

• Bozza effettua la stampa in bozza del modulo

|                                                                                                    | IODELLO DI CALCOLO COSTI DI RIFERIMENTO                                                                                                    |
|----------------------------------------------------------------------------------------------------|----------------------------------------------------------------------------------------------------|
|                                                                                                    | Nome modulo S-47<br>Programmazione CSR 2023-2027<br>Bando 3 - Bando n.3 PSR Regione Lazio                                                                        |
| СОМ                                                                                                    | PUTO SINTETICO DI INVESTIMENTO                                                                                                    |
| Anagrafica diita<br>CUAA<br>Tipo intervento<br>Tipo lavori<br>Destinazione d'uso<br>Maglia (m)<br>Tipologia copertura<br>Altezza (m) | ACQUA 3S<br>CC 3SINGOLO<br>NUOVA COSTRUZIONE<br>MAGAZZINI E RICOVERO MACCHINE E ATTREZZATURI<br>10.00 x 15.00<br>COPERTURA PIANA<br>8,00<br>Comune ACQUAPENDENTE |
| Localizzazione                                                                                                    | Provincia VITERBO<br>Zona altimetrica DA 300 M SLM<br>Accessibilità COLLINA<br>Zona sixoica 28                                                                   |
|                                                                                                    | Dati dimensionali                                                                                                    |
| Superficie coperta (m2)                                                                                                    | 180,00 Superficie porte e portelloni<br>esterni (m2)                                                                                                    |
| Superficie zone produzione<br>(m2)                                                                                                   | Superfici controsoffitti (m2)                                                                                                    |

• Definitivo effettua la stampa definitiva del modulo che passa allo stato di firmato

| CLAZIO  | N<br>Sistema I                                                                                                    | /Januale U<br>nformativo                                                                       | tente<br>Costi Star                                               | idard                                                    |               | Rev.<br>Data | A.0<br>04.03.2024        |
|---------|----------------------------------------------------------------------------------------------------|------------------------------------------------------------------------------------------------|-------------------------------------------------------------------|----------------------------------------------------------|---------------|--------------|--------------------------|
| W SI SG |                                                                                                    |                                                                                                |                                                                   |                                                          |               | Ра           | g. <b>50</b> a <b>79</b> |
|         | REGIONE MO                                                                                                    | DELLO DI CALCOL<br>Nome mo<br>Programmazion<br>lando 3 - Bando n.3                             | LO COSTI DI RIF<br>dulo 5-47<br>e CSR 2023-200<br>I PSR Regione I | ERIMENTO                                                 | PSR<br>N AZIO |              |                          |
|         | СОМР                                                                                                    | TO SINTETIC                                                                                    | O DI INVES                                                        | TIMENTO                                                  |               | 8 B          |                          |
|         | Anagrafica ditta<br>CUAA<br>Tipo intervento<br>Tipo lavori<br>Destinazione d'uso<br>Maglia (m)<br>Tipologia copertura<br>Altezza (m) | ACQI<br>CQ<br>SINGOLO<br>NUOVA COSTR<br>MAGAZZINI E 1<br>10.00 x 15.00<br>COPERTURA PI<br>8,00 | )S<br>M<br>RUZIONE<br>RICOVERO MJ<br>IANA                         | ACCHINE E ATTR                                           | EZZATURE      |              |                          |
|         | Localizzazione                                                                                                    | Comune<br>Provincia<br>Zona altimetrica<br>Accessibilità<br>Zona sismica                       | •                                                                 | ACQUAPENDE<br>VITERBO<br>DA 301 A 500 M<br>COLLINA<br>28 | NTE<br>I SLM  |              |                          |
|         |                                                                                                    | Dati dim                                                                                       | ensionali                                                         |                                                          | (             | 1            |                          |
|         | Superficie coperta (m2)                                                                                                    | 180,00                                                                                         | Superficie por<br>esterni (m2)                                    | te e portelloni                                          |               |              |                          |
|         | Superficie zone produzione<br>(m2)                                                                                                   |                                                                                                | Superfici cont                                                    | rosoffitti (m2)                                          |               |              |                          |

Prima di procedere all'invio del modulo la stampa definitiva deve essere firmata digitalmente e caricata sul sistema

| to:                                                                                                    | STAMPATO                                                             | Nome modulo                                                                               | S-47                          |        |
|----------------------------------------------------------------------------------------------------|----------------------------------------------------------------------|-------------------------------------------------------------------------------------------|-------------------------------|--------|
| stinazione d'uso                                                                                                    | MAGAZZINI E RICOVERO MACCHINE E<br>ATTREZZATURE                      |                                                                                           |                               |        |
| ATI MODULO DI SOSTEGNO                                                                                                    |                                                                      |                                                                                           |                               |        |
| osto al m <sup>2</sup>                                                                                                    | 226,62 €                                                             | Costo standard totale opere                                                               | 40.791,04 €                   |        |
| 1 Anagrafica e tipo di intervento                                                                                                    | 2 Dati dimensionali 3 C                                              | ategorie Attestazione                                                                     | Stampa e firma 👘 🙆 Invia m    | nodulo |
| 1 Anagrafica e tipo di intervento                                                                                                    | Dati dimensionali     O     INDIETRO                                 | ategorie 4 Attestazione 4                                                                 | 3) Stampa e firma 🛛 🕜 Invia m | ıodulo |
| 1 Anagrafica e tipo di intervento                                                                                                    | 2     Dati dimensionali     3     C       (3)     INDIETRO           | ategorie 4 Attestazione 0                                                                 | 3) Stampa e firma 🥢 🚳 Invia m | rodulo |
| Anagrafica e tipo di intervento                                                                                                    | Dati dimensionali 3 C     INDIETRO                                   | ategorie 4 Attestazione 0                                                                 | Stampa e firma 💿 Invia m      | noduło |
| Anagrafica e tipo di intervento     Constante di intervento     Constante di intervento     Constante di intervento     Constante di intervento                                                                                                    | Dati dimensionali     O     DEFINITIVO     2. Apponi la firma digita | ategorie () Attestazione () () () () () () () () () () () () ()                           | 3 Stampa e firma (6) Invia m  | ente   |
| <ol> <li>Anagrafica e tipo di intervento</li> <li>         In Scarica il modulo BOZZA e<br/>BOZZA         C         C<td>Dati dimensionali     O     DEFINITIVO     2. Apponi la firma digita</td><td>ategorie () Attestazione ()<br/>AVANTI ()<br/>e sul modulo DEFINITIVO scaricato () 3. Cario</td><td>3 Stampa e firma (3) Invia m</td><td>iente</td></li></ol> | Dati dimensionali     O     DEFINITIVO     2. Apponi la firma digita | ategorie () Attestazione ()<br>AVANTI ()<br>e sul modulo DEFINITIVO scaricato () 3. Cario | 3 Stampa e firma (3) Invia m  | iente  |

### <u>Tasti</u>

• Definitivo effettua la stampa definitiva del modulo

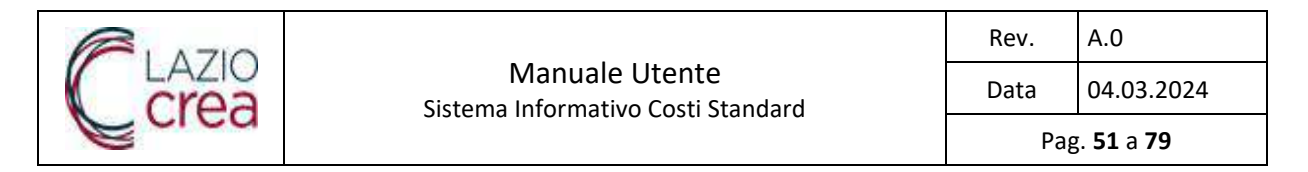

• Annulla stampa annulla la stampa definitiva dopo la conferma. Il modulo torna allo stato di bozza.

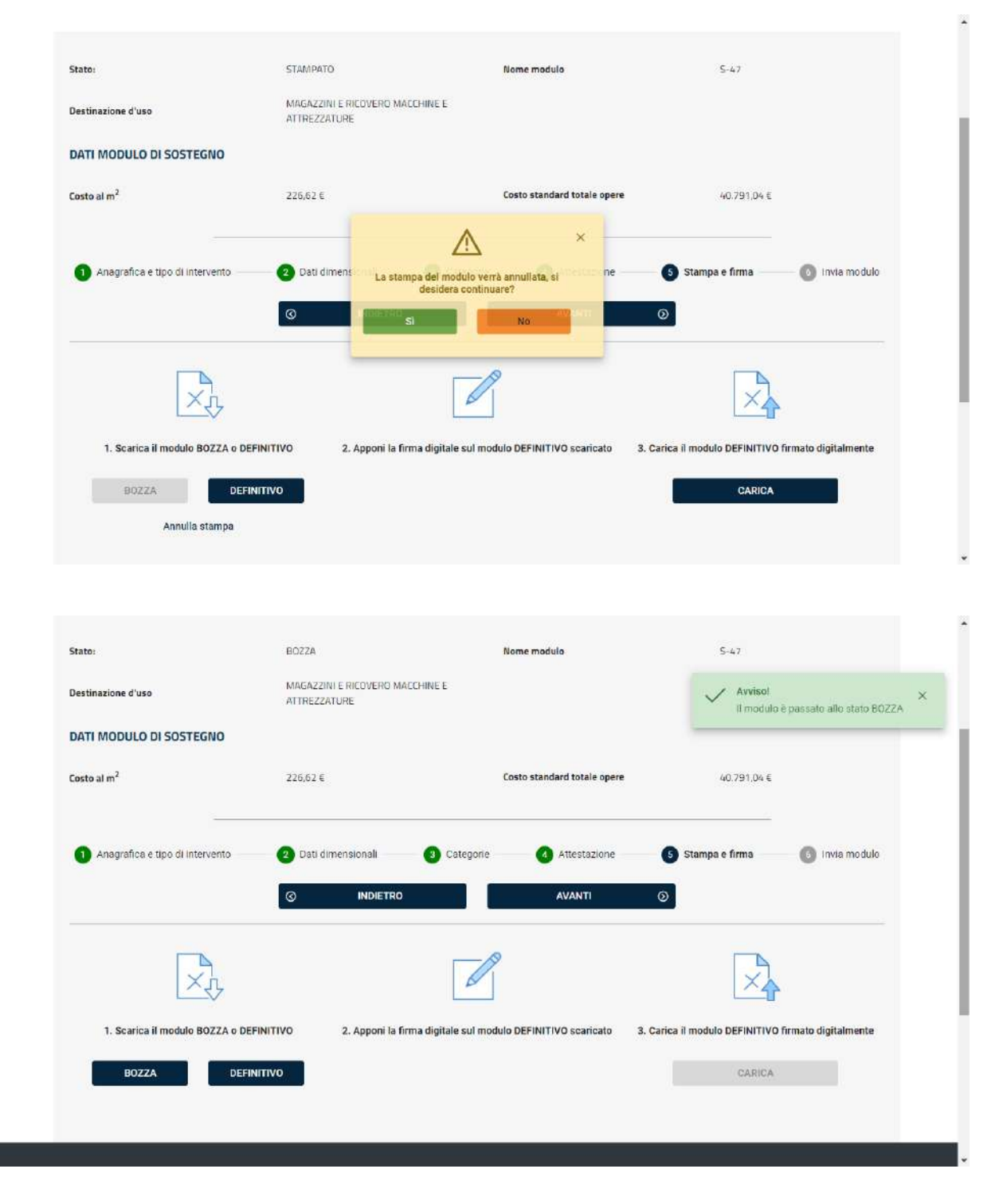

• **Carica** effettua il caricamento a sistema del modulo definitivo firmato digitalmente e porta l'utente alla pagina di invio

| <b>R</b> 1 A710 |                                                      | Rev. | A.0                      |
|-----------------|------------------------------------------------------|------|--------------------------|
| Crea            | Manuale Utente<br>Sistema Informativo Costi Standard | Data | 04.03.2024               |
| Cica            |                                                      | Pag  | g. <b>52</b> a <b>79</b> |

# 3.1.4.7 Invio modulo

#### PRIMOMODULO

| tato:                                            | FIRMATO                                         | Nome modulo                 | Avviso!<br>Il file è stato caricato correttamente |
|--------------------------------------------------|-------------------------------------------------|-----------------------------|---------------------------------------------------|
| estinazione d'uso                                | MAGAZZINI E RICOVERO MACCHINE E<br>ATTREZZATURE |                             | Avviso!                                           |
| ATI MODULO DI SOSTEGN                            | 0                                               |                             | FIRMATO                                           |
| losto al m <sup>2</sup>                          | 226,62 €                                        | Costo standard totale opere | 40.791,04 €                                       |
| <ol> <li>Anagrafica e tipo di interve</li> </ol> | ento 2 Dati dimensionali 3 C                    | ategoria 4 Attestazione 1   | S Stampa e firma 🦳 🚯 Invia modulo                 |
| Anagrafica e tipo di interve                     | ento 2 Dati dimensionali 3 C                    | Attestazione                | Stampa e firma 6 Invia modulo.                    |
| Anagrafica e tipo di interve                     | ento 2 Dati dimensionali 3 C                    | Attestazione                | Stampa e firma 6 Invia modulo                     |
| 1 Anagrafica e tipo di intervo                   | ento 2 Dati dimensionali 3 C                    | Attestazione (              | 3 Stampa e firma 6 Invia modulo.                  |

### <u>Tasti</u>

Indietro torna alla pagina di stampa dove l'utente può annullare la firma
 PRIMOMODULO

| Rates                                           | LINEARAND                                      | Nome modulo                          | 5-67                                            |                                |
|-------------------------------------------------|------------------------------------------------|--------------------------------------|-------------------------------------------------|--------------------------------|
| bestinazione d'une                              | MAGAZZALI E RODVERO MACCHINE E<br>ATTREZZAPUNE |                                      |                                                 |                                |
| DATI MODULO DI SOSTEGNO                         |                                                |                                      |                                                 |                                |
| Losto al m <sup>2</sup>                         | 22662 t                                        | Costo standard lotale opere          | 40,797,04 K                                     |                                |
| Arogenfics e tipo di intervento                 | 🗿 Eatr dimensional 🛛 🗿 Ca                      | tegone 🕜 Attestazione                | 🗿 Stampa e fema                                 | O inva module                  |
|                                                 | C INDIETRO                                     | AVANTI                               | 0                                               |                                |
| ×¢                                              | [                                              | D                                    |                                                 |                                |
|                                                 |                                                |                                      |                                                 |                                |
| 1. Scarica Il modulo BOZZA o DEP                | INITIVO 2. Apponi la firma digitale            | sul modulo DEPINITIVO scaricato 2. C | arica il modulo DEFINITIVO f                    | emato digitalmente             |
| 1. Scarice II modulo BOZZA o DEF<br>BOZZA DEFIN | INITIVO 2. Apponi la firma digitale            | sul modulo DEFINITIVO scaricato 2. C | Carica II modulo DEPARTIVO f                    | emato digitalmente             |
| 1. Scarice II modulo BOZZA o DEF<br>BOZZA DEFIN | RNITIVO 2. Apponi la firma digitala            | sul modulo DEPINITIVO scaricalo 3. C | arica il modulo DEPARTIVO f<br>CARICA<br>202247 | emuto digitalmante<br>more pol |

<u>Tasti</u>

• Annulla firma annulla la firma dopo conferma e riporta il modulo allo stato stampato

| <b>R</b> 1 A710 |                                                      | Rev. | A.0                      |
|-----------------|------------------------------------------------------|------|--------------------------|
| Crea            | Manuale Utente<br>Sistema Informativo Costi Standard | Data | 04.03.2024               |
| Cica            |                                                      | Рад  | g. <b>53</b> a <b>79</b> |

PRIMOMODULO

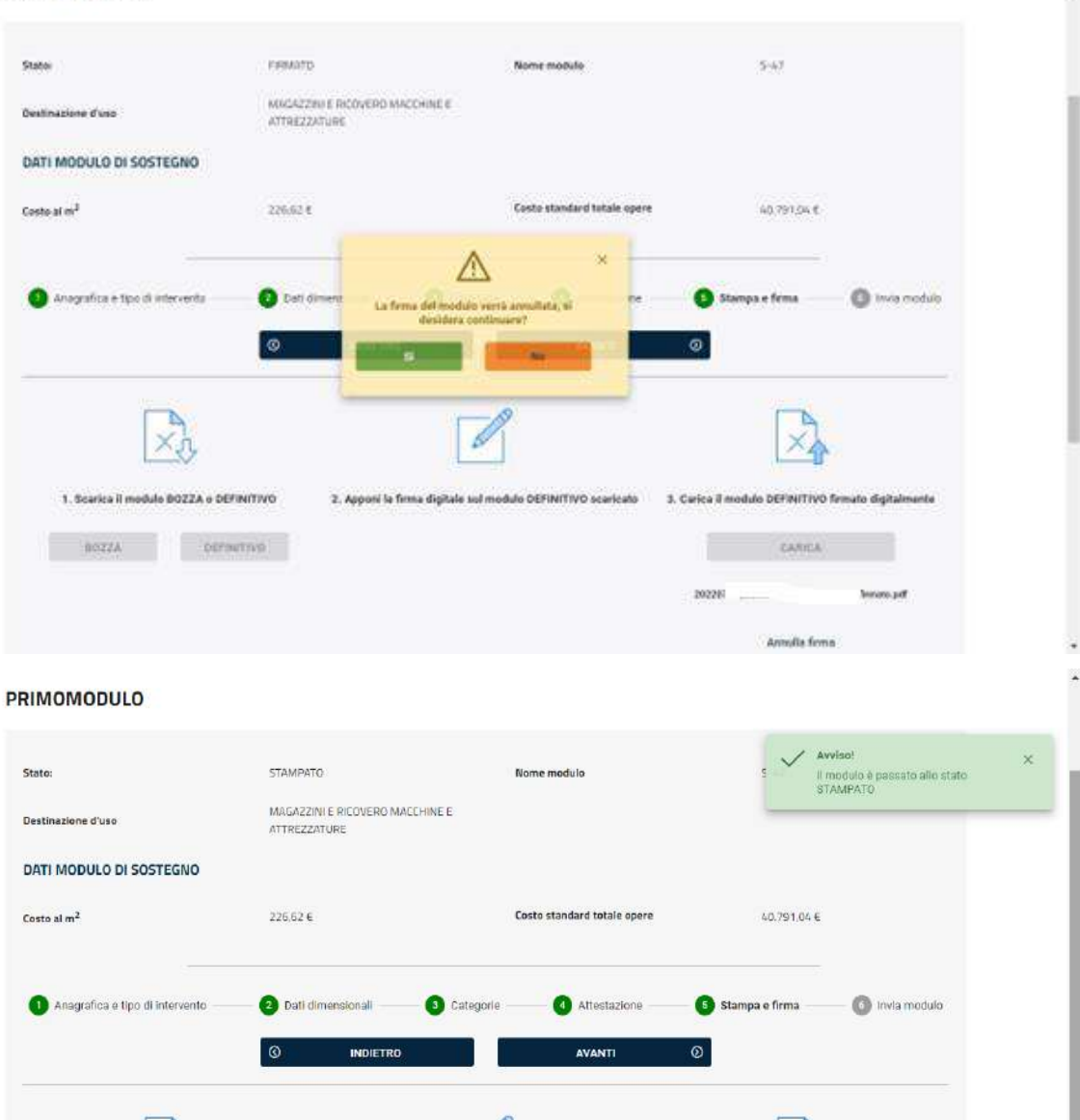

2. Apponi la firma digitale sul modulo DEFINITIVO scaricato

• Invia effettua l'invio del modulo dopo la conferma

DEFINITIVO

1. Scarica il modulo BOZZA o DEFINITIVO

Annulla stampa

BOZZA

3. Carica il modulo DEFINITIVO firmato digitalmente

CARICA

|      |                                                      | Rev. | A.0                      |
|------|------------------------------------------------------|------|--------------------------|
| Crea | Manuale Utente<br>Sistema Informativo Costi Standard | Data | 04.03.2024               |
| Cica |                                                      | Рад  | g. <b>54</b> a <b>79</b> |

#### PRIMOMODULO

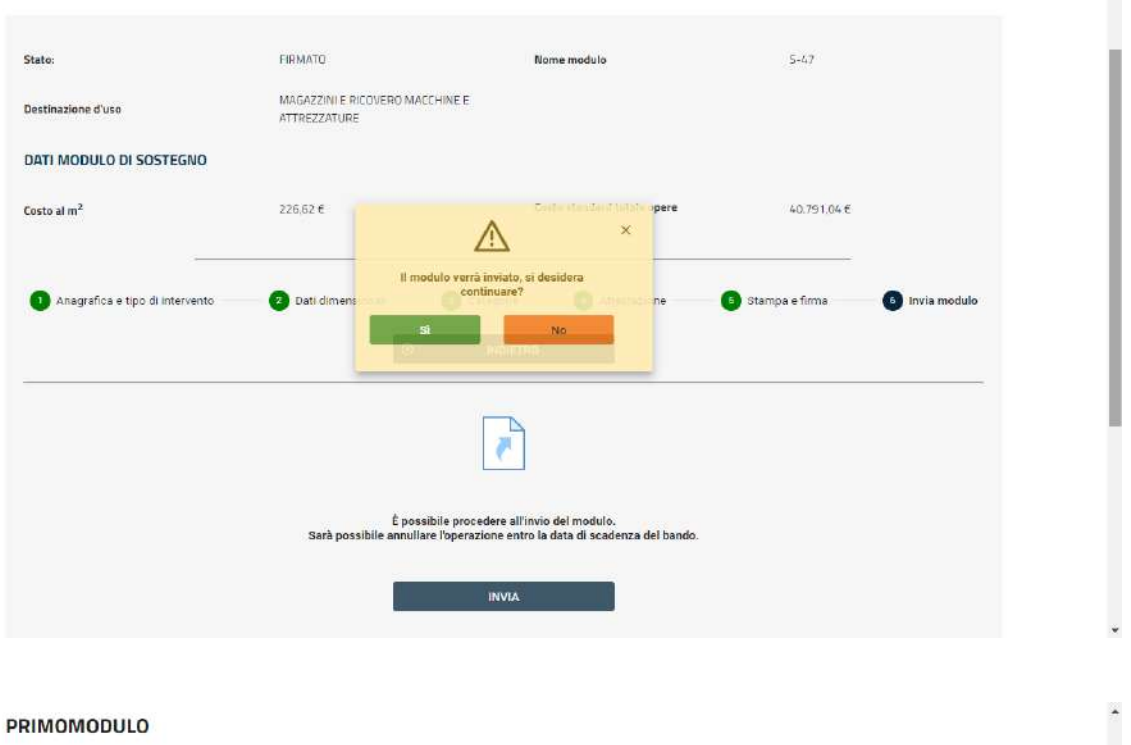

#### PRIMOMODULO

| estinazione d'uso                  | MAGAZZINI E RICOVERO MACCH<br>ATTREZZATURE | IINE E                                                                                                    |                                    |
|------------------------------------|--------------------------------------------|----------------------------------------------------------------------------------------------------|------------------------------------|
| ATI MODULO DI SOSTEGN              | D .                                        |                                                                                                    |                                    |
| losto al m <sup>2</sup>            | 226,62 €                                   | Costo standard totale opere                                                                                         | 40.791,04 €                        |
|                                    |                                            |                                                                                                    |                                    |
| -                                  |                                            |                                                                                                    |                                    |
| -<br>Anagrafica e tipo di interver | nto 2 Dati dimensionali                    | Categorie     Attestazione                                                                                          | 3) Stampa e firma (3) Invia modulo |
| Anagrafica e tipo di interver      | nto 2 Dati dimensionali                    | Categorie (2) Attestazione                                                                                          | Stampa e firma 🥢 Invia modulo      |
| - Anagrafica e tipo di interver    | nto 2 Dati dimensionali                    | Categorie Altestazione                                                                                              | 3 Stampa e firma 🛛 🕜 Invia modulo  |
| Anagrafica e tipo di interver      | nto 🥑 Dati dimensionali 🥥                  | Categorie     Attestazione     INDIETRO                                                                             | Stampa e firma 🚺 Invia modulo      |
| Anagrafica e tipo di interver      | nto 🥏 Dati dimensionali 🦳                  | Categorie     Attestazione     INDIETRO                                                                             | Stampa e firma 🛛 🕜 Invia modulo    |
| -                                  | nto 🛛 🥑 Dati dimensionali 🦳                | Categorie Altestazione                                                                                              | 3 Stampa e firma (3) Invia modulo  |
| Anagrafica e tipo di interve       | nto  Dati dimensionali                     | Categorie Attestazione INDIETRO                                                                                     | Stampa e firma (Sinvia modulo      |
| Anagrafica e tipo di interver      | ito 2 Dati dimensionali                    | Categorie Attestazione INDIETRO INDIETRO Il modulo è stato inviato. operazione entro la data di scadenza del bando. | Stampa e firma (SInvia modulo      |

### Tasti

Annulla invio effettua dopo conferma l'annullamento dell'invio del modulo che torna allo stato di ٠ bozza e riporta l'utente alla pagina di stampa

| <b>R</b> 1 A710 |                                                      | Rev. | A.0                      |
|-----------------|------------------------------------------------------|------|--------------------------|
| Crea            | Manuale Utente<br>Sistema Informativo Costi Standard | Data | 04.03.2024               |
| Cica            |                                                      | Рад  | g. <b>55</b> a <b>79</b> |

PRIMOMODULO

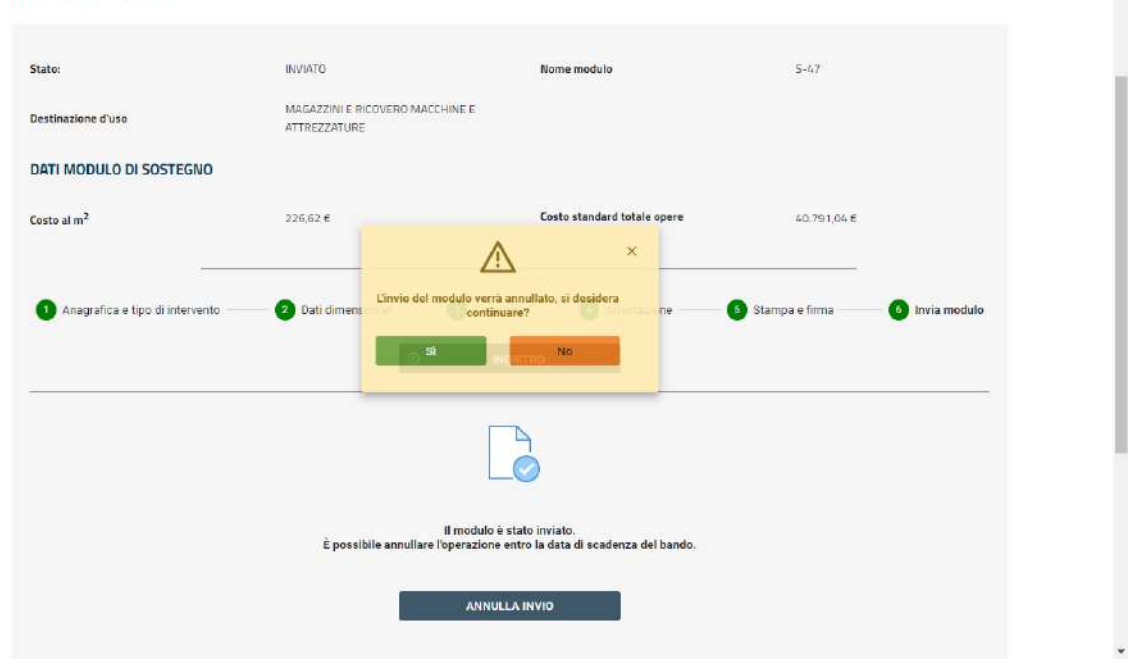

#### PRIMOMODULO

| Destinazione d'uso                                      | MAGAZZINI E RICOVERO MACC<br>ATTREZZATURE                             | HINE E                                                                                           |                                                                |
|---------------------------------------------------------|-----------------------------------------------------------------------|--------------------------------------------------------------------------------------------------|----------------------------------------------------------------|
| DATI MODULO DI SOSTEGNO                                 | )                                                                     |                                                                                                  |                                                                |
| Costo al m <sup>2</sup>                                 | 226,62 €                                                              | Costo standard totale opere                                                                      | 40.791,04 €                                                    |
|                                                         |                                                                       |                                                                                                  |                                                                |
|                                                         |                                                                       |                                                                                                  |                                                                |
| Anagrafica e tipo di interven                           | to 2 Dati dimensionali                                                | 3 Categorie 3 Attestazione                                                                       | Stampa e firma 🦳 🔕 Invia modulo                                |
| Anagrafica e tipo di interven                           | to 🥑 Dati dimensionali                                                | 3 Categorie 🔷 Attestazione 🖉                                                                     | 3 Slampa e firma 🦳 🔕 Invia modulo                              |
| Anagrafica e tipo di interven                           | to 3 Dati dimensionali<br>O INDIETRO                                  | Categorie     Attestazione     Avanti                                                            | 3 Stampa e firma 💦 🕜 Invia modulo                              |
| Anagrafica e tipo di interven                           | to 2 Dati dimensionali<br>O INDIETRO                                  | 3 Categorie Attestazione O                                                                       | S Stampa e firma 🕜 Invia modulo                                |
| Anagrafica e tipo di interven 1. Scarica il modulo BOZZ | to 2 Dati dimensionali<br>INDIETRO<br>NO DEFINITIVO 2. Apponi la firm | Categorie     Attestazione     Avanti      adjitale sul modulo DEFINITIVO scaricato     3. Carli | Stampa e firma  Invia modulo  Invia modulo  Logitalitationente |

Ċ

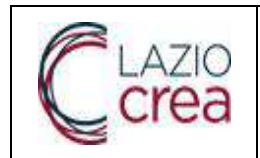

## 3.1.4.8 Ricerca modulo

Cliccando sulla scheda Ricerca modulo il sistema porta l'utente su una pagina dove è possibile effettuare una ricerca sui moduli presenti sul sistema in base a vari parametri.

La pagina è composta di due sezioni.

Nella prima sezione è riportata la data di ultimo aggiornamento del catalogo ed i seguenti parametri di ricerca :

- CUAA azienda
- Nome del modulo : la ricerca viene effettuata sui moduli il cui nome contiene il parametro
- Stato (Bozza, Firmato, Inviato, Stampato)
- Data creazione : la ricerca viene effettuata sui moduli che hanno data di creazione uguale o maggiore del parametro
- Data invio : la ricerca viene effettuata sui moduli che hanno data di invio uguale o maggiore del parametro

Nella seconda sezione è riportato il numero dei moduli trovati in base ai parametri di ricerca e l'elenco dei moduli.

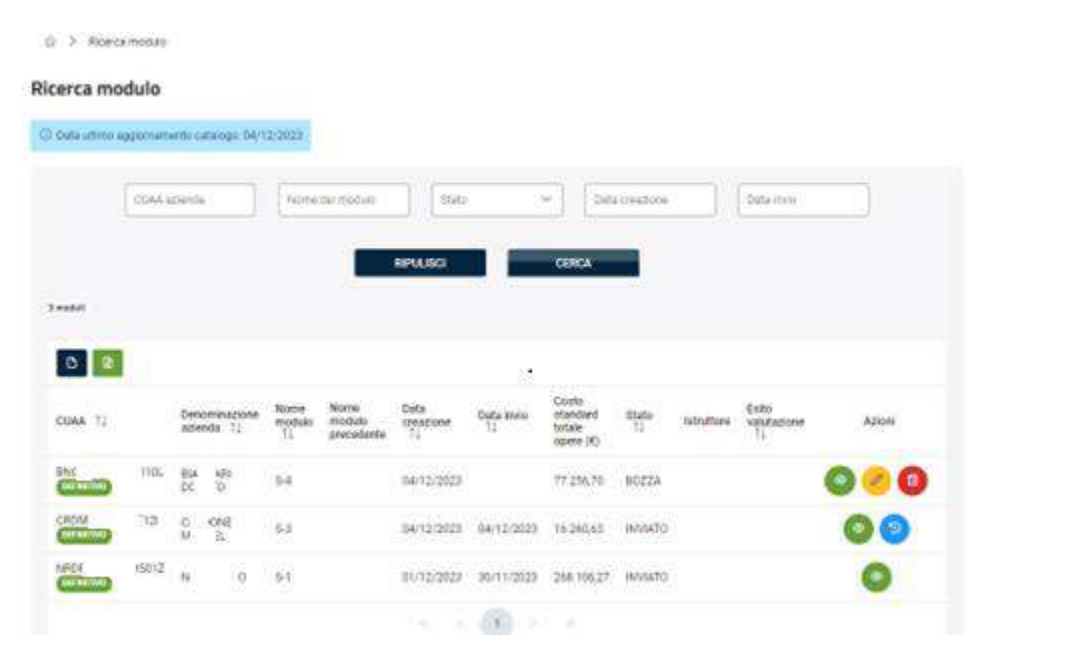

<u>Tasti</u>

- Ripulisci effettua l'azzeramento dei parametri di ricerca
- **Cerca** effettua la ricerca in base ai parametri impostati. Se i parametri non sono impostati la ricerca restituisce tutti i moduli. Cliccando sull'etichetta delle colonne, è possibile modificare l'ordinamento dei dati estratti.
- effettua l'esportazione in formato csv dell'elenco ottenuto
  - effettua l'esportazione in formato xls dell'elenco ottenuti
- le freccette consentono di spostarsi tra le pagine

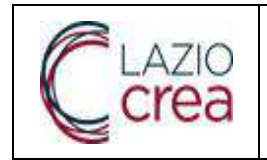

Data 04.03.2024

Per ogni modulo sono riportati i seguenti campi :

- CUAA
- Denominazione azienda
- Nome modulo
- Nome modulo precedente
- Data creazione
- Data invio
- Costo standard totale opere (€)
- Istruttore
- Esito valutazione
- Azioni : a seconda del modulo possono essere presenti le seguenti icone ciascuna corrispondente ad un'azione che è possibile compiere sul modulo

Dettaglio
 Modifica
 Elimina

🔊 Annulla invio

Cliccando sull'etichetta delle colonne, è possibile modificare l'ordinamento dei dati estratti.

# 3.1.4.8.1 Dettaglio modulo

Il sistema presenta una pagina con le varie sezioni del modulo che possono essere aperte e chiuse dall'utente.

| Partiagen Hippula          |                           |                                                                                                    |              |  |
|----------------------------|---------------------------|----------------------------------------------------------------------------------------------------|--------------|--|
| . Here                     |                           | time and in                                                                                                    | 22           |  |
| belieter free              | 104                       |                                                                                                    |              |  |
| DATE MERILID OF SOFTING AD |                           |                                                                                                    |              |  |
|                            |                           |                                                                                                    |              |  |
| See 44                     | 2010                      | <ul> <li>Generation table and</li> </ul>                                                                                                    | 11,000,000   |  |
| Augustan start ments       |                           |                                                                                                    |              |  |
| Aspendation                | CHE DEDAUGT               | Same of Partnershi                                                                                                    | Sen-2Npretan |  |
|                            |                           |                                                                                                    | 100          |  |
| ANADRAFICA                 |                           |                                                                                                    |              |  |
| 0444                       | 845 VS                    | (wanted and a                                                                                                    | - 841°       |  |
| Succession                 |                           |                                                                                                    | 2            |  |
| INTERVENTION               |                           |                                                                                                    |              |  |
| Tige of eremo              | 0.40173                   | The larest                                                                                                    | 10041058/204 |  |
| Balling Pass               | STARS.                    | Mages                                                                                                    | 211112       |  |
| Turinge ogeneration        | Service Adda to the Prese | and the second second se |              |  |
| The strength of            | De late e fait de la la   | An and Add                                                                                                    | Thiling.     |  |
| Drag annual                | 27                        |                                                                                                    |              |  |
|                            |                           |                                                                                                    |              |  |
| / ·                        |                           |                                                                                                    |              |  |
| Sector Sector              |                           |                                                                                                    | *.           |  |
| Contact of                 |                           |                                                                                                    |              |  |
|                            |                           |                                                                                                    | ×.           |  |

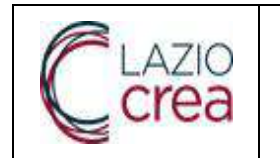

- Stampa modulo effettua il download del modulo stampato
- Visualizza delega effettua il download della delega inserira a sistema dal tecnico delegato

## 3.1.4.8.2 Modifica modulo

Il sistema permette, dopo conferma, di entrare nelle varie sezioni del modulo per apportare delle modifiche. La modifica è possibile solo quando il modulo non è stato ancora inviato.

| Data ultimo appromamento catalogo: 04/1 | 2/2023                          | ٨                                          |                                                |                          |            |                            |            |
|-----------------------------------------|---------------------------------|--------------------------------------------|------------------------------------------------|--------------------------|------------|----------------------------|------------|
| CURA spends                             | Nome del mod                    | نیشیکه<br>roondere con la mudit<br>aggette | i<br>Ica del modulo in<br>1 <sup>9</sup>       | torre                    | Deta       | ing []                     |            |
|                                         |                                 | Note - 10<br>Norme medu                    | 10 5+<br>10 54                                 | 1                        |            |                            |            |
| i notuli                                |                                 |                                            |                                                | _                        |            |                            |            |
| CUAA 11 Denominazione<br>azienda 11     | Nome<br>modulo<br>11 precedente | Data<br>Dreadlote Data<br>11 11            | invio Costo<br>standard<br>totale<br>opere (C) | State<br>Ti              | tutruttore | Esito<br>valutazione<br>11 | Azioni     |
| EN LINE SI ARE<br>COMMON DI 1           | ы                               | 94/12/2023                                 | 77.256.70                                      | BOZZA                    |            |                            | 0          |
| 2 > Ricerca modulo > Modifica           |                                 |                                            |                                                |                          |            |                            |            |
|                                         | 00774                           |                                            | ¥                                              |                          |            | r                          |            |
| Destinazione d'uso                      | STALLE                          |                                            | Home modulo                                    |                          |            | 4                          |            |
| DATI MODULO DI SOSTEGNO                 |                                 |                                            |                                                |                          |            |                            |            |
| Costo al m <sup>2</sup>                 | 257.52 €                        |                                            | Costo standard tot                             | tale <mark>o</mark> pere | 71         | .256, <mark>7</mark> 0 €   |            |
| Anagrafica e tipo di intervento         | 🕖 Dati dimensionali             | (a) Catego                                 | rie 🛛 🕜 Attes                                  | tazione                  | 🚯 Stampa e | firma 👘 🚯                  | Invia modi |
|                                         |                                 | SALVA E CO                                 | NTINUA 🕥                                       |                          |            |                            |            |

## 3.1.4.8.3 Elimina modulo

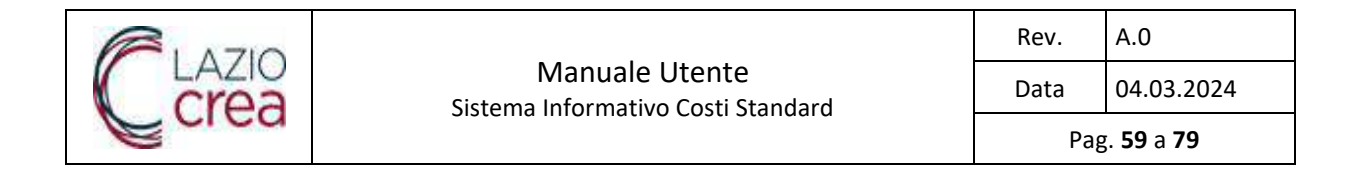

Il sistema permette, dopo conferma, di eliminare il modulo corrente e riporta l'utente alla pagina di ricerca.

L'eliminazione è possibile solo quando il modulo non è stato ancora inviato.

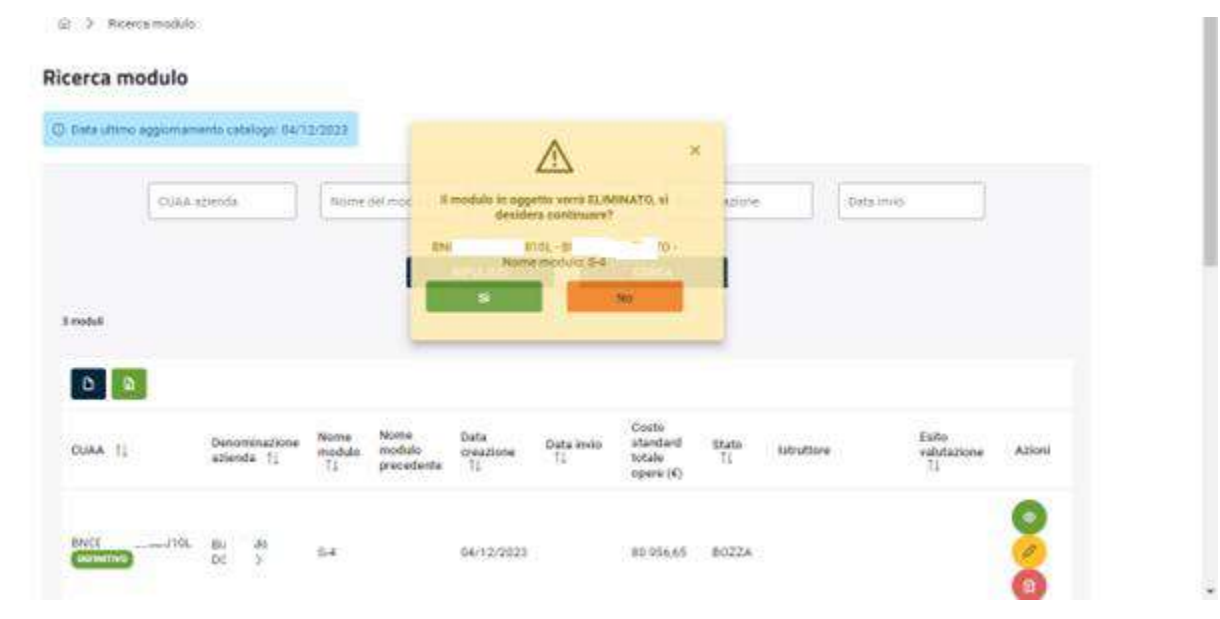

| icerca modulo              |                              |                                             |            |            |                                          |             |            |          |                          |        |  |
|----------------------------|------------------------------|---------------------------------------------|------------|------------|------------------------------------------|-------------|------------|----------|--------------------------|--------|--|
| 🗇 Data ultimo aggiorna     | mento catalogo: 04/1         | 2/2029                                      |            |            |                                          |             |            |          |                          |        |  |
| COL                        | azienda                      | None delimodato                             | 1000       |            | e Date                                   | o reasone   | Ť i        | Data mup | Ĩ                        |        |  |
|                            |                              | American                                    |            |            |                                          |             |            |          |                          |        |  |
|                            |                              |                                             |            |            |                                          |             |            |          |                          |        |  |
|                            |                              |                                             | RIPULISCI  |            | CERCA                                    |             |            |          |                          |        |  |
| 2 moduli                   |                              |                                             | RPULISCI   |            | CERCA                                    |             |            |          |                          |        |  |
| 2 modeli                   |                              |                                             | RPULISCI   |            | CERCA                                    |             |            |          |                          |        |  |
| Zmoduli<br>D D<br>OCIAX 11 | Denotrosazione<br>aziende 12 | Nome Nome<br>modulo modulo<br>T1 precedente | bata<br>Ti | Data invis | Costa<br>standard<br>totale<br>opere (C) | Stato<br>TL | istrations | . 3      | atta<br>abstazione<br>71 | Azioni |  |

# 3.1.4.8.4 Annulla invio modulo

Il sistema permette, dopo conferma, di annullare l'invio del modulo corrente e riporta l'utente alla pagina di ricerca.

L'annullamento è possibile solo quando il modulo è stato inviato ed il bando non è ancora scaduto.

|      |                                                      | Rev. | A.0                      |
|------|------------------------------------------------------|------|--------------------------|
| Crea | Manuale Utente<br>Sistema Informativo Costi Standard | Data | 04.03.2024               |
| Cica |                                                      | Рад  | g. <b>60</b> a <b>79</b> |

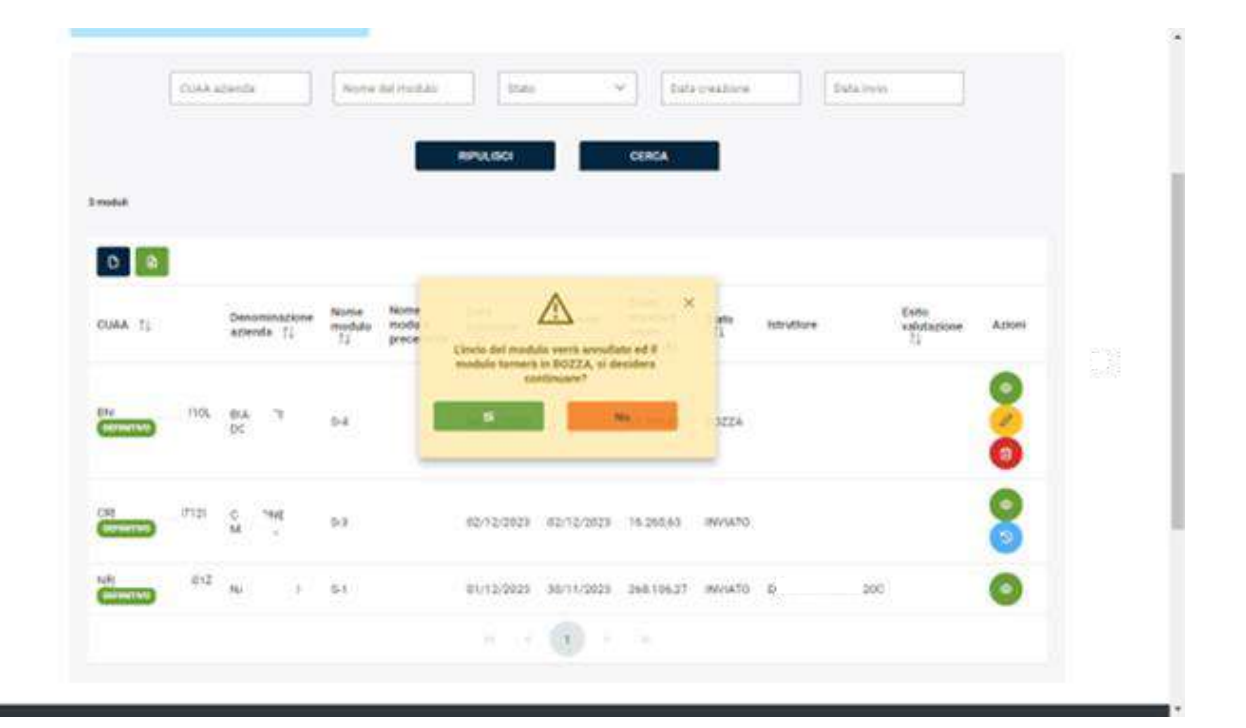

|         |      |                             |                      |                              | RIPULISCI               |                  | CERCA                                    |             | ~          | Unvie det m<br>Buildesse | edule è stata armiliato con |
|---------|------|-----------------------------|----------------------|------------------------------|-------------------------|------------------|------------------------------------------|-------------|------------|--------------------------|-----------------------------|
| wit:    |      |                             |                      |                              |                         |                  |                                          |             | -          |                          |                             |
| a li    |      | Denominazione<br>azienda 11 | Nome<br>modulo<br>TJ | Nome<br>modulo<br>precedente | Deta<br>creazione<br>TL | Data invio<br>†I | Costo<br>standard<br>fotale<br>opere (4) | State<br>[] | Istrutture | Esto<br>valutazione      | Azioni                      |
|         | 110L | Bi" 'AN<br>Du - 2           | 14                   |                              | 64/12/2023              |                  | 80 956 85                                | BOZZA       |            |                          | 0                           |
| with) - | 0    | G E<br>MAN _                | 93                   |                              | 02/12/2023              |                  | 10.260,63                                | BOZZA       |            |                          | 0                           |
|         | £    | N 5                         | 91                   |                              | 01/12/2023              | 30/11/2023       | 268.106.27                               | INVIATO     | ¢0         |                          | 0                           |

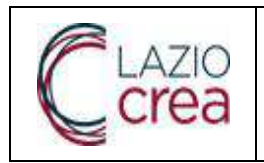

Data

Pag. **61** a **79** 

04.03.2024

# 3.1.4.8.5 Rettifica modulo

Cliccando sul tasto P l'utente ha la possibilità, dopo conferma, di rettificare un modulo che è stato valutato

Non conforme dal supervisore.

|          | Denominazione<br>azienda ↑↓ | Nome modulo 1           | Nome modulo<br>precedente     | Data<br>creazione<br>↑↓                    | Data invio<br>†↓                              | Costo<br>standard<br>totale<br>opere (€) | Stato<br>1⊥ | Istruttore | Esito<br>valutazione<br>†↓ | Azioni  |
|----------|-----------------------------|-------------------------|-------------------------------|--------------------------------------------|-----------------------------------------------|------------------------------------------|-------------|------------|----------------------------|---------|
| 7D003M   | ACTINE TIL                  | S-47                    |                               | 11/04/2024                                 | 13/04/2024                                    | 40.791,04                                | INVIATO     | DCC        | NON<br>CONFORME            | R       |
| 7D003M   | AL.<br>E. 22                | S-<br>45/VAR1/RET1/VAR2 | S-<br>45/VAI A parti<br>un ni | re dal modulo s<br>uovo modulo Ri<br>conti | elezionato verr<br>ETTIFICA, si des<br>nuare? | ×<br>a creato<br>sidera                  | BOZZA       |            |                            | 0<br>// |
| 7D003M   | AC                          | PA2-45                  | S-<br>45/VAI                  | Nome mo                                    | I - ACC <sup>11</sup><br>odulo: S-47          | 100.<br>1433436                          | INVIATO     | DCC        | CONFORME                   | 0       |
| 7D003M   | A : L                       | S-45/VAR1/RET1          | S-45/V                        | Si<br>11/03/20174                          | No                                            | 97,440,97                                | INVIATO     | DC         | CONFORME                   | 0       |
| 7D003M   | A                           | S-45/VAR1               | S-45                          | 18/03/2024                                 | 16/03/2024                                    | 92.323,18                                | INVIATO     | DC         | NON<br>CONFORME            | 0       |
| 7D003M   | AC                          | PA1-45                  | S-45                          | 18/03/2024                                 | 16/03/2024                                    | 80.169,52                                | INVIATO     | Durson     | CONFORME                   | 0       |
| 22L017B  | RU."                        | PS-43                   | S-<br>43/VAR1/RET1            | 18/03/2024                                 | 16/03/2024                                    | 17.916,08                                | INVIATO     | DC .0C     |                            | ۲       |
| סקרה ורו | 5011011                     |                         |                               |                                            |                                               |                                          |             |            |                            | -       |

Il sistema crea un nuovo modulo con lo stesso nome ed il suffisso /RET e l'utente ha la possibilità di modificare i dati, di stamparlo, firmarlo ed inviarlo.

| lato:                             | BOZZA                                   | Nome modulo                                     | 5-47/RET1        |                |
|-----------------------------------|-----------------------------------------|-------------------------------------------------|------------------|----------------|
| estinazione d'uso                 | MAGAZZINI E RICOVERO MA<br>ATTREZZATURE | ACCHINE E                                       |                  |                |
| ATI MODULO DI SOSTEGNO            |                                         |                                                 |                  |                |
| osto al m <sup>2</sup>            | 226.62 €                                | Costo standard totale opere                     | 40.791.04 €      |                |
| 1 Anagrafica e tipo di intervento | 🛞 Dati dimensionali                     | Categorie     Attestazione     SALVA E CONTINUA | 6 Stampa e firma | 💿 invia medulo |
| Programmazione                    | CSR 2023-2027                           | * Bando di riferimento                          | Bando n.3 PSR R  | zgione Lazia   |

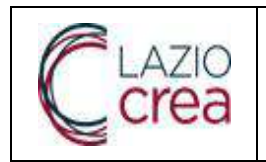

# 3.1.4.8.6 Variazione modulo

Cliccando sul tasto V l'utente ha la possibilità, dopo conferma, di fare una variazione su un modulo che è

stato valutato Conforme dal supervisore.

|            | anto catalogo: 09/0         | 14/2024              |                    |                                              |                    |                       |           |            |                            |         |
|------------|-----------------------------|----------------------|--------------------|----------------------------------------------|--------------------|-----------------------|-----------|------------|----------------------------|---------|
| CUAA a     | zienda                      | 3-47                 |                    | Stato                                        | ~                  | Data                  | creazione | Data invio |                            |         |
|            |                             |                      | Γ                  | MINULIEST                                    | ^                  | CERCA X               |           |            |                            |         |
| soduli     |                             |                      | A                  | 2<br>partire dal modulo<br>un nuovo modulo 3 | selezionato ve     | rrà creato<br>esidera |           |            |                            |         |
| C D        |                             |                      |                    | cont<br>Q)                                   | linuare?<br>M - AC | ROS -                 |           |            |                            |         |
| cuaa ti    | Denominazione<br>azienda †↓ | Nome<br>modulo<br>11 | Nom<br>mod<br>prec | Si                                           |                    |                       | ato<br>1  | Istruttore | Esito<br>valutazione<br>⊺↓ | Azioni  |
|            |                             |                      | -                  |                                              |                    |                       | -         |            |                            | 0       |
| BEFINITIVO | ACTI I<br>E                 | 8-<br>47/RET1        | S-47               | 15/04/2024                                   | 13/04/2024         | 62.434,16             | INVIATO   | t          | CONFORME                   | V<br>A1 |
|            |                             |                      |                    |                                              |                    |                       |           |            |                            | s       |
|            |                             |                      |                    |                                              |                    |                       |           |            |                            |         |
| Q IM       | A(<br>F                     | 8-47                 |                    | 11/04/2024                                   | 13/04/2024         | 40.791,04             | INVIATO   | DL         | CONFORME                   | ۲       |

Il sistema crea un nuovo modulo con lo stesso nome ed il suffisso /VAR e l'utente ha la possibilità di modificare i dati, di stamparlo, firmarlo ed inviarlo.

| itato:                          | BOZZA                                           | Nome modulo                 | 5-47/RET1/VAR1              |
|---------------------------------|-------------------------------------------------|-----------------------------|-----------------------------|
| Destinazione d'uso              | MAGAZZINI E RICOVERO MACCHINE E<br>ATTREZZATURE |                             |                             |
| DATI MODULO DI SOSTEGNO         |                                                 |                             |                             |
| losto al m <sup>2</sup>         | 346,86 €                                        | Costo standard totale opere | 62.434,16€                  |
| A Assembles a fine di internete |                                                 |                             |                             |
| Anografica e upo w intersento   | SALV                                            |                             |                             |
| Programmazione                  | CSR 2023-2027                                   | * Bando di riferimento      | Bando n.3 PSR Regione Lazio |

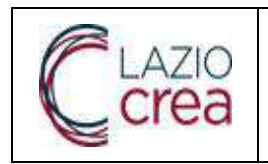

# 3.1.4.8.7 Primo Acconto

Cliccando sul tasto [4] l'utente ha la possibilità, dopo conferma, di creare un primo acconto a partire dai dati

del modulo di sostegno definitivo.

### Ricerca modulo

| y bara uni | CUAA azienda Nome del mod                           | Ilo Stato V Data cre                                                                                                    | eazione    | Data invio |                            |                                   |
|------------|-----------------------------------------------------|----------------------------------------------------------------------------------------------------|------------|------------|----------------------------|-----------------------------------|
| 21 meduli  |                                                     |                                                                                                    |            |            |                            |                                   |
| 0          | Denominazione Nome modulo 11 Nome azienda 11 Preced | A partire dal modulo selezionato verrà creato<br>un nuovo modulo ACCONTO 1, si desidero<br>continuare?<br>CC. M. AO 25<br>Nome modulo: S-47/RET1/VAR1 | Stato<br>1 | Istruttore | Esito<br>valutazione<br>†↓ | Azioni                            |
| 7D003M     | AC J S-47/RET1/VAR1 S-47/RI<br>EC                   | TI 15/04/2024 13/04/2024 62:434,16                                                                                                    | INVIATO    | DC         | CONFORME                   | <ul> <li>V</li> <li>A1</li> </ul> |

Il sistema crea un nuovo modulo con i dati del modulo di sostegno e lo stesso nome sostituendo la S iniziale con PA1.

Nell'intestazione sono presenti oltre ai dati riassuntivi del modulo di sostegno anche quelli del modulo di pagamento.

|                                                                                             | Carlotter)                                |                                                                 | 1412.02                         |  |
|---------------------------------------------------------------------------------------------|-------------------------------------------|-----------------------------------------------------------------|---------------------------------|--|
| stato:                                                                                      | BOZZA                                     | Nome modulo                                                     | PA1-67                          |  |
| Destinazione d'uso                                                                          | MAGAZZINI E RICOVERO MACO<br>ATTREZZATURE | HINE E                                                          |                                 |  |
| DATI MODULO DI SOSTEGNO                                                                     |                                           |                                                                 |                                 |  |
| Costo al m <sup>2</sup>                                                                     | 346.95 E                                  | Costo standard totale opere                                     | 62.434,15 €                     |  |
| DATI MODULO DI PAGAMENTO                                                                    |                                           |                                                                 |                                 |  |
| mporto totale per le quantită e categorie<br>iportate nel moduli di pagamento<br>arecedenti | 0,00 €                                    | Importo totale per le quantità e cate<br>modulo in compliazione | gorie del<br>0.00 E             |  |
| Anagrafica e tipo di intervento                                                             | - 🕘 Dati dimensionali                     | Categorie     O Attestazione     SALVA E CONTINUA               | Stampa e firma — O Invia modulo |  |
| Programmazione                                                                              | CSR 2023-2027                             | * Bando di riferimento                                          | Bando n.3 PSR Regione Lozio     |  |

L'utente non può modificare le sezioni Anagrafica, Categorie ed Attestazione.

|        |                                                      | Rev. | A.0                      |
|--------|------------------------------------------------------|------|--------------------------|
| Crea   | Manuale Utente<br>Sistema Informativo Costi Standard | Data | 04.03.2024               |
| E cica |                                                      | Pag  | g. <b>64</b> a <b>79</b> |

Nella sezione Dimensioni può variare in diminuzione i valori indicati nel modulo di sostegno in base allo stato di avanzamento dei lavori, mentre non può inserire valori per dimensioni non indicate nel modulo di sostegno.

| Press Constant of                                                                                                    |                                                                                                    |                                                                                                    |                                                 |                                                                                                    |
|----------------------------------------------------------------------------------------------------|----------------------------------------------------------------------------------------------------|----------------------------------------------------------------------------------------------------|-------------------------------------------------|----------------------------------------------------------------------------------------------------|
| Statos                                                                                                    | BOZZA                                                                                                    | Name modulo                                                                                                    | PA1-67                                          | Encrel<br>SUPERFICIE_COPERTA : la dimensione nel<br>modulo di pagamento 190.0 e maggiore                                                                                                    |
| Destinazione d'uso                                                                                                    | MAGAZZINI E RICOVERO MACCHINE E<br>ATTREZZATURE                                                                                                    |                                                                                                    |                                                 | della dimensione nel modulo iniziale 180.0                                                                                                    |
| DATI MODULO DI SOSTEGNO                                                                                                    |                                                                                                    |                                                                                                    |                                                 |                                                                                                    |
| Costo al m <sup>2</sup>                                                                                                    | 346,85 €                                                                                                    | Costo standard totale opere                                                                                                    | 52,434,16€                                      |                                                                                                    |
| DATI MODULO DI PAGAMENTO                                                                                                    |                                                                                                    |                                                                                                    |                                                 |                                                                                                    |
| mporto totale per le quantità e categorie<br>iportate nei moduli di pagamento<br>recedenti                                                                                                    | 0.00 €                                                                                                    | importe totale per le quantità e categorie del<br>modulo in compilazione                                                                                                    | 0.00 E                                          |                                                                                                    |
| Anagrafica e tipo di intervento                                                                                                    | Dati dimensionali     O Cate     INDIETRO                                                                                                    | equifie 🛛 🙆 Attestazione 💿 Sta<br>Saliva E Conttinua 💿                                                                                                    | mpa e firma                                     | 💿 Invia modulo                                                                                                    |
| luperficie coperta (m²)                                                                                                    | 190,00                                                                                                    | Superficie porte e portelloni esterni (m²)                                                                                                    | 1<br>0                                          |                                                                                                    |
| Superficie zone produzione (m <sup>2</sup> )                                                                                                    |                                                                                                    | Superficie controsoffitti (m²)                                                                                                    |                                                 |                                                                                                    |
|                                                                                                    |                                                                                                    |                                                                                                    |                                                 |                                                                                                    |
| kuperficie locali ufficio / degustazione /<br>endita (m²)                                                                                                    |                                                                                                    | Superficie rivestimenti pareti interne<br>(m <sup>2</sup> )                                                                                                    |                                                 |                                                                                                    |
| tagenficie locali ufficio / degustazione /<br>endita (m <sup>2</sup> )<br>CONTO1                                                                                                    | BOZZA                                                                                                    | Superficie rivestimenti pareti interne<br>(m <sup>2</sup> )                                                                                                    | PA1-67                                          | ⊗ Encrel                                                                                                    |
| taperficie locali utificio / degustazione /<br>endita (m <sup>2</sup> )<br>CONTO1<br>tate:<br>testinazione d'uso                                                                                                    | BOZZA<br>MAGAZZNI E RICOVERO MACCHINE E<br>ATTREZZATURE                                                                                                    | Superficie rivestimenti pareti interne<br>(m <sup>2</sup> )                                                                                                    | PA1-47                                          | Superiore Numerical Stress Stress Str |
| uperficie locali ufficio / degustazione /<br>endita (m <sup>2</sup> )<br>CONTO1<br>tate:<br>estinazione d'uso<br>NATI MODULO DI SOSTEGNO                                                                                                    | BOZZA<br>MAGAZZINI E RICOVERO MACCHINE E<br>ATTREZZATURE                                                                                                    | Superficie rivestimenti pareti interne<br>(m <sup>*</sup> )                                                                                                    | P&1-47                                          | SUPERFICIE_RIVESTIMENTI: Ia<br>dimensione nel modulo di pagamento<br>10.0 non è valorizzata nel modulo iniziale                                                                                                    |
| uperficie locali ufficio / degustazione /<br>endita (m <sup>2</sup> )<br>CONTO1<br>tato:<br>estinazione d'uso<br>NATI MODULO DI SOSTEGNO<br>osto al m <sup>2</sup>                                                                                                    | BOZZA<br>MAGAZZIN E RECOVERD MACCHINE E<br>ATTREZZATURE<br>346,86 E                                                                                                    | Superficie rivestimenti pareti interne<br>(m <sup>*</sup> )<br>Nome modulo                                                                                                    | FA1-47<br>62434,16 E                            | Errorel<br>SUPERFICE_ENLESTIMENTI: Is<br>dimensione nel inocidio di segamiento<br>10.0 non è valorizzata nel modulo iniziale                                                                                                    |
| Appendice locali utificio / degustazione /<br>endita (m <sup>2</sup> )  CONTO1  Rate:  Restinazione d'uso NATI MODULO DI SOSTEGNO  Josto al m <sup>2</sup> NATI MODULO DI PAGAMENTO                                                                                                    | BOZZA<br>MAGRZZRI E RICOVERO MACCHINE E<br>ATTREZZATURE<br>346,85 E                                                                                                    | Superficie rivestimenti pareti interne<br>(m <sup>2</sup> )<br>Nome modulo<br>Costo standard totale opere                                                                                                    | PA1-6.7<br>62.434,16 €                          | SUPERFICE_RIVESTIMENTI: Is<br>dimensione nel incoduo di pagamento<br>10.0 non è valorizzata nel modulo inaziale                                                                                                    |
| Appendicie localii utificio / degustazione /<br>endita (m <sup>2</sup> )<br>CONTO1<br>tato:<br>estinazione d'uso<br>NATI MODULO DI SOSTEGNO<br>osto al m <sup>2</sup><br>IATI MODULO DI PAGAMENTO<br>nporto totale par le quantită e categorie<br>portate nei moduli di pagamento<br>recedenti                                            | EDZZA<br>MAGAZZINI E RECOVERO MACCHINE E<br>ATTREZZATURE<br>346,85 E<br>0,00 E                                                                                            | Superficie rivestimenti pareti interne<br>(m <sup>2</sup> )                                                                                                    | PR1-67<br>62A34,16 €<br>0.00 €                  | Errorel SUPERFICIE_RIVESTIMENTI: Is dimensione nel modulo di pagamento 10.0 mon è valorizzata nel modulo iniziale                                                                                                    |
| uperficie locali ufficio / degustazione /<br>endita (m <sup>2</sup> )  CONTO1  tate:  estinazione d'uso  ATI MODULO DI SOSTEGNO osto al m <sup>2</sup> MATI MODULO DI PAGAMENTO mporte totale par le quantità e categorie portate nel moduli di pagamento recedenti  Anagrafica e tipo di intervento                                      | BOZZA           MAGRZZINI E RICOVERO MACCHINE E<br>ATTREZZATURE           346,85 €           C.CO €           2           Dati dimensionali           ©           NDLETRO | Superficie rivestimenti pareti interne<br>(m <sup>2</sup> )<br>Nome modulo<br>Costo standard totale opere<br>Importo totale per le quantità e categorie del<br>modulo in compliazione<br>sgorie () Attestazione () Sta<br>SALVA E CONTINUA ()                                                 | P&1-47<br>52:434,16 6<br>0,00 6<br>enpa e firma | Encret     SUPERFICIE_RIVESTIMENTI: Ia dimensione nel modulo di pagamento 10 0 non è valorizzata nel modulo iniziale                                                                                                    |
| Anagrafica e tipo di intervento                                                                                                    | UDZZA<br>MAGAZZINI E RICOVERO MACCHINE E<br>ATTRE ZZATURE<br>3H6,95 E<br>0,00 E<br>0 Dati dimensionali<br>0 Cate<br>0 INDIETRO<br>180,00                                  | Superficie rivestimenti pareti interne<br>(m <sup>2</sup> ) Norme modulo Costo standard totale opere Importo totale per le quantità e categorie del modulo in compliazione agorie <u>o Attestazione</u> Stat <u>VA E CONTINUA</u> Superficie porte e portelioni esterni (m <sup>2</sup> )     | PR1-67<br>62A34,16 €<br>0.00 €                  | Errorel     SUPERFICE_RIVESTIMENTI: is dimensione rel modulo di pagamento 10 0 non è valorizzata nel modulo iniziale      Invia modulo                                                                                                    |
| apperficie locali ufficio / degustazione / endita (m <sup>2</sup> )  CONTO1  tato:  testinazione d'uso NATI MODULO DI SOSTEGNO osto al m <sup>2</sup> DATI MODULO DI PAGAMENTO moorto totale par le quantità e categorie portate nel moduli di pagamento recedenti  Anagrafica e tipo di intervento  taperficie coperta (m <sup>2</sup> ) | UDZZA<br>МаGAZZIN E RECOVERO MACCHINE E<br>ATTREZZATURE<br>3H6,86 €<br>0,00 €<br>0 Dati dimensionali<br>0 Cate<br>0 INDIETRO<br>180,00                                    | Superficie rivestimenti pareti interne<br>(m <sup>2</sup> )  Norme modulo  Costo standard totale opere  Importo totale per le quantità e categorie del modulo in complicatione  soporie  Superficie porte e portelloni esterni (m <sup>2</sup> )  Superficie controsottitti (m <sup>2</sup> ) | PA1-47<br>62A34,16 €<br>0,00 €                  | Encrel     SUPERFICE_ENVESTMENTI:Is     dimensioner nel inocuo di pagamento     10 0 non 4 valorizzata nel inocuo bizzata                                                                                                    |

L'importo totale del modulo di primo acconto dovrà essere inferiore a quello della domanda di sostegno

| <b>R</b> 1 A710 |                                                      | Rev. | A.0                      |
|-----------------|------------------------------------------------------|------|--------------------------|
| Crea            | Manuale Utente<br>Sistema Informativo Costi Standard | Data | 04.03.2024               |
| Cica            |                                                      | Ра   | g. <b>65</b> a <b>79</b> |
|                 |                                                      |      |                          |

| CCONTO1                                                                                       |                                          |                                                                          |             |                                                                                                    |
|-----------------------------------------------------------------------------------------------|------------------------------------------|--------------------------------------------------------------------------|-------------|----------------------------------------------------------------------------------------------------|
| State:                                                                                        | BOZZA<br>MAGAZZINI E RICOVERO MACCHINE E | Nome modulo                                                              | PA1-47      | Errorel ×<br>Limporto totale della domanda di<br>pagamento 62434.16 deve essere<br>inferiore all'Importo totale della domanda<br>di enotemo 62434.16 |
| MESUNDERINE V 030                                                                             | ATTREZZATURE                             |                                                                          |             |                                                                                                    |
| DATI MODULO DI SOSTEGNO                                                                       |                                          |                                                                          |             |                                                                                                    |
| Costo al m <sup>2</sup>                                                                       | 346.86 E                                 | Costo standard totale opere                                              | 62.434.15€  |                                                                                                    |
| DATI MODULO DI PAGAMENTO                                                                      |                                          |                                                                          |             |                                                                                                    |
| Importo totale per le quantità e categorie<br>riportate nei moduli di pagamento<br>precedenti | 0.00 E                                   | Importo totale per le quantità e categorie del<br>modulo in compliazione | 0.00 f      |                                                                                                    |
| Anagrafica e tipo di Intervento                                                               | 2 Dati dimensionali 3 Categori           | e 🕘 Attestazione 💿 Starr                                                 | npa e firma | Invia modulo                                                                                                    |
|                                                                                               | O INDIETRO                               | SALVA E CONTINUA 💿                                                       |             |                                                                                                    |
| STRUTTURE                                                                                     |                                          |                                                                          |             |                                                                                                    |
| Fondazioni                                                                                    | DIRETTE À PLATEA                         |                                                                          |             |                                                                                                    |
|                                                                                               |                                          |                                                                          |             |                                                                                                    |

L'utente successivamente stampa, firma ed invia il modulo.

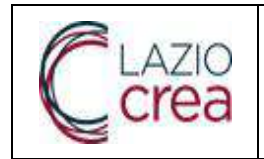

Cliccando sul tasto <sup>(A2)</sup> l'utente ha la possibilità, dopo conferma, di creare un primo acconto a partire dai dati del modulo di sostegno definitivo.

| Dote Otta | mo aggiornamento catalogo: U                       | 9/04/2024 |                            |                                                                     |                                              |              |            |                      |       |
|-----------|----------------------------------------------------|-----------|----------------------------|---------------------------------------------------------------------|----------------------------------------------|--------------|------------|----------------------|-------|
|           | CUAA azienda                                       | Nom       | e de <mark>l</mark> modulo | Stato                                                               | × Da                                         | ta creazione | Data Invio |                      |       |
|           |                                                    |           |                            | RIPULISCI                                                           | CERCA                                        |              |            |                      |       |
| moduli    |                                                    |           |                            |                                                                     |                                              |              |            |                      |       |
| 0         | œ                                                  |           |                            | $\wedge$                                                            |                                              | ×            |            |                      |       |
|           |                                                    |           | Nome                       | A partire dal modulo selezio<br>un nuovo modulo ACCON<br>continuare | onato verrà creato<br>FO 2, si desiders<br>? | Stato        | Istruttore | Esito<br>valutazione | A710  |
|           | Denominazione Nome mo<br>azienda 11 Nome mo        | dulo []   | preced                     | CL                                                                  |                                              | 9            |            | 11                   | PLIO. |
| )003M     | Denominazione<br>azienda †1 Nome mo<br>AL J PA1-47 | dulo []   | S-<br>47/RE                | Nome modulo: S-47/                                                  | JS<br>RET1/VAR1<br>No                        |              | L          | CONFORME             | (@    |

Il sistema crea un nuovo modulo con i dati del modulo di sostegno e lo stesso nome sostituendo la S iniziale con PA2.

Nell'intestazione sono presenti oltre ai dati riassuntivi del modulo di sostegno anche quelli del modulo di pagamento.

| Stato:                                                                                        | BOZZA                                           | Nome modulo                                                          | PA2-67                          |
|-----------------------------------------------------------------------------------------------|-------------------------------------------------|----------------------------------------------------------------------|---------------------------------|
| Destinazione d'uso                                                                            | MAGAZZINI E RICOVERO MACCHINE E<br>ATTREZZATURE |                                                                      |                                 |
| DATI MODULO DI SOSTEGNO                                                                       |                                                 |                                                                      |                                 |
| Costo al m <sup>2</sup>                                                                       | 346,85 €                                        | Costo standard totale opere                                          | 62.434, 16 €                    |
| DATI MODULO DI PAGAMENTO                                                                      |                                                 |                                                                      |                                 |
| Importo totale per le quantità e categorie<br>riportate nel moduli di pagamento<br>precedenti | 0.00€                                           | Importo totale per le quantità e categorie<br>modulo in compliazione | e del<br>D.DO E                 |
|                                                                                               |                                                 |                                                                      |                                 |
| Anagrafica e tipo di intervento                                                               | 3 Dati dimensionali                             | gorie 🕜 Attestazione 🔵                                               | Stampa e firma 💿 Invia modulo   |
| Anagrafica e tipo di intervento                                                               | Dati dimensionali     Dati SALVA E C            | gorie 🕜 Attestazione 💽<br>CONTINUA Ø                                 | Stampa e firma 🧼 🔕 Invia modulo |

|      |                                                      | Rev. | A.0                     |
|------|------------------------------------------------------|------|-------------------------|
| Crea | Manuale Utente<br>Sistema Informativo Costi Standard | Data | 04.03.2024              |
| Cica |                                                      | Pag  | . <b>67</b> a <b>79</b> |

L'utente non può modificare le sezioni Anagrafica, Categorie ed Attestazione.

Nella sezione Dimensioni può variare in diminuzione i valori indicati nel modulo di sostegno in base allo stato di avanzamento dei lavori, mentre non può inserire valori per dimensioni non indicate nel modulo di sostegno. Inoltre non può inserire valori che siano inferiori a quelli della dimensione corrispondente del modulo di sostegno.

| ATT MODULO DI SOSTEGNO                                                                                                    |                     |                                                                                                    |              |                                                                                                    |                              |
|----------------------------------------------------------------------------------------------------|---------------------|----------------------------------------------------------------------------------------------------|--------------|----------------------------------------------------------------------------------------------------|------------------------------|
| isto al m <sup>2</sup>                                                                                                    | 346,85 €            | Costo standard totale opere                                                                                                    | 62.434,16.€  | ~                                                                                                    |                              |
| ATI MODULO DI PAGAMENTO                                                                                                    |                     |                                                                                                    |              | Errorel<br>SUPERFICIE_TAMPONATURE : to<br>dimensione nel modulo di pager<br>è micore della dimensione nel me | x<br>nento 36.0<br>octubrali |
| porto totale per le quantità e categorie<br>nortate nei moduli di pagamento<br>ecedenti                                                                             | 0,00 E              | Importo totale per le quantità e categorie de<br>modulo in compilazione                                                                                    | 0,00 E -     | pagemento precedente 45.1                                                                                    | traine a                     |
| Anagrafica e tipo di intervento                                                                                                    | 2 Dati dimensionali | ) Categorie 🛛 🔕 Attestazione 💿 Str                                                                                                    | ampa e firma | 🔘 Invia modulo                                                                                               |                              |
|                                                                                                    | () INDIETRO         | SALVA E CONTINUA 💿                                                                                                    |              |                                                                                                    |                              |
| perficie coperta (m²)                                                                                                    | 180,00              | Superficie porte e portelloni esterni (m²)                                                                                                    |              |                                                                                                    |                              |
|                                                                                                    |                     |                                                                                                    |              |                                                                                                    |                              |
| erficie zone produzione (m²)                                                                                                    |                     | Superficie controsoffitti (m <sup>2</sup> )                                                                                                    |              |                                                                                                    |                              |
| perficie zone produzione (m²)<br>perficie locali ufficio / degustazione /<br>dita (m²)                                                                              |                     | Superficie controcoffitti (m²)<br>Superficie rivestimenti pareti interne<br>(m²)                                                                           |              |                                                                                                    |                              |
| erficie zono produzione (m²)<br>erficie locali ufficio / degustazione /<br>dita (m²)<br>liscopa e/o sguscia antibatterica (m)                                       |                     | Superficie controcoffitti (m²)<br>Superficie rivestimenti pareti interne<br>(m²)<br>Aree esterne (m²)                                                      |              |                                                                                                    |                              |
| perficie zone produzione (m²)<br>perficie locali ufficio / degustazione /<br>dita (m²)<br>tliscopa e/o sguscia antibatterica (m)<br>ri di sostegno controterra (m²) |                     | Superficie controcoffitti (m <sup>2</sup> )<br>Superficie rivestimenti pareti interne<br>(m <sup>2</sup> )<br>Aree esterne (m <sup>2</sup> )<br>Gronde (m) |              |                                                                                                    |                              |

L'importo totale del modulo di primo acconto dovrà essere inferiore a quello della domanda di sostegno

| lato:                                                                                      | BDZZA.                                            | Nome modulo                                                              | PA2-47      | Errorel Elimporto totale della domanda di                          |
|--------------------------------------------------------------------------------------------|---------------------------------------------------|--------------------------------------------------------------------------|-------------|--------------------------------------------------------------------|
| estinazione d'uso                                                                          | MAGAZZINI E RICOVERO MACCHINE E<br>ATTREZZATURE   |                                                                          |             | inferiore all'emporto todale della domanda<br>di sostegno 62434 16 |
| ATI MODULO DI SOSTEGNO                                                                     |                                                   |                                                                          |             |                                                                    |
| osto al m <sup>2</sup>                                                                     | 346,85 0                                          | Costo standard totale opere                                              | 62.434,16.€ |                                                                    |
| ATI MODULO DI PAGAMENTO                                                                    |                                                   |                                                                          |             |                                                                    |
| oporte totale per le quantità e categorie<br>sortate nei mo <mark>duli</mark> di pagamento | 0,00 E                                            | Importo totale per le quantità e categorie del<br>modulo in compilazione | 0.00 E      |                                                                    |
| ecedenti                                                                                   |                                                   |                                                                          |             |                                                                    |
| ecedenti                                                                                   | 🕘 Dati dimensionali — 🕘 Catego                    | rie —— 🔕 Attestazione —— 🔕 Stam                                          | pa e firma  | — 🜑 Invia modulo                                                   |
| ecedenti Anagrafica e tipo di intervento                                                   | Dati dimensionali     O Catego     INDIETRO       | rie (2) Attestazione (2) Stam<br>SALVA E CONTINUA (2)                    | pa e firma  | - S Invia modulo                                                   |
| Anagrafica e tipo di intervento                                                            | Oati dimensionali     O Catego     O     INDIETRO | rie — () Attestazione — () Stam<br>SALVA E CONTINUA ()                   | pa e firma  | — 🜑 Invia modulo                                                   |

L'utente successivamente stampa, firma ed invia il modulo.

Documento di proprietà di LAZIOcrea S.p.A

\*

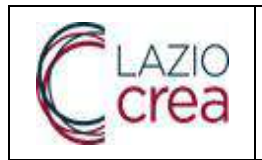

Pag. 68 a 79

.

### 3.1.4.8.9 Saldo

Cliccando sul tasto el l'utente ha la possibilità, dopo conferma, di creare un primo acconto a partire dai dati

del modulo di sostegno definitivo.

#### Ricerca modulo

|        | CUAA azien                                                                                                    | da No          | me del modulo            | Stato                                     | ×                                           | Data cri                                                                                                    | eazione     | Data invio |                            |      |
|--------|----------------------------------------------------------------------------------------------------|----------------|--------------------------|-------------------------------------------|---------------------------------------------|----------------------------------------------------------------------------------------------------|-------------|------------|----------------------------|------|
| moduli |                                                                                                    |                | RI                       | PULISCI                                   |                                             | CERCA                                                                                                    |             |            |                            |      |
| 0      | 6                                                                                                    |                |                          | L                                         | Δ                                           | ×                                                                                                    |             |            |                            |      |
|        | Denominazione<br>azienda †1                                                                                                    | Nome modulo †↓ | A part<br>Nome<br>precec | re dal modulo s<br>nuovo modulo<br>contin | elezionato verr<br>SALDO, si desir<br>ware? | a creato<br>Jera                                                                                                    | Stato<br>TL | Istruttore | Esito<br>valutazione<br>↑↓ | Azio |
| 003M   | Al. gor maan<br>E                                                                                                    | PA2-47         | 6-<br>47/RE              | Nome modulo: (                            | S-47/RET1/VAR                               | a de la composición de la composición de la comp | INVIATO     | DC         | CONFORME                   | 0    |
| 003M   | AC according to the second second sec | PA1-47         | S-<br>47/RET1/VAR1       | AN CHILLI                                 | 12,042021                                   | - 1,222,14                                                                                                    | INVIATO     | DC         | CONFORME                   | •    |
|        | *                                                                                                    |                |                          |                                           |                                             |                                                                                                    | B-04702     |            | 00005050545                |      |

Il sistema crea un nuovo modulo con i dati del modulo di sostegno e lo stesso nome sostituendo la S iniziale con PS.

Nell'intestazione sono presenti oltre ai dati riassuntivi del modulo di sostegno anche quelli del modulo di pagamento.

| tato:                                                                                       | BDZZA                                    |            | Nome modulo                                                          | PA2-67                        |  |
|---------------------------------------------------------------------------------------------|------------------------------------------|------------|----------------------------------------------------------------------|-------------------------------|--|
| lestinazione d'uso                                                                          | MAGRZZINI E RICOVERO MAI<br>ATTREZZATURE | CHINE E    |                                                                      |                               |  |
| DATI MODULO DI SOSTEGNO                                                                     |                                          |            |                                                                      |                               |  |
| Costo al m <sup>2</sup>                                                                     | 346,85 E                                 |            | Costo standard totale opere                                          | 62.434,16 €                   |  |
| DATI MODULO DI PAGAMENTO                                                                    |                                          |            |                                                                      |                               |  |
| mporto totale per le quantità e categorie<br>Iportate nel moduli di pagamento<br>precedenti | 0.00€                                    |            | Importo totale per le quantità e categorie<br>modulo in compliazione | del<br>0.00 €                 |  |
| Anagrafica e tipo di intervento                                                             | Dati dimensionali                        | Catego     | vie 🕜 Attestazione 💿                                                 | Stampa e firma 💿 invia modulo |  |
| Programmazione                                                                              | CSR 2023-2027                            | SALVA E CO | * Bando di riferimento                                               | Bando n.3 PSR Regione Lazio   |  |
|                                                                                             |                                          |            |                                                                      |                               |  |

L'utente non può modificare le sezioni Anagrafica, Dimensioni, Categorie ed Attestazione.

| PI AZIO |                                                      | Rev. | A.0                      |
|---------|------------------------------------------------------|------|--------------------------|
| Crea    | Manuale Utente<br>Sistema Informativo Costi Standard | Data | 04.03.2024               |
| Cica    |                                                      | Ра   | g. <b>69</b> a <b>79</b> |

L'importo totale del modulo di saldo risulta uguale a quello del modulo di sostegno.

| tato:                                                                                     | BOZZA                                           | Nome modulo                                                              | PS-47                       |
|-------------------------------------------------------------------------------------------|-------------------------------------------------|--------------------------------------------------------------------------|-----------------------------|
| estinazione d'uso                                                                         | MAGAZZINI E RICOVERO MACCHINE E<br>ATTREZZATURE |                                                                          |                             |
| DATI MODULO DI SOSTEGNO                                                                   |                                                 |                                                                          |                             |
| osto al m <sup>2</sup>                                                                    | 346,85€                                         | Costo standard totale opere                                              | 52.434.16€                  |
| DATI MODULO DI PAGAMENTO                                                                  |                                                 |                                                                          |                             |
| mporto totale per le quantità e categorie<br>portate nei moduli di pagamento<br>recedenti | 57.183.15 €                                     | Importo totale per le quantità e categorie del<br>modulo in compilazione | 52434,16€                   |
| 1 Anagrafica e tipo di intervento                                                         | 2 Dati dimensionali 3 Categor                   | ie 🔷 Attestazione 🏾 🚳 Stan                                               | ipa e firma 👘 🌀 Invia modul |
|                                                                                           |                                                 | SALVA E CONTINUA 🛛 🔊                                                     |                             |

L'utente successivamente stampa, firma ed invia il modulo.

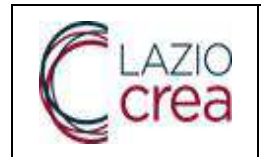

| Rev. | A.0        |
|------|------------|
| Data | 04.03.2024 |
| Pag  | . 70 a 79  |

## 3.1.4.9 Deleghe aziende

Cliccando sulla scheda Deleghe aziende il sistema porta l'utente su una pagina dove viene visualizzato l'elenco delle deleghe ricevute dal tecnico, con la possibilità di entrare nel dettaglio di ciascuna e di aggiungerne nuove.

Per ogni delega vengono riportati i seguenti campi :

- CUAA
- Denominazione
- Azioni

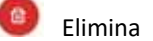

E' presente un campo per effettuare una ricerca testuale sui vari campi.

| Delegne aziende   |               |                 |        |
|-------------------|---------------|-----------------|--------|
| TECNICO           |               |                 |        |
| Nominativo        | VERDI ANTONIO | Codice fiscale  | VRD 3V |
| ELENCO DELEGHE    |               |                 |        |
| Q Ricerca globale |               |                 |        |
| CUAA TI           |               | Denominazione 1 | Azioni |
| > CRD3            | 4R            | CARL IARA       | 0      |
|                   |               |                 |        |

#### <u>Tasti</u>

- Aggiungi permette di aggiungere una nuova delega
- le freccette consentono di spostarsi tra le pagine

## 3.1.4.10 Aggiungi delega

Cliccando sul tasto Aggiungi il sistema apre una nuova pagina per inserire i dati di una nuova delega I campi visualizzati sono i seguenti :

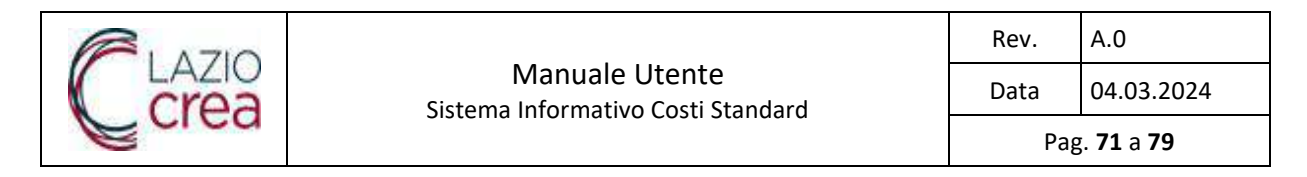

- CUAA
- Denominazione azienda
- Data documento attestazione delega
- Delega

I campi obbligatori sono contrassegnati con \*

| *CUAA                                 |          | CERCA<br>AZIENDA                    |
|---------------------------------------|----------|-------------------------------------|
| * Denominazione azienda               |          |                                     |
| * Data documento attestante<br>delega | * Delega | Carica file firmato<br>digitalmente |

### <u>Tasti</u>

- **Cerca azienda** effettua la ricerca del CUAA inserito nella banca dati delle aziende agricole del Lazio e se la ricerca è andata a buon fine riempie il campo Denominazione azienda.
- **Carica file firmato digitalmente** permette di caricare sul sistema il file della delega firmato digitalmente. I formati accettati sono pdf e p7m con una dimensione massima di 2 MB.
- Aggiungi delega effettua l'inserimento sul sistema della nuova delega e riporta l'utente all'elenco delle deleghe.

| ELATIO |                                                      | Rev. | A.0                      |
|--------|------------------------------------------------------|------|--------------------------|
| Crea   | Manuale Utente<br>Sistema Informativo Costi Standard | Data | 04.03.2024               |
| Cica   |                                                      | Pa   | g. <b>72</b> a <b>79</b> |

| 10144                              | NDF 5017                                                                                                    |          | CERCA AZIENDA                 |
|------------------------------------|----------------------------------------------------------------------------------------------------|----------|-------------------------------|
|                                    | 1998.                                                                                                    |          | Carbottest/douterlest/        |
|                                    |                                                                                                    |          |                               |
|                                    | and the second second sec | 1        |                               |
| * Denominazione azlenda            | N                                                                                                    |          |                               |
|                                    |                                                                                                    |          |                               |
| * Oata documento attestante delega | 07/11/2023                                                                                                    | * Delega | Ganca tile tirmato digitalmen |
|                                    |                                                                                                    |          |                               |
|                                    |                                                                                                    |          | 2021 (Armatua                 |
|                                    |                                                                                                    |          |                               |

# 3.1.4.11 Dettaglio delega

Cliccando sulla freccetta presente a sinistra del campo CUAA di una delega si entra nel dettaglio della delega stessa.

Vengono visualizzati la data del documento attestante la delega ed il documento di delega

| TECNICO                       |                |                 |          |
|-------------------------------|----------------|-----------------|----------|
| Nominativo                    | VERDI ANTONIO  | Codice fiscale  | VR , 73V |
|                               | •              |                 |          |
| ELENCO DELEGHE                |                |                 |          |
| Q. Ricerca globule            |                |                 |          |
| CUAA 11                       |                | Denominazione 1 | Azioni   |
| 🗢 ско н                       |                | CAR BA          | 0        |
| Deta documento attestante del | ega:31/10/2025 |                 |          |
| Documento delega              | Scarica        |                 |          |
| > NR:                         |                | NJ 10           | 0        |

Documento di proprietà di LAZIOcrea S.p.A

Uso Interno
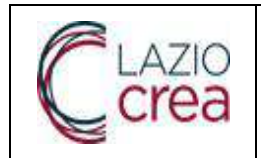

#### <u>Tasti</u>

• Scarica effettua il download del documento di delega

# 3.1.4.12 Elimina delega

Cliccando sull'icona <sup>(2)</sup> il sistema permette di eliminare la delega dopo conferma e riporta l'utente all'elenco delle deleghe

| CONCO.                                                                                            |                |                                                |                                                                                                    |
|---------------------------------------------------------------------------------------------------|----------------|------------------------------------------------|----------------------------------------------------------------------------------------------------|
| ominativo                                                                                         | VERDI ANTONIO  | Codice fiscale                                 | VRC IV                                                                                                    |
|                                                                                                   |                |                                                |                                                                                                    |
| LENCO DELEGHE                                                                                     |                | A                                              |                                                                                                    |
| Q. Roence globale                                                                                 |                |                                                |                                                                                                    |
| CUAA 11                                                                                           | La dele        | ga verra eliminata, si desidera<br>continuaro? | Azioni                                                                                                    |
| v CR                                                                                              | CRO            | IDAR-CAR IRA                                   | 6                                                                                                    |
| Data documento attestante del                                                                     | ega 31/30/2023 |                                                |                                                                                                    |
| Documento delega                                                                                  | Scarica        |                                                |                                                                                                    |
| > NRD Z                                                                                           |                | <i>NI</i> 3                                    | 0                                                                                                    |
|                                                                                                   |                | 🕥 a                                            |                                                                                                    |
|                                                                                                   |                |                                                |                                                                                                    |
|                                                                                                   |                |                                                |                                                                                                    |
|                                                                                                   |                | AGGIUNGI                                       |                                                                                                    |
|                                                                                                   |                | AGGIUNGI                                       |                                                                                                    |
| eghe aziende                                                                                      |                | ACCIUNCI                                       |                                                                                                    |
| eghe aziende                                                                                      |                | ACCIUNCI                                       | A Aming                                                                                                    |
| eghe aziende                                                                                      |                | ACGUNCI                                        | Avriani<br>La richarda delega è stata elementa                                                                                                    |
| eghe aziende<br>ECNICO<br>ominativo                                                               | VERDI ANTONIO  | ACCIUNCI<br>Codice fiscale                     | Avvitast<br>La richaesta delega e stata elementa<br>VRI 73V                                                                                                    |
| eghe aziende<br>ECNICO<br>ominativo                                                               | VERDI ANTONIO  | ACCIUNCI<br>Codice fiscale                     | VR 73V                                                                                                    |
| eghe aziende<br>ECNICO<br>ominativo<br>LENCO DELEGHE                                              | VERDI ANTONIO  | ACCIUNCE<br>Codice fiscale                     | VR 73V                                                                                                    |
| eghe aziende<br>ECNICO<br>ominativo<br>LENCO DELEGHE                                              | VERDI ANTONIO  | ACCIUNCI<br>Codice fiscale                     | Avetaal<br>La richestis delega e stata elementa<br>VR 73V                                                                                                    |
| eghe aziende<br>ECNICO<br>ominativo<br>LENCO DELEGHE                                              | VERDI ANTONIO  | Codice Recale                                  | Avetasi<br>La richiesta delega è stata eliminuta<br>VRI 73V<br>Azioni                                                                                                    |
| eghe aziende<br>ECNICO<br>ominativo<br>LENCO DELEGHE                                              | VERDI ANTONIO  | Codice Recale Denominazione 11 SIAI /          | Avrisol<br>La richaestia delega è stata elementa<br>VRI 73V<br>Azioni<br>Azioni                                                                                                    |
| eghe aziende<br>ECNICO<br>ominativo<br>LENCO DELEGHE<br>Q. Ruema gibbale<br>QUAA 11<br>> NR 15012 | VERDI ANTONIO  | ACCIUNCI<br>Codice fiscale                     | Aprilación de la constante de la constante de |

| 1 4710 |                                                      | Rev. | A.0                      |
|--------|------------------------------------------------------|------|--------------------------|
| Crea   | Manuale Utente<br>Sistema Informativo Costi Standard | Data | 04.03.2024               |
| Cica   |                                                      | Pag  | g. <b>74</b> a <b>79</b> |

Nel caso in cui alla delega siano associati dei moduli il sistema segnala la loro presenza ricordando che verranno annullati se non ancora inviati.

| eghe aziende                      |            |                                                                                                    |   |        |
|-----------------------------------|------------|----------------------------------------------------------------------------------------------------|---|--------|
| CNICO<br>minativo<br>ENCO DELEGHE | VERDIANTON | Presenza moduli per l'azienda della delega<br>che si sta cancellando. Cancellando la delega<br>verranno ancultati monacora inviati.<br>Si desidera continuare?<br>109.012 - N.0<br>S. No | × | VRD 3V |
| CUAA TI                           |            | Serionations da                                                                                                    |   | Azioni |
| > NRI DIZ                         |            | N 9                                                                                                    |   | 0      |
|                                   |            | a (1) >> >>                                                                                                    |   |        |

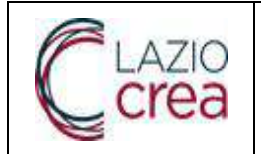

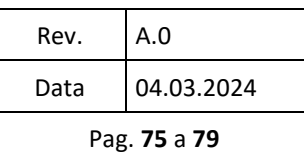

### **3.1.5** Accesso come Utente Cittadino non censito

Se prova ad accedere un utente che non risulti abilitato a nessuno dei ruoli sopraindicati, il sistema verifica che il suo codice fiscale coincida con quello di una azienda o del rappresentante legale di una ditta con fascicolo aziendale presente nella base dati regionale.

#### 3.1.5.1 Accesso come Utente non Azienda

Nel caso di mancato riscontro del codice fiscale dell'utente come titolare o rappresentante legale di una azienda agricola, il sistema conduce l'utente ad una home page con 1 sola card, attraverso la quale può richiedere l'accesso come tecnico delegato fornendo apposito messaggio informativo.

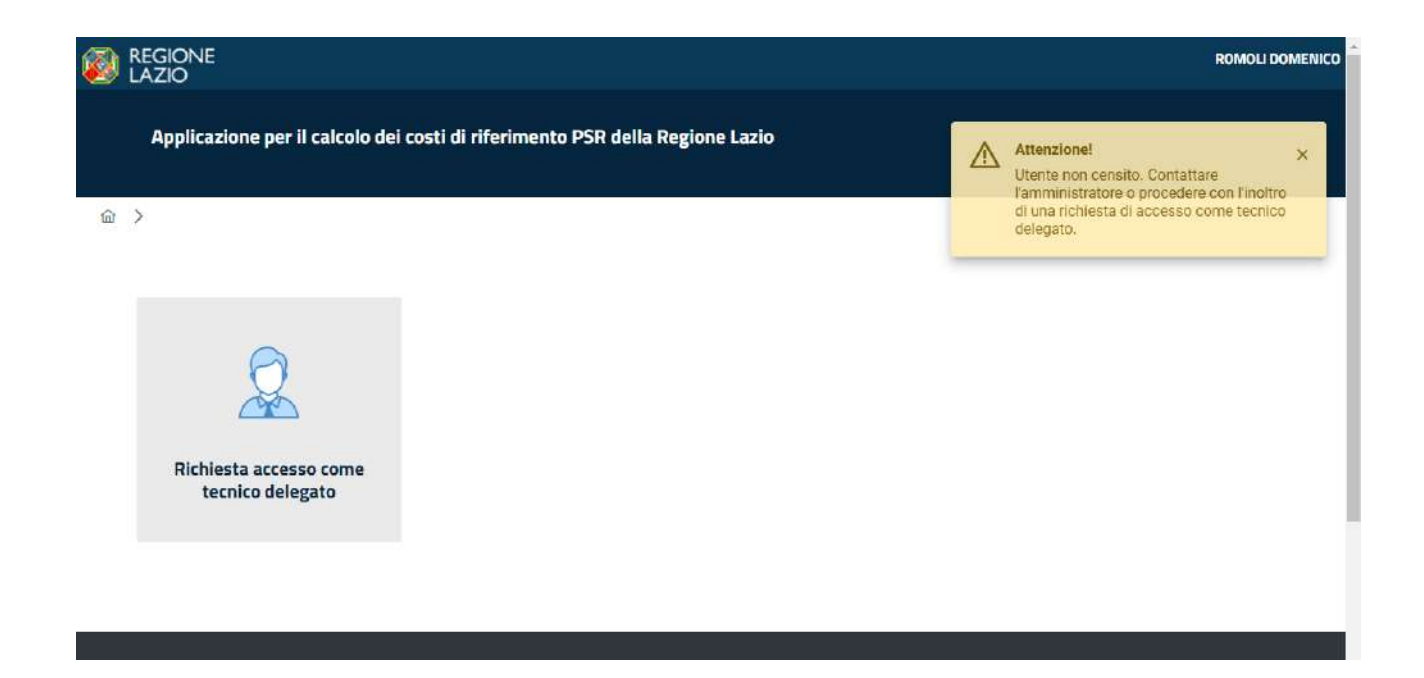

Cliccando sulla card Richiesta accesso come tecnico delegato l'utente viene indirizzato su una pagina dove riempie una serie di dati di contatto e di attestazione di appartenenza ad un albo professionale. I campi obbligatori sono contrassegnati con \*. I dati anagrafici sono preimpostati con quelli di autenticazione e non sono modificabili.

| <b>R</b> 1 A710 |                                                      | Rev. | A.0                      |
|-----------------|------------------------------------------------------|------|--------------------------|
| Crea            | Manuale Utente<br>Sistema Informativo Costi Standard | Data | 04.03.2024               |
| Cica            |                                                      | Рад  | g. <b>76</b> a <b>79</b> |

Richiesta accesso come tecnico delegato

|                                         | DOMESHICO.         | (another                                                    | TOMO(1)                          |
|-----------------------------------------|--------------------|-------------------------------------------------------------|----------------------------------|
| 60°42                                   |                    | . coporte                                                   |                                  |
| odice Fiezale                           | 1946. 79           | Data di mastita                                             | x = r                            |
| ango di misetta                         | 3.00               |                                                             |                                  |
| ONTATTI                                 |                    |                                                             |                                  |
| ndricco ereal                           |                    | * Indexes PEC                                               |                                  |
| Nation                                  |                    |                                                             |                                  |
| TTESTAZIONE APPARTENENZA                | ALBO PROFESSIONALE |                                                             |                                  |
| Scritte all'Ordine o Albo Professionale | Select an option.  | ~ Povincia                                                  | Select on option.                |
| Numero Increases                        |                    | " file attestatione also professionale /<br>Autoent/Reasone | Carico file firmato digitalmente |

<u>Tasti</u>

- **Carica file firmato digitalmente** permette di allegare il file di attestazione di appartenenza da un albo prefessionale. Il file deve essere firmato digitalmente.
- Ripulisci effettua l'azzeramento dei dati inseriti
- Inoltra effettua l'inserimento dei dati. L'utente ha la possibilità di modificare i dati inseriti premendo il tasto Modifica oppure premere il tasto Chiudi

|      |                                                      | Rev. | A.0                      |
|------|------------------------------------------------------|------|--------------------------|
| Crea | Manuale Utente<br>Sistema Informativo Costi Standard | Data | 04.03.2024               |
| Cica |                                                      | Pag  | g. <b>77</b> a <b>79</b> |

Richiesta accesso come tecnico delegato

| here.                                                                                                    | Index.                                                                                                    | figure -                                                                                                    | NHP.                                                                                                    |
|----------------------------------------------------------------------------------------------------|----------------------------------------------------------------------------------------------------|----------------------------------------------------------------------------------------------------|----------------------------------------------------------------------------------------------------|
| lata tasa                                                                                                    | 10.00                                                                                                    | 100 Kingda                                                                                                    | 18 1 1                                                                                                    |
| unge di santa                                                                                                    | 100                                                                                                    |                                                                                                    |                                                                                                    |
|                                                                                                    |                                                                                                    |                                                                                                    |                                                                                                    |
| COMINETT                                                                                                    |                                                                                                    | ▲ •                                                                                                    |                                                                                                    |
|                                                                                                    | La recherta al arceta                                                                                                    |                                                                                                    |                                                                                                    |
| NUMBER OF STREET                                                                                                    | and in the assistment of                                                                                                    | and the Advantage Particular                                                                                                    | avestiges.t                                                                                                    |
|                                                                                                    | Name of the same of the same o | and a static restation                                                                                                    | averages, 1                                                                                                    |
| "Males and                                                                                                    | Berry - Madeus                                                                                                    | areas Administrative                                                                                                    | average.4                                                                                                    |
| Webse .                                                                                                    | berra<br>berra                                                                                                    | new Apartite Fundance                                                                                                    | annat gav. t                                                                                                    |
| MATES INVENT APPENDIX                                                                                                    | LEO WORKSODALE                                                                                                    | and an and a state of the state of the state | annat gav. 1                                                                                                    |
| nangarana<br>Anton Saya anton saya anton saya anton saya anton saya anton saya anton saya anton saya anton saya anton saya a | ALLO INOPCODING                                                                                                    | - There                                                                                                    | RSM V                                                                                                    |
| andianan                                                                                                    | ALLO PROFESSIONALE                                                                                                    | There .     There .     There .     The statement of the statement /      The statement of the statement /      The statement of the statement /      The statement of the statement /      The statement of the statement /                                                                                                    | Road                                                                                                    |
| nanista na pana                                                                                                    | ALEO MOVEDODALE                                                                                                    | There are a second as a function of the second as a second as a second as      | Room and Annual Annual An<br>Annual Annual Annual Annual Annual Annual Annual Annual Annual Annual Annual Annual Annual Annual Annual Annual Annual Annual Annual Annual Annual Annual Annual Annual Annual Annual Annual Annual Annual Annual Annual Annual Annual Annu |

L'utente viene rimandato alla pagina di Richiesta accesso tecnico delegato e può rientrare nella richiesta, modificarla e inoltrarla di nuovo.

| REGIONE<br>LAZIO                                                | ROMOLI DOMENICO                                                                                 |
|-----------------------------------------------------------------|-------------------------------------------------------------------------------------------------|
| Sistema Informativo per i Costi Standard dei Manufatti Agricoli | Attenzione! ×<br>Richiesta inoltrata ed in attesa di<br>approvazione. E possibile accedere alla |
| ☆ >                                                             | richiesta, modificarla e procedere ad un<br>nuovo invio.                                        |
|                                                                 |                                                                                                 |
| Richiesta accesso come<br>tecnico delegato                      |                                                                                                 |

La richiesta inoltrata viene 'utente viene rimandato alla pagina di Richiesta accesso tecnico delegato e può rientrare nella richiesta, modificarla e inoltrarla di nuovo.

|       |                                                      | Rev. | A.0                     |
|-------|------------------------------------------------------|------|-------------------------|
| Crea  | Manuale Utente<br>Sistema Informativo Costi Standard | Data | 04.03.2024              |
| Ucica |                                                      | Рав  | . <b>78</b> a <b>79</b> |

L'Amministratore del sistema può respingere la richiesta di accesso. In questo caso quando l'utente entra di nuovo nel sistema viene visualizzato il messaggio di Richiesta respinta ed ha la possibilità di modificarla ed inoltrarla di nuovo.

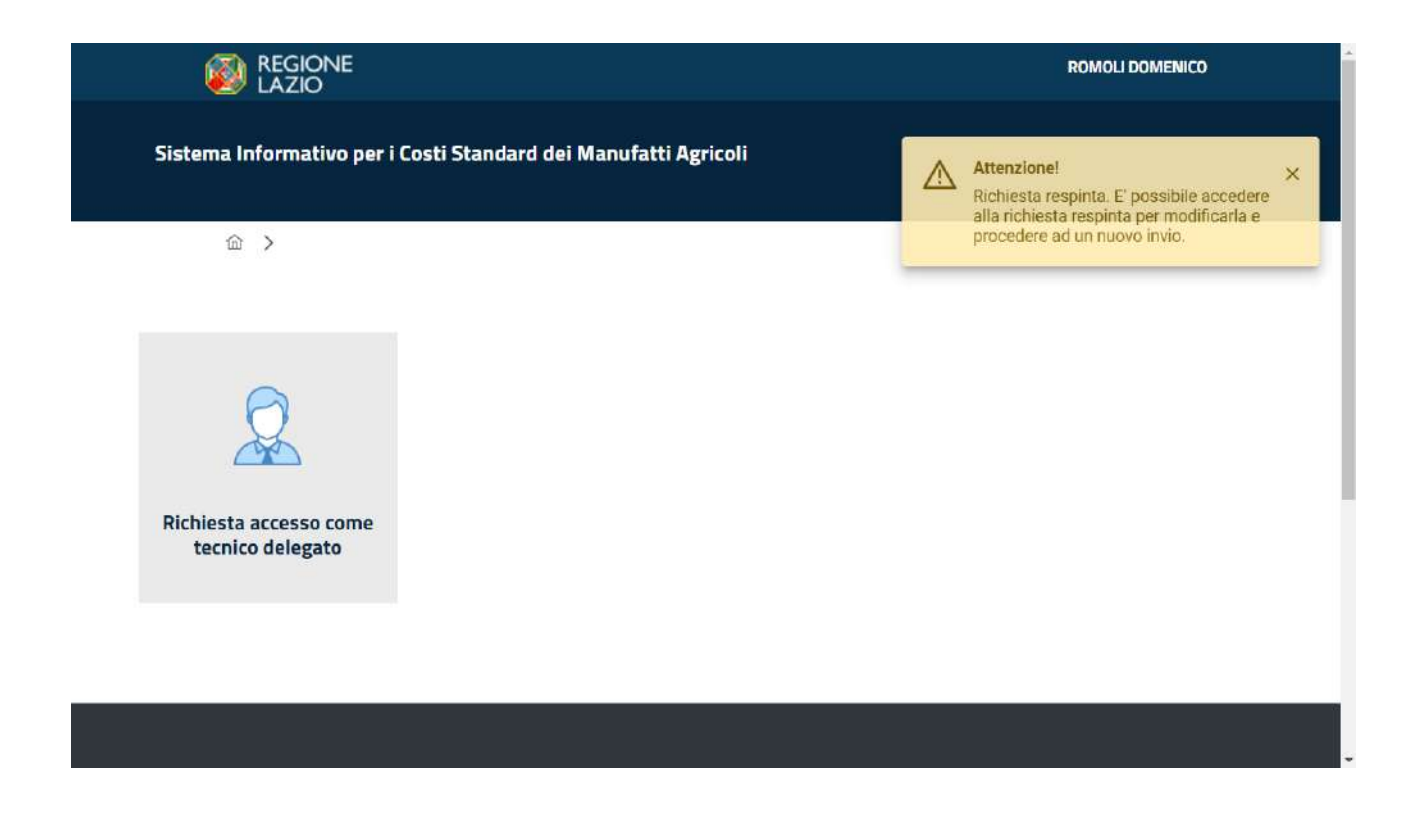

### 3.1.5.2 Accesso come Utente Azienda Agricola

Nel caso di riscontro del codice fiscale dell'utente come titolare o rappresentante legale di una azienda agricola, il sistema conduce ad una home page con 2 card, dando la possibilità di accedere in ricerca ai moduli della o delle aziende collegate oppure di richiedere l'accesso come tecnico delegato

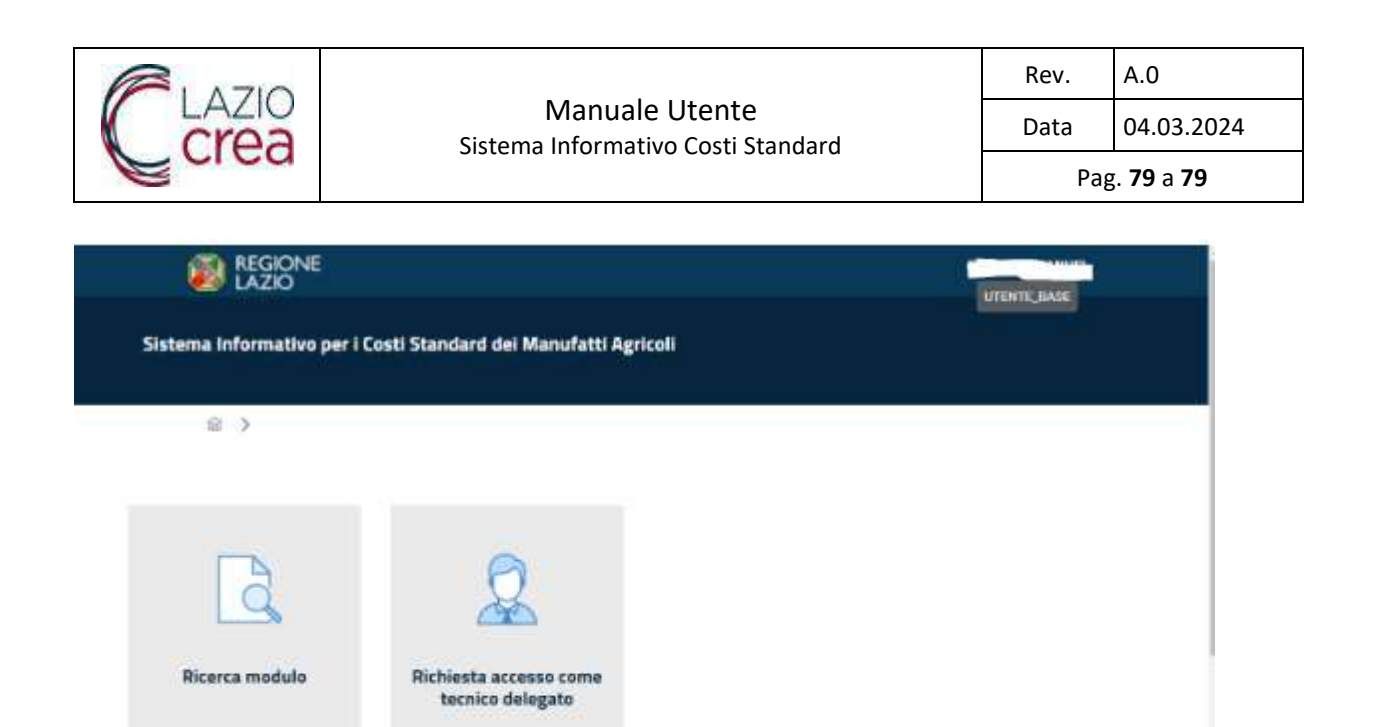

Cliccando sulla card ricerca modulo l'utente viene indirizzato sulla pagina di ricerca dove vengono elencati

esclusivamente i moduli associati al suo codice fiscale. I moduli sono accessibili in sola visualizzazione.

|                   |                              | 1                            |                                       |                                |                                                       |                        |            |                            |        |
|-------------------|------------------------------|------------------------------|---------------------------------------|--------------------------------|-------------------------------------------------------|------------------------|------------|----------------------------|--------|
|                   | CUAA                         | azienda                      | Nome del mor                          | Stato                          | ~                                                     | Data creaz             | zion       | Data invio                 |        |
|                   |                              |                              |                                       |                                |                                                       |                        |            |                            |        |
|                   |                              |                              | R                                     | IPULISCI                       | CERC                                                  | A                      |            |                            |        |
|                   |                              |                              | -                                     |                                | <del>.</del>                                          |                        |            |                            |        |
| odulo             |                              |                              |                                       |                                |                                                       |                        |            |                            |        |
|                   |                              |                              |                                       |                                |                                                       |                        |            |                            |        |
|                   |                              |                              |                                       |                                |                                                       |                        |            |                            |        |
| D                 | b                            |                              |                                       |                                |                                                       |                        |            |                            |        |
| D                 |                              |                              |                                       |                                | Costo                                                 |                        |            |                            |        |
| ∎<br>azione<br>Î↓ | De Nome modulo               | Nome<br>modulo<br>precedente | Data<br>creazione<br>↑↓               | Data Invio<br>↑↓               | Costo<br>standard<br>totale<br>opere (€)              | Stato<br>†↓            | Istruttore | Esito<br>valutazione<br>1↓ | Azioni |
| azione<br>↑↓      | Nome<br>modulo<br>T↓<br>S-49 | Nome<br>modulo<br>precedente | Data<br>creazione<br>↑↓<br>16/04/2024 | Data invio<br>↑↓<br>16/04/2024 | Costo<br>standard<br>totale<br>opere (€)<br>29.860,14 | Stato<br>↑↓<br>INVIATO | Istruttore | Esito<br>valutazione<br>↑↓ | Azioni |

## Ricerca modulo